# **RM00297** Linux Software Reference Manual for NXP Wireless Connectivity Rev. 1.0 – 24 April 2025 Reference Manual for NXP Wireless Connectivity

**Reference** manual

#### **Document information**

| Information | Content                                                                                                    |
|-------------|----------------------------------------------------------------------------------------------------|
| Keywords    | connectivity, software features, software architecture, software integration, certification, PSIRT management, vulnerability management, Wi-Fi, Bluetooth, 802.15.4, Matter |
| Abstract    | Describes the software features, software architecture, software integration, and certification for wireless connectivity.                                                  |

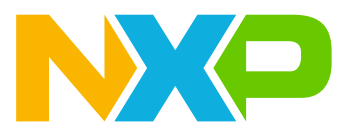

# 1 Introduction

NXP wireless system-on-chips (SoCs) support Wi-Fi, Bluetooth/Bluetooth LE, 802.15.4 radios for connectivity. To function, the devices rely on software components like the host-driver and firmware. This document is focused on Linux OS based software, covering:

- <u>Section "Connectivity software architecture"</u>: NXP unified Wi-Fi drivers are the Multi-Chip and Multi-Interface driver where the same Wi-Fi driver can be used to load any wireless SoC firmware over any host interface. For Bluetooth/Bluetooth LE/802.15.4, an open source driver is built into the Linux Kernel. The section provides an overview of the driver architecture.
- <u>Section "What you need"</u> The wireless SoCs are paired with a host platform. The host platform can be an NXP i.MX platform or any third-party processors. The section explains how to flash the pre-built Linux images and cross-compile the drivers.
- <u>Section "Connectivity software integration"</u>: the standalone software package including the firmware, tools, and more, is available for download on github and NXP website. The section describes how to download the firmware onto the wireless SoC to bring up the Wi-Fi, Bluetooth/Bluetooth LE, and 802.15.4 interfaces. Error handling, fatal error recovery, and debugging methods are also explained.
- <u>Section "Connectivity features"</u>: the section covers how to utilize Wi-Fi, Bluetooth/Bluetooth LE, and 802.15.4 radios. For instance, how to configure a WPA3 mobile access point (uAP), create an AD2P connection, start a Thread network, and measure the throughput performance.
- <u>Section "Regulatory certifications"</u>: regulatory, standard-based, and security certifications are required for the wireless SoCs used in commercial applications. The section details the certification process and NXP pro support services.
- <u>Section "PSIRT and vulnerability management"</u>: NXP established a vulnerability management process in case a wireless SoC malfunctions. The section details the process to protect the customer's interests.

## **1.1 Supported products**

The following wireless SoCs are supported:

- 88W8801 ref.[21]
- 88W8987 ref.[22]
- 88W8997 ref.[23]
- 88W9098 ref.[24]
- IW416 ref.[25]
- IW610 ref.[26]
- IW611 ref.[27]
- IW612 ref.[28]

For the list of supported features and release notes, refer to ref.[10].

**Note:** *IW*612 and *IW*610 are tri-radio solutions that support Wi-Fi, Bluetooth/Bluetooth LE, and 802.15.4. 88W8801 is a single radio solution that supports Wi-Fi only. The other wireless SoCs are dual radio solutions that support Wi-Fi and Bluetooth/Bluetooth LE.

# 2 Connectivity software architecture

## 2.1 Wi-Fi software architecture

## 2.1.1 Wi-Fi driver architecture

This section describes the architecture of the Wi-Fi Linux driver which supports multiple bus interfaces and Wi-Fi devices. The architecture is divided into two modules:

- MOAL module: OS-dependent module that includes:
  - The upper interface to the kernel/protocol stack.
  - The lower interface that registers the Wi-Fi driver to the bus driver (SDIO/PCIE) when loaded, so an SDIO/ PCIE device can be detected.
  - One SHIM layer to MLAN module.
- **MLAN module:** OS-independent module that includes most of the driver handling and interface to the firmware. The module also enables applicable interface operations based on the card type conveyed by the MOAL module. When customizing or integrating the Wi-Fi driver, you can use the MLAN module "as is" to reduce the porting work.

Figure 1 shows the Wi-Fi driver architecture.

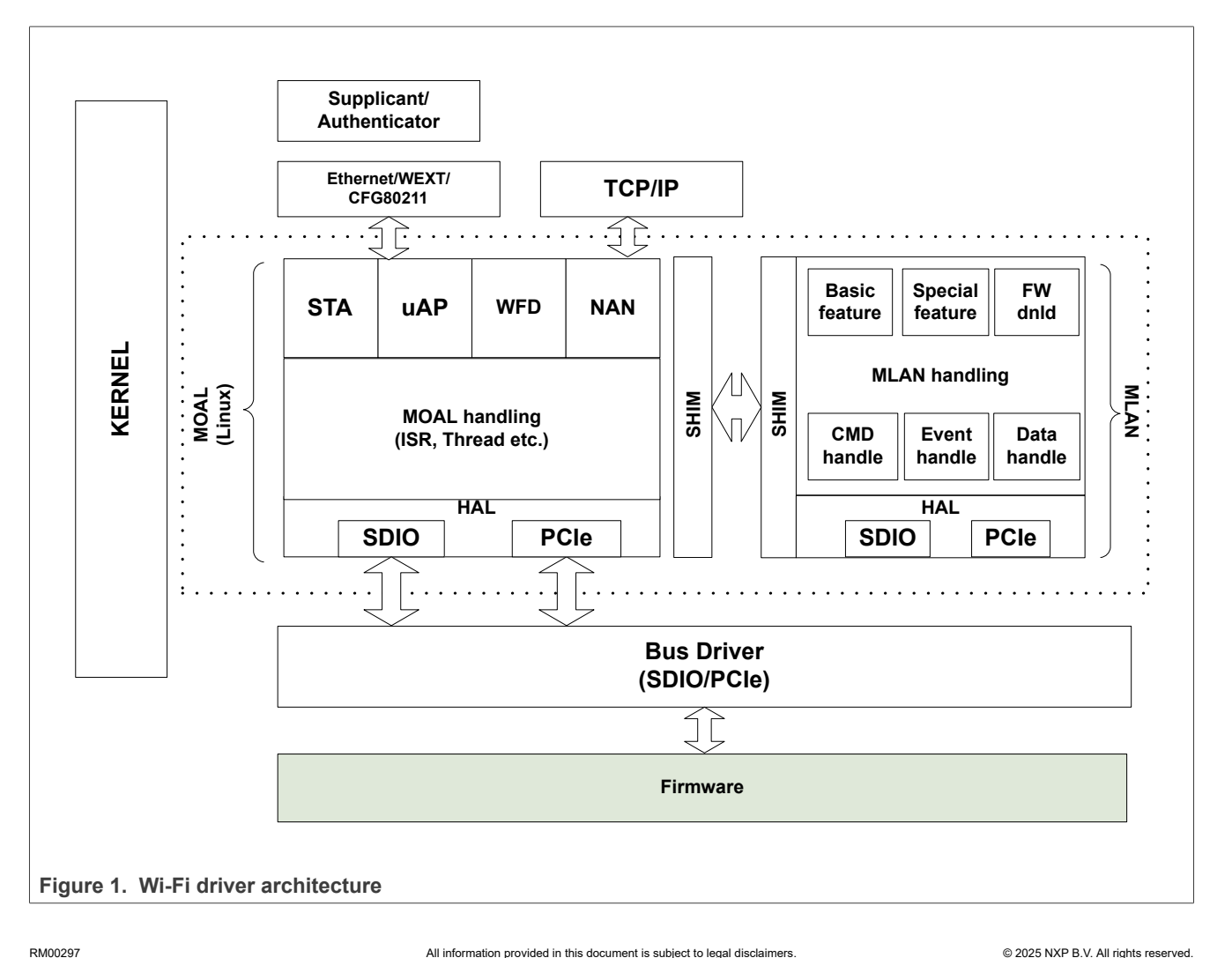

## 2.1.1.1 MOAL module

#### Upper interface to kernel/protocol stack:

- Ethernet handling: standard ethernet driver module in Linux with similar functionality as an Ethernet NIC card to the kernel. The driver module handles packet transmission and reception as well as the control.
- 802.11 extensions (WE) handling: interface to the wireless extension stack provided by Linux kernel. The interface includes 802.11 specific features like scanning, association, 802.11d, 802.11h, and WMM.
- Cfg80211 handling: interface to cfg80211 stack provided by Linux kernel. This interface is a replacement for WE handling, although it can also work alongside WE handling. Multiple Wi-Fi network interfaces are supported, such as STA, uAP, WFD and NAN. The interface list is created during the driver initialization and can be adjusted according to the device capability.

#### Lower interface to the bus driver:

- Bus driver interfacing: component that provides an interfacing layer between the MOAL module and the lowlevel bus driver module. The component registers the Wi-Fi driver to the (SDIO/PCIE) bus driver and call the APIs provided by the bus driver to access the registers and data ports.
- Independent operation of SDIO/PCIE: When a device is detected, the driver enables the applicable interface operations for the device interface.

SHIM layer to MLAN: used to convert OS-specific APIs to MLAN APIs and vice versa.

## 2.1.1.2 MLAN module

The MLAN module is used for firmware downloading, command handling, data handling, event handlings, power-save handling, and mux/demux handling, and more.

### Note: The driver or firmware API version up to 18 is supported in MLAN.

The data sent to or received from the firmware is little-endian based. The driver is configured as little-endian by default.

## 2.1.2 Wi-Fi layer interfaces

The wireless module requires a kernel driver loaded on the host system and a firmware running on NXP-based wireless modules. When the interface bus driver detects the NXP-based wireless module, the MLAN module downloads the firmware binary via the interface adapter. NXP Wi-Fi driver is loaded between the bus driver and the network stack from the cfg80211 subsystem in the kernel. NXP kernel driver includes a set of controls and configurations to communicate with the user space through one of the following interfaces:

- Input/output control (IOCTL)
- Wireless Extension (Wext)
- CFG80211

The IOCTL provides a path to the user space applications *iwconfig* and *iwpriv* whereas cfg80211 interface provides a different path to the user space applications *wpa\_supplicant*, *hostapd* and *iw*.

Figure 2 illustrates the Wi-Fi layer interface.

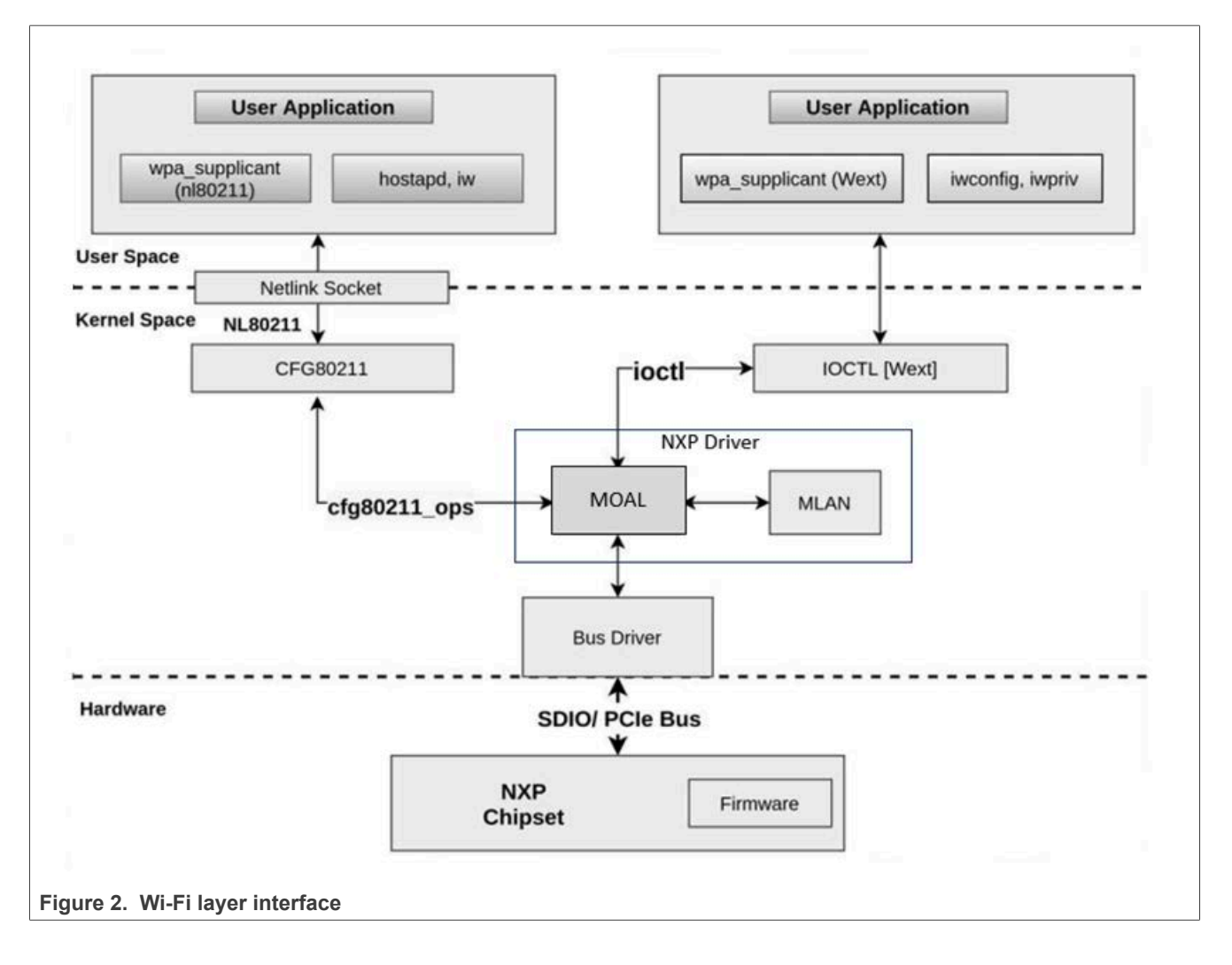

Reference manual

## 2.2 Bluetooth software architecture

## 2.2.1 Bluetooth layer interfaces

<u>Figure 3</u> illustrates the layers between the user applications and the NXP-based Bluetooth module. The NXPbased wireless module requires a kernel driver loaded on the host system and a firmware running on NXP wireless SoC. The Wi-Fi driver loads the combo firmware, or the Bluetooth driver loads the Bluetooth only firmware. The *btnxpuart* driver provides the HCI interface between the firmware and user application.

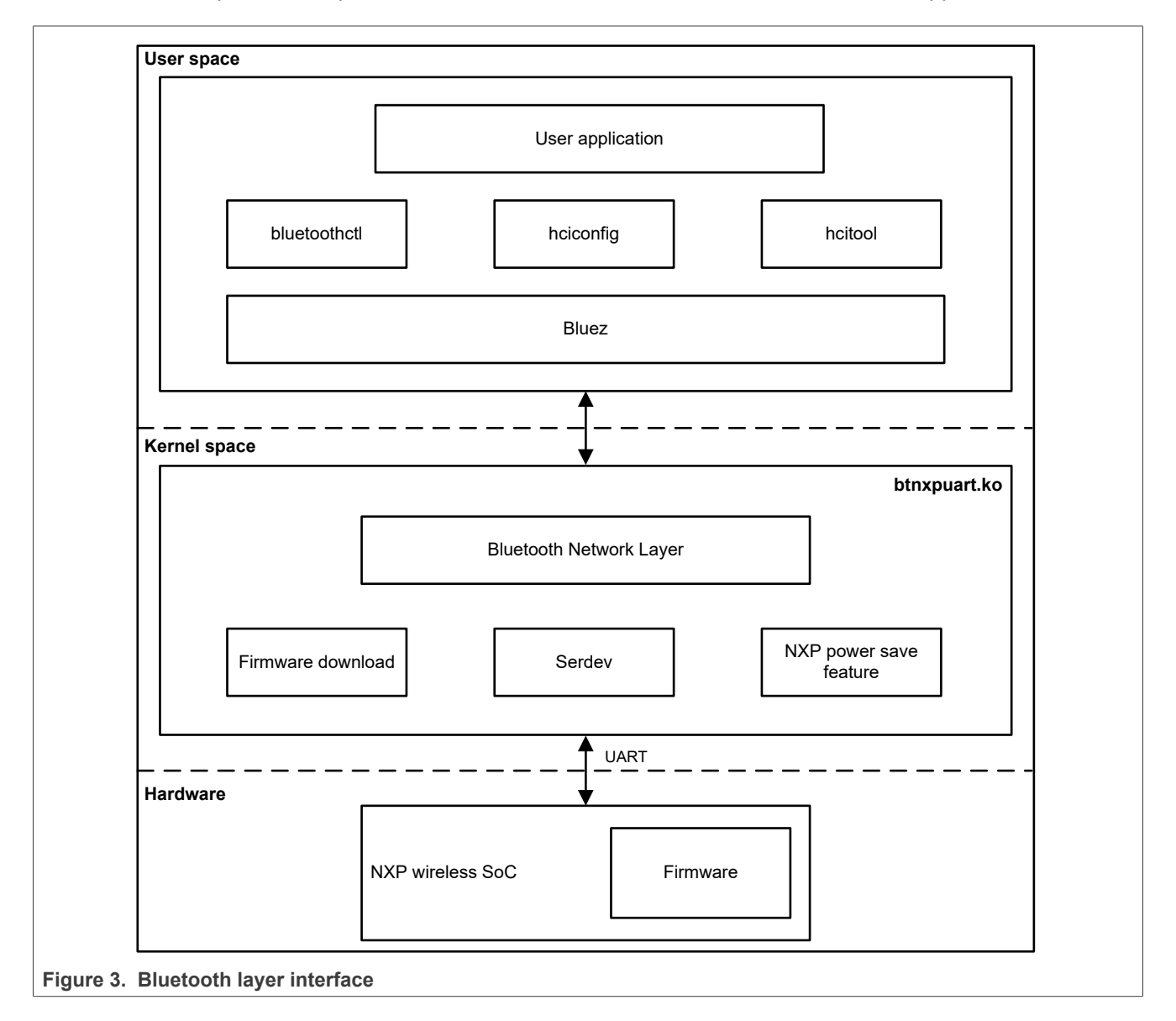

RM00297 Reference manual

## 2.3 802.15.4 software architecture

#### 2.3.1 OpenThread radio coprocessor (RCP) software architecture

Thread is an IPv6-based networking protocol designed for low-power Internet of Things devices in an IEEE802.15.4-2015 wireless mesh network (ref.[11]). OpenThread released by Google is an open-source implementation of Thread (ref.[31] and ref.[32]).

The 802.15.4 subsystem of the wireless SOC works as controller in OpenThread RCP design as illustrated in Figure 4.

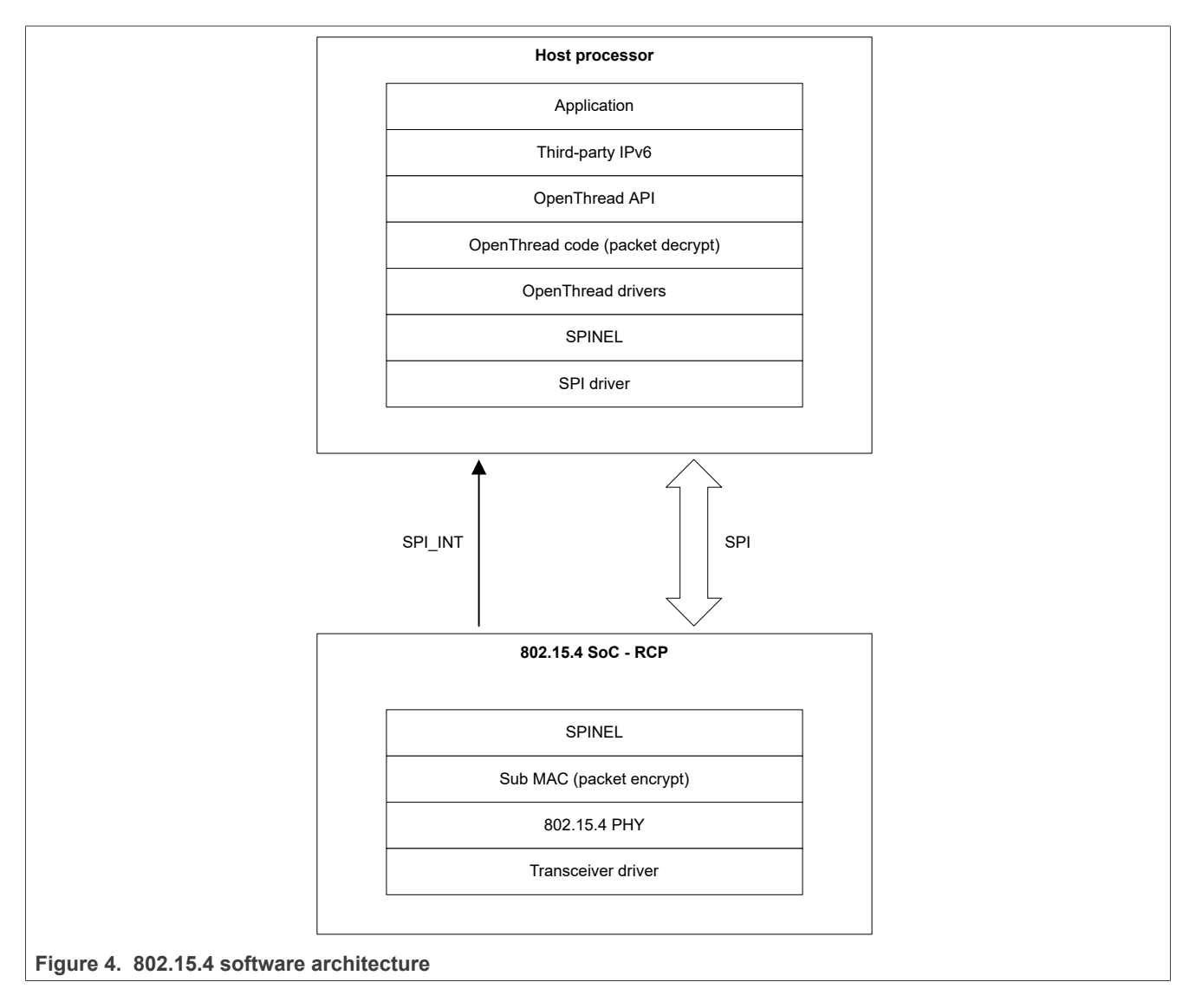

RM00297 Reference manual

## 2.3.1.1 Host

The OpenThread core runs on the host processor and communicates with the controller via OpenThread Daemon (Ot-daemon) through SPI interface over the Spinel protocol <u>ref.[14]</u>.

Ot-daemon main features:

- Used in the radio coprocessor (RCP) design
- OpenThread POSIX build mode that runs OpenThread as a service
- UNIX socket as input and output

Clients can connect to the UNIX socket and communicate using OpenThread CLI as a protocol.

## 2.3.1.2 Controller

The controller supports:

- Spinel over SPI
- 10 MHz maximum SPI clock speed
- IEEE 802.15.4-2015 sub-MAC and PHY features as required by Thread 1.4
- TX and RX PHY PSDU

## 2.3.1.3 Communication between host and controller

The SPI bus is used for 802.15.4 data communication.

#### Table 1. SPI interface related signals for IW612 wireless SoC

| Signal name | Туре | GPIO pin <sup>[1]</sup> | Description                   |
|-------------|------|-------------------------|-------------------------------|
| SPI_FRM     | 1    | 13                      | SPI frame input signal        |
| SPI_CLK     | 1    | 12                      | SPI clock input signal        |
| SPI_RXD     | I    | 14                      | SPI receiver input signal     |
| SPI_TXD     | 0    | 15                      | SPI transmitter output signal |
| SPI_INT     | 0    | 20                      | SPI interrupt output signal   |

[1] The GPIO pin numbers in the table are specific to IW612 product. To know which GPIO pin number is used for the SPI interface signals, refer to the other product data sheets.

The Host configures SPI\_INT pin as interrupt and the wireless SoC asserts SPI\_INT when data is available for transfer to the host.

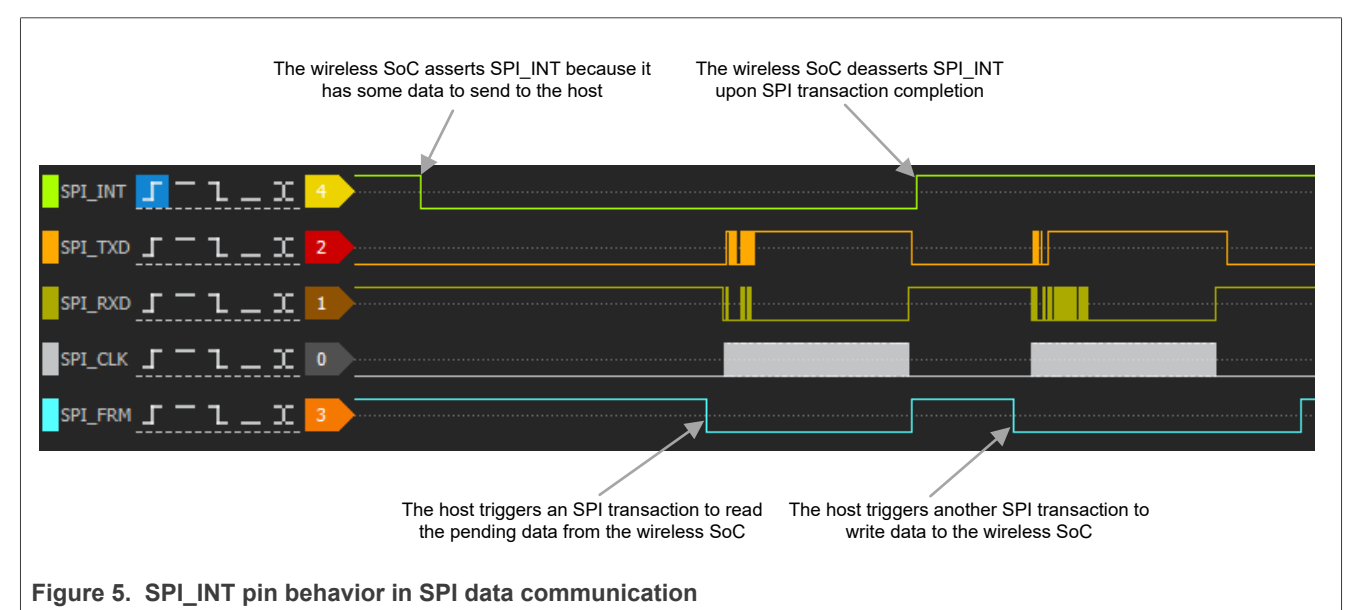

Spinel is a standardized host-controller protocol used for the data communication betwee

Spinel is a standardized host-controller protocol used for the data communication between the host and controller over SPI interface. Figure 6 shows the Spinel over SPI data format in OpenThread network.

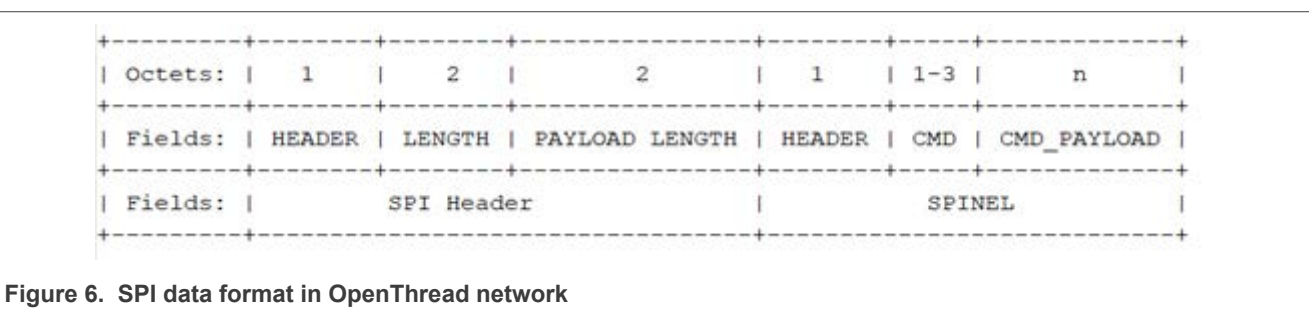

# 3 What you need

## 3.1 Connectivity hardware

For information on NXP-based wireless modules, refer to ref.[18].

Find partner module information on NXP website for the wireless SoCs:

- <u>88W8801</u>
- <u>88W8987</u>
- <u>88W8997</u>
- <u>88W9098</u>
- <u>IW416</u>
- <u>IW610</u>
- <u>IW611</u>
- <u>IW612</u>

## 3.2 Host platforms

## 3.2.1 NXP i.MX host processors

## 3.2.1.1 FRDM development board

Refer to ref.[29] and ref.[30].

## 3.2.1.2 i.MX 8M Quad evaluation kit (EVK)

Refer to the section *i.MX 8M Quad evaluation kit (EVK)* in ref.[18].

## 3.2.1.3 i.MX 93 EVK

Refer to ref.[17].

### 3.2.2 Integration with i.MX host processors

This section provides the *how to* information on:

- Setting up the Linux OS host.
- Running and configuring a Yocto project ref.[15].
- Generating an image.
- · Generating a rootfs.
- Implementing the required changes in the device tree structure to bring up the wireless SoC on the PCIe interface.

## 3.2.2.1 Set up the build environment

This section describes the steps to set up the host machine to build the Yocto image. The steps provided in this document is tested on Ubuntu 16.04. The recommended minimum Ubuntu version is 16.04 or newer.

#### 3.2.2.1.1 Set up the host

Refer to the steps and specification of the host machine that the board manufacturer provides in the platform specific Yocto build guide. To set up an i.MX host machine, refer to <u>ref.[17]</u>, <u>ref.[18]</u>, <u>ref.[29]</u>, and <u>ref.[30]</u>.

#### 3.2.2.1.2 Install Repo tool

*Repo* is a tool built on top of Git that makes it easier to manage projects that contain multiple repositories, which do not need to be on the same server.

Perform the following steps to install the repo utility:

· Create a bin directory in the home directory

```
$ mkdir ~/bin (this step may not be needed if the bin directory already exists)
$ curl https://storage.googleapis.com/git-repo-downloads/repo > ~/bin/repo
$ chmod a+x ~/bin/repo
```

• Add the following line to the .bashrc file to ensure that the ~/bin directory is in your PATH variable.

```
$ export PATH=~/bin:$PATH
```

## 3.2.2.1.3 Set up Yocto project

During the project setup, the layers are downloaded to the sources directory; *repo init* repository is used to set the recipes, and repo sync command is used to synchronize the repository with the latest code.

The board manufacturer uses the following options for the repo init command:

- -u for the manifest repository location
- -b for the manifest branch
- -m for the initial manifest file

The following steps are for i.MX8QM MEK board.

Commands to setup the git:

```
$ git config --global user.name "Your Name"
$ git config --global user.email "Your Email"
$ git config -list
```

The following example shows how to download the i.MX Yocto Project Community BSP recipe layers. In this example we first create the repository *imx-yocto-bsp* for the project.

```
$ mkdir imx-yocto-bsp
$ cd imx-yocto-bsp
$ repo init -u https://github.com/nxp-imx/imx-manifest -b imx-linux-scarthgap -m imx-
X.Y.Z-V.V.V.xml
$ repo sync
```

Note: In the above command X, Y, Z, V refers to i.MX version, for example imx-6.6.36-2.1.0.xml

When this process is completed, the source code is checked out into *imx-yocto-bsp/sources* repository.

#### 3.2.2.1.4 Set up the build directory and configuration files

Run the commands or scripts provided by the board manufacturer to set up the *build* directory and configuration files.

The command for i.MX8QM MEK board is as follows:

```
$ DISTRO=fsl-imx-wayland MACHINE=imx8qmmek source imx-setup-release.sh -b build
```

Note: Read more in <u>ref.[15]</u>.

#### 3.2.2.1.5 Build an image

The Yocto Project build uses the bitbake command. For example, bitbake <component> builds the named component. Each component build has multiple tasks, such as fetching, configuration, compilation, packaging, and deploying to the target rootfs. The *bitbake image build* gathers all the components required by the image and build in order of the dependency per task.

Command to build an image:

```
\ bitbake core-image-base //A console-only image that fully supports the target device hardware.
```

### 3.2.2.2 Add the Wi-Fi utilities and drivers

This section explains how to add the Wi-Fi utilities and/or kernel modules in case they are not already included in the yocto build.

Wpa\_supplicant, hostapd utilities and cfg80211 subsystem are required to configure the interface as an AP or STA.

## 3.2.2.2.1 Add Wi-Fi utilities

To append the DISTRO feature in the local configuration for yocto, add the following lines to local.conf file.

```
$ vim imx-yocto-bsp/<build dir>/conf/local.conf
DISTRO_FEATURES_append += " wifi iw"
IMAGE_INSTALL_append += " hostapd wpa-supplicant"
```

Build the above configurations into the image using the command:

\$ bitbake core-image-base

## 3.2.2.2.2 Enable the features in *hostapd* and *wpa\_supplicant*

This section shows how to enable the supported features in *hostapd* and *wpa\_supplicant* utilities. Use the following steps to enable IEEE 802.11ax features in the version 2.11 of these utilities. Use the same steps to enable other features in these utilities.

#### Steps for hostapd

• Append hostapd recipe by creating *hostapd.bbappend* file.

```
$ vim imx-yocto-bsp/sources/meta-openembedded/meta-oe/recipes-connectivity/hostapd/
hostapd_2.11.bbappend
# Customization of hostapd
# Files directory
FILESEXTRAPATHS_prepend := "${THISDIR}/${PN}:"
SRC_URI += " \
file://hostapd.cfg \
"
do_configure_append() {
cat ${WORKDIR}/*.cfg >> ${B}/.config
}
```

 Create hostapd.cfg file in imx-yocto-bsp/sources/meta-openembedded/meta-oe/recipes-connectivity/hostapd/ hostapd with the required flags.

\$ vim imx-yocto-bsp/sources/meta-openembedded/meta-oe/recipes-connectivity/hostapd/ hostapd/hostapd.cfg

CONFIG\_IEEE80211AX=y

· Build the hostapd

```
$ bitbake hostapd -f
$ bitbake core-image-base
```

#### Steps for wpa\_supplicant

• Append wpa\_supplicant recipe by creating wpa\_supplicant.bbappend file with below given data.

```
$ vim imx-yocto-bsp/sources/poky/meta/recipes-connectivity/wpa-supplicant/wpa-
supplicant_2.11.bbappend
# Customization of wpa_supplicant
# Files directory
FILESEXTRAPATHS_prepend := "${THISDIR}/${PN}:"
do_configure_append() {
    echo "CONFIG_IEEE80211AX=y" >> wpa_supplicant/.config
}
```

• Add the following line to *imx-yocto-bsp/sources/poky/meta/conf/layer.conf* file just after BBFILES += "\${LAYERDIR}/recipes-\*/\*/\*.bb" line

```
BBFILES += " ${LAYERDIR}/recipes-*/*/*.bbappend"
```

```
• Build the wpa_supplicant utility
```

```
$ bitbake wpa-supplicant -f
$ bitbake core-image-base
```

## 3.2.2.2.3 Modify the Kernel configuration for Wi-Fi

Use the following steps to enable *cfg80211*, *nl80211* and *mac80211* subsystem support in kernel to run *wpa\_supplicant* and hostapd with *nl80211*.

• Open the menuconfig option for the board-specific kernel:

\$ bitbake linux-imx -c menuconfig

## • Enable the cfg80211 subsystem:

[\*] Networking Support -\*- Wireless ---> <\*> cfg80211 - wireless configuration API [\*] n180211 testmode command [\*] cfg80211 wireless extensions compatibility <\*> Generic IEEE 802.11 Networking Stack (mac80211)

## • Build the image:

- \$ bitbake linux-imx
  \$ bitbake core image he
- \$ bitbake core-image-base

## 3.2.2.3 Add the utilities and drivers for Bluetooth/Bluetooth LE

This section shows how to add the packages and kernel modules for Bluetooth/Bluetooth LE.

## 3.2.2.3.1 Add packages for Bluetooth/Bluetooth LE

The following steps are not required if the yocto build includes BlueZ, PipeWire, and Ofono packages.

PipeWire is used to configure the Bluetooth audio profile and Ofono is used to configure the Bluetooth Headsfree profile.

Use the following steps to install the packages if these are not available in the yocto Linux image.

• Update *local.conf* file with the following lines of code to append the DISTRO features in the local configuration for yocto:

```
$ vim imx-yocto-bsp/build/conf/local.conf
DISTRO_FEATURES_append += " bluez5 bluetooth PipeWire"
IMAGE_INSTALL_append += " bluez5 pipewire pipewire-audio pipewire-media-session
wireplumber
alsa-utils pipewire-module-bluetooth pipewire-module-bluez5 pipewire-module-rtp ofono
ofono-tests"
```

Build the updated configuration into the image:

\$ bitbake core-image-base

## 3.2.2.3.2 Kernel configuration for Bluetooth/Bluetooth LE

Use the following steps to add the support of HCI UART driver as a module if it is a part of kernel and to enable HID driver.

• Open the menuconfig option for the board-specific kernel

```
$ bitbake linux-imx -c menuconfig
```

• Make the HCI UART driver as a part of modules if it is a part of kernel:

```
[*] Networking Support
    <*> Bluetooth subsystem support
    Bluetooth device drivers
    <M> HCI UART driver
```

• Enable the Generic HID driver:

```
Device Drivers
HID support
HID bus support
<*> Generic HID driver
```

• If the external USB to UART interface is used, enable the FTDI serial converter driver:

```
Device Drivers
[*] USB support
<M> USB Serial Converter support
<M> USB FTDI Single Port Serial Driver
```

• Build all the updates into the image:

```
$ bitbake linux-imx
$ bitbake core-image-base
```

## 3.2.2.4 Modify the DTS file for PCIe interface

This section shows how to change the DTS file to add the support of NXP device on a non-NXP SoC.

Addressable devices use the following properties to encode the address information into the device tree. Look for the address information in the SoC datasheet or ask the SoC vendor.

- reg
- #address-cells
- #size-cells

#### PCI address translation

Similar to the local bus, the PCI address space is completely separate from the CPU address space. Thus, the address translation is needed to get from a PCI address to a CPU address. The address translation uses the <u>range</u>, #address-cells, and #size-cells properties.

Reference manual

# RM00297

#### Linux Software Reference Manual for NXP Wireless Connectivity

#### Example of i.MX8QM MEK board:

```
pcie@0x5f000000 {
                   compatible = "fsl,imx8qm-pcie", "snps,dw-pcie";
                   reg = <0x5f000000 0x10000 0x6ff00000 0x80000 0x5f110000 0x60000>;
                   reg-names = "dbi", "config", "hsio";
#address-cells = <0x3>;
                    #size-cells = <0x2>;
                   device type = "pci";
                   bus-range = <0x0 0xff>;
                   ranges = <0x81000000 0x0 0x0 0x6ff80000 0x0 0x10000 0x82000000 0x0 0x60000000
 0x60000000 0x0 0xff00000>;
                   num-lanes = <0x1>;
                   num-viewport = <0x4>;
                   interrupts = <0x0 0x46 0x4 0x0 0x48 0x4>;
                    interrupt-names = "msi",
                                                 "dma";
                    #interrupt-cells = <0x1>;
                    interrupt-map-mask = <0x0 0x0 0x0 0x7>;
                   interrupt-map = <0x0 0x0 0x0 0x1 0x1 0x0 0x49 0x4 0x0 0x0 0x0 0x2 0x1 0x0 0x4a 0x4
0x0 0x0 0x3 0x1 0x0 0x4b 0x4 0x0 0x0 0x0 0x4 0x1 0x0 0x4c 0x4>;
clocks = <0x91 0x0 0x91 0x1 0x91 0x2 0x92 0x0 0x93 0x0 0x94 0x0 0x8f 0x0>;
                   clock-names = "pcie", "pcie bus", "pcie inbound axi", "pcie phy", "phy per",
 "pcie per", "misc per";
                   power-domains = <0x19 0x98 0x19 0x99 0x19 0xac>;
                   power-domain-names = "pcie", "pcie_phy", "hsio_gpio";
fsl,max-link-speed = <0x3>;
                   hsio-cfg = \langle 0x2 \rangle;
                   local-addr = <0x40000000>;
                   status = "okay";
pinctrl-names = "default";
                   pinctrl-0 = <0x95>;
reset-gpio = <0x20 0x1d 0x1>;
                   disable-gpio = <0x20 0x9 0x1>;
                   ext_osc = <0x1>;
epdev_on-supply = <0x96>;
                   reserved-region = <0x97>;
                  }:
```

## 3.2.2.4.1 Steps to modify the DTS file

The *devtool* sets up an environment to enable changes in the source of an existing component. The commands in this section are for i.MX platform. Change the path and recipe name for a non-NXP SoC.

• Enable the kernel modification:

\$ devtool modify -x linux-imx

The kernel source locally resides in imx-yocto-bsp/build/workspace/sources/linux-imx

- Modify the device tree file arch/arm64/boot/dts/freescale/<dts file> per SoC
- Build the changes into the image:

```
$ bitbake linux-imx
$ bitbake core-image-base
```

## 3.2.2.5 Cross compile the wireless driver/utilities and flash the image

Download the driver package from NXP website and follow the steps in this section to cross compile the driver and utilities, and to flash the image.

## 3.2.2.5.1 Build a toolchain

Use the following steps to build a toolchain for an i.MX EVK board. Note that the steps slightly differ for the different i.MX platforms.

Build the toolchain

\$ bitbake meta-toolchain

• Install the toolchain. The following commands refer to i.MX platform.

```
$ cd <build dir>/tmp/deploy/sdk
$ sudo ./fsl-imx-wayland-glibc-x86_64-meta-toolchain-aarch64-toolchain-5.4-zeus.sh
```

The toolchain is installed with the default settings at */opt/fsl-imx-wayland/5.4-zeus* location for i.MX platform. The path may differ depending on the i.MX platform.

## Set up the environment variables

```
$ source /opt/fsl-imx-wayland/5.4-zeus/environment-setup-aarch64-poky-linux
```

• Verify the cross compiler setup and version

```
$ $CC --version
aarch64-poky-linux-gcc (GCC) 9.2.0
```

## 3.2.2.5.2 Cross compile the drivers and utilities

The source code files used to cross compile the drivers and utilities are included in the software release of the wireless SoC. The required files are:

- XXXX-app-src.tgz
- XXXX-GPL-src.tgz
- XXXX-mlan-src.tgz

**Step 1** – Download the latest software package from the webpage of the Wireless SoC.

Step 2 – Decompress or unzip the software package.

```
unzip XXX.zip
tar -xvf XXXX-app-src.tgz
tar -xvf XXXX-GPL-src.tgz
tar -xvf XXXX-mlan-src.tgz
```

### 3.2.2.5.2.1 Wi-Fi

Step 1 - Go to the directory XXX-GPL/wlan\_src.

cd XXX-GPL/wlan\_src

#### Step 2 – Modify the Makefile to change the kernel build directory.

\$ vim Makefile

#### **Step 3** – Change the KERNELDIR

<absolute-path>/imx-yocto-bsp/<build dir>/tmp/work/imx8qmmek-poky-linux/linux-imx/<linuxkernel-version>-r0/build/

#### Step 4 – Build the driver package.

```
$ make clean
$ make build
```

If the compilation is successful, the directory /bin\_wlan is created in XXX-GPL directory.

## 3.2.2.5.2.2 Bluetooth

By default, a Linux kernel version greater than 6.1.22 includes the Bluetooth driver btnxpuart. If the driver is not available in the BSP, to configure the kernel and add btnxpuart driver, refer to <u>ref.[7]</u>.

A .*dtb* file configures btnxpuart to load the firmware at the correct baud rate. To update the default .*dtb* file of the host platform, refer to <u>Enabling Wi-Fi host interfaces with dtb files</u>.

## 3.3 Software

The i.MX Linux BSP is a collection of binary files, source code, and support files used to create a U-Boot bootloader, a Linux kernel image, and a root file system for i.MX development platforms.

All the information on how to set up the Linux OS host, how to run and configure a Yocto Project, generate an image, and generate a rootfs, are covered in <u>Section 3.2</u>.

To use a pre-built image, follow the steps below:

**Step 1** – Download the latest Linux release for the desired host platform from <u>ref.[9]</u>. The release includes a pre-built image that is built specifically for the board configuration.

| Note: | A pre-built image | contains all the | image elem | ents and doe | es not require | to build the ir | nage using the |
|-------|-------------------|------------------|------------|--------------|----------------|-----------------|----------------|
| Yocto | setup.            |                  |            |              |                |                 |                |

| Release and Documentation                                                                                                    | Build Sources                                                                                                    | Supported Platforms/Binary Demo Files                                                                                                    | Incre<br>Relea |
|----------------------------------------------------------------------------------------------------|----------------------------------------------------------------------------------------------------|----------------------------------------------------------------------------------------------------|----------------|
| Linux 6.6.36_2.1.0<br>Release Date: September 2024<br>Documentation<br>• i.MX Linux Release Notes<br>• i.MX Linux Reference Manual<br>• i.MX Porting Guide<br>• i.MX Yocto Project User's Guide<br>• i.MX Yocto Project User's Guide<br>• i.MX YOU API Reference Manual<br>• i.MX Graphics User's Guide<br>• i.MX Machine Learning User's Guide<br>• I.MX Machine Learning User's Guide<br>• I.MX Machine Learning User's Guide<br>• I.MX Machine Learning User's Guide<br>• I.MX Machine Learning User's Guide<br>• I.MX Digital Cockpit HW Partitioning<br>Enablement for I.MX 8QuadMax<br>• I.MX DSP User's Guide<br>• UPower User Guide<br>• I.MX uPower API Reference Manual<br>• NXP Wireless SoC Features and Release<br>Notes for Linux<br>• GoPoint for I.MX Applications<br>Processors<br>• EdgeLock Enclave Hardware Security<br>Module API | <ul> <li>See README &amp; on<br/>instructions for each<br/>release</li> <li>SCFW Porting Kit 1.17.0</li> <li>AACPlus Codec</li> <li>Verisilicon IDE</li> <li>uPower Firmware Porting Kit<br/>1.3.1</li> </ul> | <ul> <li>I.MX 93 EVK, QSB, 14x14</li> <li>I.MX 8ULP EVK</li> <li>I.MX 8DXL EVK</li> <li>I.MX 8M Plus EVK</li> <li>I.MX 8M Nano DDR3L EVK</li> <li>I.MX 8M Nano EVK</li> <li>I.MX 8M Mini EVK</li> <li>I.MX 8M Quad EVK</li> <li>I.MX 8QuadXPlus(C0) MEK</li> <li>I.MX 8QuadMax MEK</li> <li>I.MX 7ULP EVKB</li> <li>I.MX 6UltraLite EVK, I.MX 6ULL EVK, I.MX 6ULZ EVK, I.MX 7Dual SABRE-SD</li> <li>I.MX 6SLL EVK</li> <li>I.MX 6SudPlus, I.MX 6Quad, I.MX 6DualPlus, I.MX 6Dual, I.MX 6DualLite, I.MX 6Solo, I.MX 6SoloX SABRE-SD</li> <li>I.MX 93 EVK, I.MX 8M EVKS boot images(SystemReady-IR certified)</li> </ul> |                |

RM00297 Reference manual

# RM00297

## Linux Software Reference Manual for NXP Wireless Connectivity

#### Step 2 - Extract the downloaded release.

#### Example of release content:

```
EULA.txt
fsl-image-mfgtool-initramfs-imx mfgtools.cpio.zst.u-boot
GPLv2
Image-imx8mmevk.bin
Image-imx8 all.bin
imx-boot-imx8mm-ddr4-evk-nand.bin-flash ddr4 evk
imx-boot-imx8mm-ddr4-evk-sd.bin-flash ddr4 evk
imx-boot-imx8mm-lpddr4-evk-fspi.bin-flash evk flexspi
imx-boot-imx8mm-lpddr4-evk-sd.bin-flash evk
imx-boot-imx8mmevk-sd.bin-flash evk
imx-image-full-imx8mmevk.manifest
imx-image-full-imx8mmevk.spdx.tar.zst
imx-image-full-imx8mmevk.tar.zst
imx-image-full-imx8mmevk.wic
imx8mm-ddr4-evk-pcie-ep.dtb
imx8mm-ddr4-evk-revb-rm67191-cmd-ram.dtb
imx8mm-ddr4-evk-revb-rm67191.dtb
imx8mm-ddr4-evk-revb-rm67199-cmd-ram.dtb
imx8mm-evk-usd-wifi.dtb
imx8mm-evk.dtb
SCR-6.6.23-2.0.0.txt
uuu.auto
uuu.auto-imx8mmevk
```

## 3.3.1 Flash the image

**Step 1** – Connect power and USB-C cable to the host platform. Refer to the host platform's webpage for the hardware connections.

Step 2 – Switch the host platform boot configurations to download mode.

**Note:** The boot configurations are written in a table on the host platform.

**Step 3** – Download Universal Update Utility (UUU) to download images to different devices on an i.MX board. uuu runs on Linux or Windows OS.

Step 4 – (Linux OS) – Set executable permissions to the uuu binary.

sudo chmod +x /usr/bin/uuu

(Windows OS) – Place the downloaded *uuu.exe* in the same directory as the downloaded release.

**Step 5** – Open a command prompt terminal.

Step 6 – Navigate to the download Linux image and uuu.

**Step 7** – Flash the host platform.

Command for Linux OS:

sudo uuu -b emmc\_all imx-boot-XXXX-sd.bin-flash\_evk imx-image-full-XXXX.wic

Command for Windows OS:

uuu.exe -b emmc\_all imx-boot-XXXX-sd.bin-flash\_evk imx-image-full-XXXX.wic

Step 8 – Switch the host platform boot configurations to eMMC mode.

*Note:* The boot configurations are written in a table on the host platform.

## 3.3.2 Serial console setup

For Linux OS, minicom is used to access the serial console of the host platform.

**Step 1** – Connect the micro-USB or USB-C cable into the debug slot on the host platform and the other end to the PC. Refer to the host platform's webpage for the hardware connections.

Step 2 – Open the serial console and login into the device.

```
ubuntu@ubuntu-desktop:/# sudo minicom -s -D /dev/ttyUSBx
```

ttyUSB0 or ttyUSB01 are the serial devices. The minicom setup configuration is as follows:

```
A - Serial Device : /dev/ttyUSBx
E - Bps/Par/Bits : 115200 8N1
F - Hardware Flow Control : No
G - Software Flow Control : No
```

**Step 3** – Save and exit.

For Windows OS, any serial terminal, such as TeraTerm or PuTTy is used to access the host platform.

**Step 1** – Connect the micro-USB or USB-C cable into the debug slot on the host platform and the other end to the PC. Refer to the host platform's webpage for the hardware connections.

**Step2** – Open a serial port console with the baud rate of 115200 and other serial port settings on the PC (Figure 8).

Step 3 – Enter the login information on the console:

| imx8mmevk login: root                |                                |  |  |  |  |  |
|--------------------------------------|--------------------------------|--|--|--|--|--|
|                                      |                                |  |  |  |  |  |
| Tera Term: Serial port setup and con | nection ×                      |  |  |  |  |  |
| Port:                                | COM9 V                         |  |  |  |  |  |
| Speed:                               | 115200 V                       |  |  |  |  |  |
| Data:                                | 8 bit ~ Cancel                 |  |  |  |  |  |
| Parity:                              | none v                         |  |  |  |  |  |
| Stop bits:                           | 1 bit ~ Help                   |  |  |  |  |  |
| Flow control:                        | none v                         |  |  |  |  |  |
| Transmit<br>0                        | delay<br>msec/char 0 msec/line |  |  |  |  |  |
| Figure 8. Serial port settings       |                                |  |  |  |  |  |

## 3.3.3 Enabling Wi-Fi host interfaces with dtb files

The device tree file (*.dtb*) is used to configure the Wi-Fi host interface for each wireless SoC connected to an i.MX platform. By default, the Linux BSP contains precompiled *dtb* files to enable SDIO and PCIe host interfaces. The precompiled *dtb* files are located in */run/media/boot-mmcblk2p1* directory.

Figure 9 shows the .dtb files in /run/media/boot-mmcblk2p1 directory.

| Image                                                                                                    |  |
|----------------------------------------------------------------------------------------------------|--|
| inx8mm-ddr4-evk-pcie-ep.dtb                                                                                                    |  |
| 'imx8mm-ddr4-evk-revb-rm67191-cmd-ram.dtb                                                                                                    |  |
| 'imx8mm-ddr4-evk-revb-rm67191.dtb                                                                                                    |  |
| 'im×8mm-ddr4-evk-revb-rm67199-cmd-ram.dtb                                                                                                    |  |
| 'imx8mm-ddr4-evk-revb-rm67199.dtb                                                                                                    |  |
| ′imx8mm−ddr4−evk−revb.dtb                                                                                                    |  |
| 'imx8mm-ddr4-evk-rm67191-cmd-ram.dtb                                                                                                    |  |
| 'imx8mm-ddr4-evk-rm67191.dtb                                                                                                    |  |
| timx8mm-ddr4-evk-rm67199-cmd-ram.dtb                                                                                                    |  |
| 'imx8mm−ddr4−evk−rm67199.dtb                                                                                                    |  |
| 'imx8mm−ddr4−evk.dth                                                                                                    |  |
| imx8mm-euk-8mic-reuE.dth                                                                                                    |  |
| 'imx8mm-euk-8mic-swndm_dth                                                                                                    |  |
| imx8mm-euk-ak4497.dth                                                                                                    |  |
| imx8mm-euk-ak5558.dtb                                                                                                    |  |
| timx8mm-euk-audio-tdm.dth                                                                                                    |  |
| finx8mm-euk-dudk.dth                                                                                                    |  |
| 'inv&mm-euk-ecspi-slaue dth                                                                                                    |  |
| 'imv&mm-euk-inmate dth                                                                                                    |  |
| finx8mm-euk-lk dth                                                                                                    |  |
| 'imy&mm-euk-ncie-en dth                                                                                                    |  |
| imv&mm-euk-gca-uifi dth                                                                                                    |  |
| imv&mm-euk-weub-gca-wifi dth                                                                                                    |  |
| Time and the second second sec |  |
|                                                                                                    |  |
| time out - uno 719. auto - uno de h                                                                                                    |  |
|                                                                                                    |  |
|                                                                                                    |  |
|                                                                                                    |  |
|                                                                                                    |  |
|                                                                                                    |  |
|                                                                                                    |  |
|                                                                                                    |  |
|                                                                                                    |  |
| Figure 9 <i>dtb</i> files in / <i>run/media/boot-mmcblk2p1</i> directory                                                                                                    |  |

Note: Each host platform has a specific set of .dtb files. To compile a custom .dtb file, refer to ref.[16].

To enable a host interface, follow the steps below.

**Step 1** – Power-on the host platform board. Hit any key within 3 seconds to halt u-boot from booting and to enter the uboot console.

u-boot=>

**Step 2** – Set fdtfile parameter to the .*dtb* file of the host interface.

## Command syntax:

u-boot=> setenv fdtfile <host interface>.dtb

Example of command to enable SDIO host interface:

u-boot=> setenv fdtfile imx8mm-evk-usd-wifi.dtb

## Step 3 - Save the host interface environment.

u-boot=> saveenv

RM00297 Reference manual

#### Command output example:

Saving Environment to MMC... Writing to MMC(0)... OK

#### **Step 4** – Reset the host platform board.

u-boot=> reset

#### Command output example:

Resetting...

## 3.3.4 Linux OS login

The default login username for the i.MX Linux OS is *root*. There is no password.

# 4 Connectivity software integration

This section explains how to integrate the software release package onto the i.MX host platform and load onto the wireless SoC. The software release package is available on the webpage of the wireless SoC. Find information about the latest release in the release notes <u>ref.[10]</u>.

## 4.1 Start-up and initialization

For NXP-based wireless modules, refer to ref.[18].

#### 4.1.1 Download the software package

The pre-compiled Linux BSP includes the required drivers and firmware. Additional software is not required. However, standalone software release packages are available on the webpage of the supported wireless SoC (Section 1.1).

The following instructions apply to IW612 standalone software release as an example.

IW612 software is available for download in the Design resource section of IW612 webpage at nxp.com.

- Go to the product page (<u>ref.[28]</u>).
- Click Design Resources.

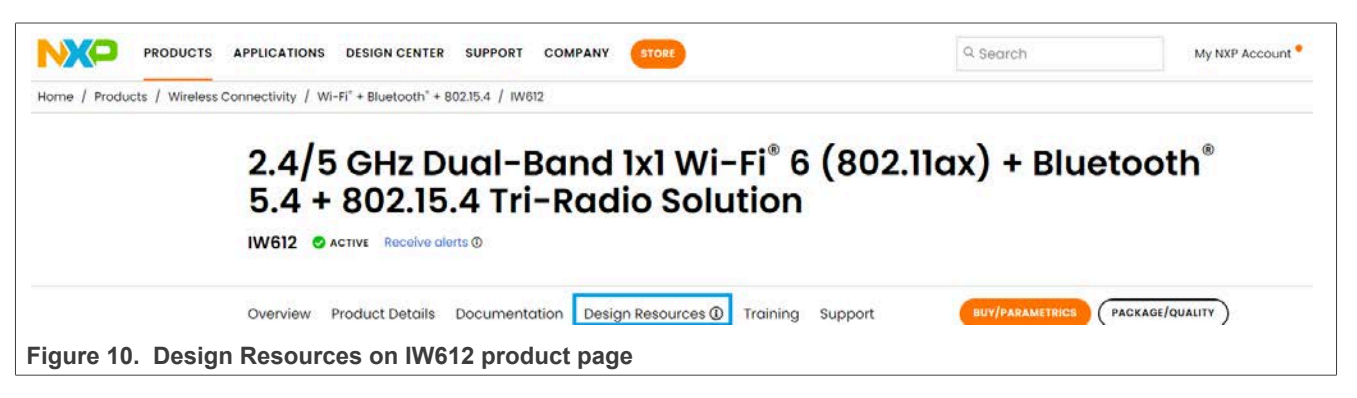

- Click Software in Design Resources.
- Select Secure files
- · Click reenter your password to access the secure files.

## **NXP Semiconductors**

# RM00297

Linux Software Reference Manual for NXP Wireless Connectivity

| Overview Product Details      | Documentation       | Design Resources ③     | Training     | Support            | BUY/PARAMETRICS  | PACKAGE/QUALITY |
|-------------------------------|---------------------|------------------------|--------------|--------------------|------------------|-----------------|
| Design Resourc                | es                  |                        |              |                    |                  |                 |
| Design Files Hardware Sc      | Engineeri Engineeri | ng Services            |              |                    |                  |                 |
| Design Files                  |                     |                        |              |                    |                  |                 |
| Quick reference to our design | n files types.      |                        |              |                    |                  |                 |
| O NXP (0)                     | Because             | you are accessing secu | ure content, | you need to reente | r your password. |                 |
| Secure Files (0)              |                     |                        |              |                    |                  |                 |

- Select BSP and Device Drivers in Embedded Software section.
- Look for the latest software release and click Download.

| Software<br>Quick reference to our software (                                   | ypes.                                                                                                    |                   |
|---------------------------------------------------------------------------------|----------------------------------------------------------------------------------------------------|-------------------|
| O NXP (2)                                                                       | √ Filter by keyword                                                                                                    |                   |
| <ul> <li>Secure Files (92) </li> <li>Partners (5)</li> </ul>                    | BSPs and Device Drivers × Clear all                                                                                                    |                   |
| FILTER BY                                                                       | 57 of 92 software files                                                                                                    | Sort by Relevance |
| <ul> <li>BSPs and Device Drivers</li> <li>Software Development Tools</li> </ul> | BSPS AND DEVICE DRIVERS                                                                                                    | DOWNLOAD -        |
| <ul> <li>Debugging and</li> <li>Visualization Tools</li> </ul>                  | MXM5X18364.p19_V1-MGPL<br>ZIP Rev Driver + Firmware Jan 18, 2023 128.3 MB<br>LINUX.5.15-IMX8.SD-UART-BT-IW612-MXM5X18364.P19-V1 English |                   |

## 4.1.1.1 Firmware types

Figure 13 shows the default //ib/firmware/nxp directory content for i.MX 8M Quad host platform.

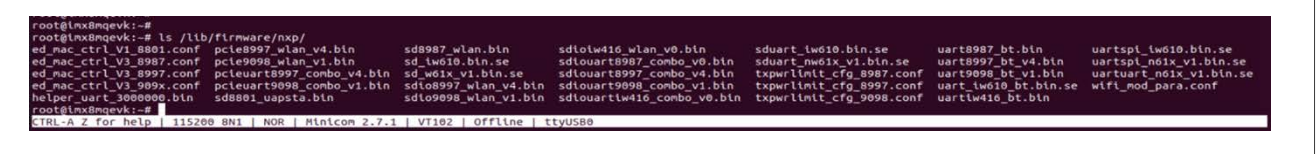

Figure 13. Default /lib/firmware/nxp directory content for i.MX 8M Quad host platform

The /lib/firmware/nxp directory contains:

- Combo firmware
  - A single firmware binary download activates Wi-Fi and Bluetooth/Bluetooth LE/802.15.4 radios.
- The firmware is loaded through the Wi-Fi host interface.
- Standalone firmware
  - Separate firmware binary downloads for Wi-Fi and for Bluetooth/Bluetooth LE/802.15.4 radios.
  - The Wi-Fi firmware and the Bluetooth/Bluetooth LE/802.15.4 firmware can be downloaded independently.

The same binaries as for the combo and standalone firmware can be used for regulatory testing.

The naming convention for the firmware binaries is as follows:

- Wi-Fi host interface (IF) PCIe, SDIO
- Bluetooth/Bluetooth LE IF UART
- 802.15.4 IF SPI
- Device identifier for example 8997, 9098, IW612, and IW416
- Firmware type combo, bt, wlan
- version (vX) where X is 0 4
- Binary security (.bin or .bin.se)
  - For *.bin.se*, the wireless SoC supports a EdgeLock<sup>®</sup> Secure (ELS) subsystem to verify the digital NXP signature of the firmware and decrypt the secure firmware.
  - The boot ROM is set to secure mode, so the security unit must verify all the software.
  - The access to JTAG is blocked.
  - During the firmware download, the security unit verifies the digital signature. If the verification is successful, the secure firmware downloads. The digital verification of unauthorized software fails and the download is blocked.

| Table 2. | Firmware | binary | files | included | in | Fwlmage | directory |
|----------|----------|--------|-------|----------|----|---------|-----------|
|----------|----------|--------|-------|----------|----|---------|-----------|

| Firmware type                                            | Firmware file                                                                                                    |  |  |  |
|----------------------------------------------------------|----------------------------------------------------------------------------------------------------|--|--|--|
| Wi-Fi and Bluetooth/Bluetooth LE/802.15.4 combo firmware | Syntax:                                                                                                    |  |  |  |
|                                                          | <wi-fi if=""><bluetooth if="">&lt;802.15.4 IF&gt;<device<br>identifier&gt;.<binary security=""></binary></device<br></bluetooth></wi-fi> |  |  |  |
|                                                          | Example for IW612: <i>sduart_nw61x_v1.bin.se</i>                                                                                         |  |  |  |
| Standalone Wi-Fi firmware                                | Syntax:                                                                                                    |  |  |  |
|                                                          | <wi-fi if=""><device identifier="">.<binary security=""></binary></device></wi-fi>                                                       |  |  |  |
|                                                          | Example for IW612: <i>sd_nw61x_v1.bin.se</i>                                                                                             |  |  |  |

| Table 2. Firmware binary files included in <i>Fwimage</i> directorycontinued |                                                                                                    |  |  |  |
|------------------------------------------------------------------------------|----------------------------------------------------------------------------------------------------|--|--|--|
| Firmware type                                                                | Firmware file                                                                                                    |  |  |  |
| Standalone Bluetooth/Bluetooth LE/802.15.4 firmware                          | Syntax:                                                                                                    |  |  |  |
|                                                                              | <bluetooth if="">&lt;802.15.4 IF&gt;<device<br>identifier&gt;.<binary security=""></binary></device<br></bluetooth> |  |  |  |
|                                                                              | Example for IW612: <i>uartspi_nw61x_v1.bin.se</i>                                                                   |  |  |  |

## 4.1.2 Transfer the files to i.MX host platform

The software is downloaded on the host PC and copied to i.MX host platform running Linux OS. This section explains the two methods to transfer files from the host PC to the i.MX host platform.

- One method uses file copy using an USB mass storage device (USB-C to USB adapter included)
- The other method uses file copy using Ethernet connection and secure copy (SCP).

## 4.1.2.1 USB-C to USB adapter

The procedure to use USB-C to USB adapter to transfer files is as follows:

#### Step 1 - Hardware connections

- Plug the USB-C to USB adapter to the "Download" slot on i.MX 8M Mini EVK board
- Plug the USB flash drive containing the downloaded software to the other USB end of the adapter

Note: Linux supports FAT32 and exFAT USB formats. Other formats may run into an error.

Figure 14 shows USB-C to USB adapter connections.

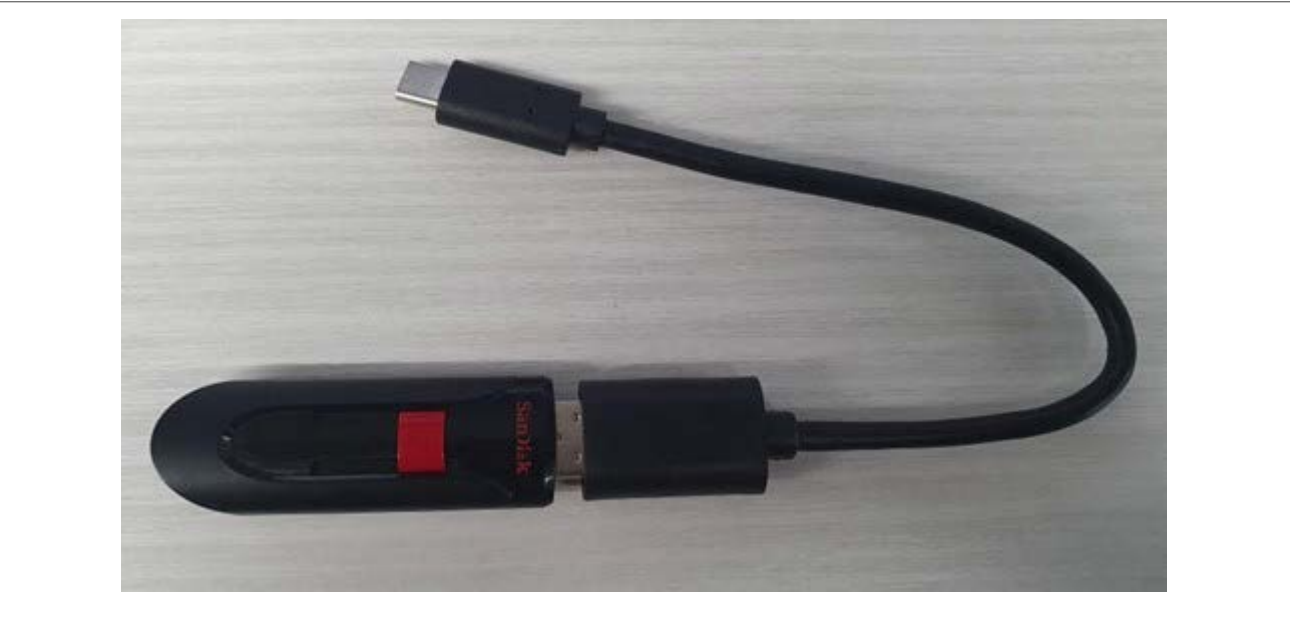

Figure 14. USB-C to USB adapter connections

#### Step 2 – Debug access

Refer to the section *Board set-up* in <u>ref.[29]</u> and <u>ref.[30]</u>.

Step 3 – File transfers

· Issue the command to locate the USB flash drive content

lsblk

Example of command output:

```
        NAME
        MAJ:MIN
        RM
        SIZE
        RO
        TYPE
        MOUNTPOINTS

        sda
        8:0
        1
        59.6G
        0
        disk

        `-sda1
        8:1
        1
        59.6G
        0
        part
        /run/media/sda1

        mtdblock0
        31:0
        0
        32M
        0
        disk

        mmcblk2
        179:0
        0
        14.7G
        0
        disk

        '-mmcblk2p1
        179:1
        0
        83.2M
        0
        part
        /run/media/mmcblk2p1

        `-mmcblk2p2
        179:2
        0
        4.5G
        0
        part
        /

        mmcblk2boot0
        179:32
        0
        4M
        1
        disk

        mmcblk2boot1
        179:64
        0
        4M
        1
        disk
```

In the above example, the content of the USB flash drive is located in the directory /run/media/sda1.

• Move to USB flash drive directory

cd <USB directory>

• Copy the files to /home/root

cp <software\_release\_package>.tar /home/root

## 4.1.2.2 SCP utility (optional)

This section explains how to use SCP utility to transfer files from the host PC to the i.MX host platform board via Ethernet.

**Step 1** – Set up the Ethernet interface.

To connect the two interfaces on the same network:

• Attach one end of the ethernet cable to the i.MX host platform Ethernet port and the other end to the host PC

Note: The ethernet port is used either to transfer files or for debug access (SSH).

• Get the IP address of the connected PC.

ifconfig

• Assign the IP address of the i.MX host platform on eth0 interface.

ifconfig eth0 192.168.1.100 up

• Check if eth0 interface is up.

ifconfig eth0

Example of output with matching IP addresses for the connected PC and the i.MX host platform board:

```
eth0: flags=4163<UP,BROADCAST,RUNNING,MULTICAST> mtu 1500
inet 192.168.1.100 netmask 255.255.255.0 broadcast 192.168.1.255
inet6 fe80::204:9fff:fe07:1230 prefixlen 64 scopeid 0x20<link>
ether 00:04:9f:07:12:30 txqueuelen 1000 (Ethernet)
RX packets 1817 bytes 2605025 (2.4 MiB)
RX errors 0 dropped 0 overruns 0 frame 0
TX packets 272 bytes 32259 (31.5 KiB)
```

Step 2 – Copy the compressed software release files to the i.MX host platform board.

scp -r <sofwtare\_release\_package>.tar root:@192.168.1.100:/home/root

## 4.1.2.3 Extract the files

This section explains how to decompress files from the downloaded software package.

To decompress a tar file:

**Step 1** – Open a command prompt or a terminal on the host system.

#### Step 2 – Issue the command:

tar -xvf <sofwtare\_release\_package>tgz

The command creates a directory of the same name with:

- FwImage directory
- Calibration data files
- Source and driver code for Wi-Fi, Bluetooth, 802.15.4 tgz files to decompress

## 4.1.3 Load the firmware

As a recommendation, use the driver default parameters when loading driver and firmware on the wireless SoC. In case any changes are needed, configure the driver parameters using one of the following methods:

- wifi\_mod\_para.conf: default configuration file in the Linux Kernel.
  - Located in /lib/firmware/nxp directory with all the firmware binaries.
  - Contains the configuration blocks that define the driver and firmware parameters for each wireless SoCs.
- insmod commands are manually executed in the same directory as the drivers

This section explains how to load the combo, standalone Wi-Fi, standalone Bluetooth/Bluetooth LE/802.15.4 firmware binaries using both methods.

| Wireless SoC | Configuration block                                                                                                    |
|--------------|----------------------------------------------------------------------------------------------------|
| 88W8987      | <pre><wi-fi if="">8987 = {     cfg80211_wext=0xf     max_vir_bss=1     cal_data_cfg=none     ps_mode=1     auto_ds=1     host_mlme=1     fw_name=nxp/<firmware>.bin }</firmware></wi-fi></pre>   |
| 88W8997      | <pre><wi-fi if="">8997 = {     cfg80211_wext=0xf     max_vir_bss=1     cal_data_cfg=none     ps_mode=1     auto_ds=1     host_mlme=1     fw_name=nxp/<firmware>.bin }</firmware></wi-fi></pre>   |
| 88W9098      | <pre><wi-fi if="">9098_0 = {     cfg80211_wext=0xf     max_vir_bss=1     cal_data_cfg=none     ps_mode=1     auto_ds=1     host_mlme=1     fw_name=nxp/<firmware>.bin }</firmware></wi-fi></pre> |
| IW416        | <pre>SDIW416 = {     cfg80211_wext=0xf     max_vir_bss=1     cal_data_cfg=none     ps_mode=1     auto_ds=1     host_mlme=1     fw_name=nxp/<firmware>.bin }</firmware></pre>                     |

| Table 3. | wifi_mod_ | para.conf | configuration | blocks for | the supported | l wireless | SoCs |
|----------|-----------|-----------|---------------|------------|---------------|------------|------|
|          |           |           | 0             |            |               |            |      |

| Wireless SoC | Configuration block                                                                                                    |
|--------------|----------------------------------------------------------------------------------------------------|
| IW612        | <pre>SDIW612 = {     cfg80211_wext=0xf     wfd_name=p2p     max_vir_bss=1     cal_data_cfg=none     drv_mode=7     ps_mode=2     auto_ds=2     host_mlme=1     fw_name=nxp/<firmware>.bin.se }</firmware></pre> |
| IW610        | <pre>SDIW610 = {     cfg80211_wext=0xf     max_vir_bss=1     cal_data_cfg=none ps_mode=1     auto_ds=1     host_mlme=1     fw_name=nxp/<firmware>.bin.se }</firmware></pre>                                     |

Table 3. wifi\_mod\_para.conf configuration blocks for the supported wireless SoCs ...continued

#### 4.1.3.1 Combo firmware

To load the combo firmware, follow the step below.

**Step 1** – Configure fw\_serial=1 parameter in */lib/firmware/nxp/wifi\_mod\_para.conf* for the wireless SoC combo firmware download.

. Refer to <u>Section 4.1.1.1</u> for firmware types and <u>Section 4.1.3</u> for more information on the load parameters.

Combo firmware syntax:

<Wi-Fi IF><Bluetooth IF><802.15.4 IF><device number>\_combo\_<version>.<binary security>

Step 2 – Load the drivers and firmware.

**Note:** Modprobe uses the default mlan.ko and moal.ko drivers located in /lib/modules/<Linux\_Kernel>/updates. If other drivers are used, run insmod <driver>.ko in the same directory as the drivers.

Command when using wifi\_mod\_para.conf method:

modprobe moal mod\_para=/nxp/wifi\_mod\_para.conf

Example of command output for 88W9098:

```
mlan: loading out-of-tree module taints kernel.
wlan: Loading MWLAN driver
wlan: Driver loaded successfully
wlan: Register to Bus Driver...
vendor=0x02DF device=0x914D class=0 function=1
Attach moal handle ops, card interface type: 0x106
SD9098: init module param from usr cfg
card type: SD9098, config block: 0
cfq80211 wext=0xf
max vir bss=1
cal_data_cfg=none
ps mode = 1
auto ds = 1
host_mlme=enable mac_addr=00:50:43:20:12:34
fw name=nxp/sdiouart9098 combo v1.bin
SDIO: max_segs=128 max_seg_size=65535
rx_work=1 cpu_num=4
Attach mlan adapter operations.card type is 0x106.
wlan: Enable TX SG mode
wlan: Enable RX SG mode
Request firmware: nxp/sdiouart9098_combo_v1.bin
Wlan: FW download over, firmwarelen=631336 downloaded 631336
WLAN FW is active
fw cap info=0x81c3fa3, dev cap mask=0xfffffff
\max p2p conn = 8, \max sta conn = 64
wlan: version = SD9098----17.92.1.p91-MM5X17293-GPL-(FP92)
Set REG 0x90002328: 0x3000 slew rate=3
vendor=0x02DF device=0x914E class=0 function=2
```

#### Step 3 – Load btnxpuart.

modprobe btnxpuart

Step 4 – Bring up Bluetooth interface, hci0.

hciconfig hci0 up

Reference manual

RM00297

...
Step 5 – Verify that hci0 is up.

hciconfig -a

Command output example:

hci0: Type: Primary Bus: UART BD Address: 88:88:88:88:88 ACL MTU: 1021:7 SCO MTU: 120:6 UP RUNNING RX bytes:1513 acl:0 sco:0 events:92 errors:0 TX bytes:1282 acl:0 sco:0 commands:92 errors:0

Where BD Address: 88:88:88:88:88:88 is the default address of the Bluetooth device.

## 4.1.3.2 Standalone Wi-Fi firmware

To load the standalone firmware, follow the steps below.

**Step 1** – Configure  $f_w_name$  parameter in */lib/firmware/nxp/wifi\_mod\_para.conf* for standalone Wi-Fi firmware download. Refer to <u>Section 4.1.1</u> for firmware types and <u>Section 4.1.3</u> for more information on the load parameters.

Standalone Wi-Fi firmware syntax:

<Wi-Fi IF><device number>\_wlan\_<version>.<binary security>

**Step 2** – Load the drivers and firmware.

**Note:** Modprobe uses the default mlan.ko and moal.ko drivers located in /lib/modules/<Linux\_Kernel>/updates. If other drivers are used, run insmod <driver>.ko in the same directory as the drivers.

Command when using wifi\_mod\_para.conf method:

modprobe moal mod para=/nxp/wifi mod para.conf

Example of command output:

```
wlan: Loading MWLAN driver
...
Request firmware: nxp/sd_w61x_v1.bin.se
Wlan: FW download over, firmwarelen=492724 downloaded 492724
...
```

```
WLAN FW is active
wlan: version = SD9177----18.99.1.p154.23-MXM5X18312.p7_V1-MGPL ).
wlan: Driver loaded successfully
```

## 4.1.3.3 Standalone Bluetooth/802.15.4 firmware via btnxpuart

Linux Kernel versions greater than 6.1.22 include the built-in Bluetooth driver btnxpuart. The driver loads the Bluetooth and 802.15.4 firmware and brings up the Bluetooth interface hci0. For more information, refer to ref. [4].

To load the standalone Bluetooth and 802.15.4 firmware, the preferred method is with btnxpuart.

**Step 1** – Load btnxpuart.

modprobe btnxpuart

Step 2 – Bring up Bluetooth interface, hci0.

hciconfig hci0 up

Step 4 – Verify that hci0 is up.

hciconfig -a

Command output example:

```
hci0: Type: Primary Bus: UART
BD Address: 88:88:88:88:88 ACL MTU: 1021:7 SCO MTU: 120:6
UP RUNNING
RX bytes:1513 acl:0 sco:0 events:92 errors:0
TX bytes:1282 acl:0 sco:0 commands:92 errors:0
```

Where BD Address: 88:88:88:88:88:88 is the default address of the Bluetooth device.

# 4.2 Bring-up and basic operation

### 4.2.1 Bring-up of Wi-Fi

This section describes the steps for the Wi-Fi interfaces.

## 4.2.1.1 Bring up the Wi-Fi interface

Use the following steps to bring up the Wi-Fi interfaces

#### • Invoke the command to initialize *mlan0* interface

ifconfig mlan0 up ifconfig mlan0

Command output example:

```
mlan0 Link encap:Ethernet HWaddr 00:50:43:24:83:c4
UP BROADCAST MULTICAST MTU:1500 Metric:1
RX packets:0 errors:0 dropped:0 overruns:0 frame:0
TX packets:0 errors:0 dropped:0 overruns:0 carrier:0
collisions:0 txqueuelen:1000
RX bytes:0 (0.0 B) TX bytes:0 (0.0 B)
```

Invoke the command to initialize the uap0 interface

ifconfig uap0 up ifconfig uap0

Command output example:

```
uap0 Link encap:Ethernet HWaddr 00:50:43:24:84:c4
UP BROADCAST MULTICAST MTU:1500 Metric:1
RX packets:0 errors:0 dropped:0 overruns:0 frame:0
TX packets:0 errors:0 dropped:0 overruns:0 carrier:0
collisions:0 txqueuelen:1000
```

# 4.2.2 Bring-up of Bluetooth

This section describes two different methods to bring up the Bluetooth interfaces:

- Bring up using NXP Bluetooth UART driver on the i.MX Linux BSP version L6.1.22 and later.
- Bring up using Linux Open Source UART driver on i.MX Linux BSP version earlier than L6.1.22.

# 4.2.2.1 Bring-up of Bluetooth using btnxpuart

Refer to <u>Standalone Bluetooth/802.15.4 firmware via btnxpuart</u>.

# 4.2.3 Bring-up of 802.15.4 (IW610 and IW612 only)

Refer to the section Bring-up of 802.15.4 in ref.[18].

# 4.3 Error handling and fatal error recovery

## 4.3.1 Wi-Fi independent reset

Refer to ref.[6].

# 4.3.2 Bluetooth independent reset

This section describes the Bluetooth/Bluetooth LE independent reset (IR) feature and its verification.

The independent reset feature allows the host to reset the Bluetooth controller and re download the Bluetooth only firmware through UART without powering OFF the Bluetooth controller. Where the host resets the controller and re downloads the firmware:

- To initialize new operations
- · When the host detects unresponsiveness of the Bluetooth controller

In addition, IR feature allows the Wi-Fi driver or the Bluetooth driver to reset and re download their own firmware without depending on each other. For example if the Wi-Fi and Bluetooth combo firmware has been downloaded initially, and the Bluetooth firmware is not responding to host, the host uses the independent reset feature to reset and re download the Bluetooth only firmware without affecting the Wi-Fi operations.

# 4.3.2.1 Bluetooth independent reset using in-band method

This section describes the steps to verify the independent reset feature with the in-band method.

## 4.3.2.2 Bluetooth independent reset using NXP Bluetooth UART driver

This section describes the in-band method of independent reset feature verification using NXP Bluetooth UART driver for i.MX Linux BSP kernel version 6.1.22 and later.

Step 1 – Download the firmware and initialize the Bluetooth interface

• To load the btnxpuart driver and to initialize the Bluetooth interface, refer to the section *Bring up of Bluetooth interface* in <u>ref.[18]</u>.

#### Step 2 – Set the in-band independent reset mode

# hcitool -I hci0 cmd 3f 0d 02 ff

#### **Step 3** – Trigger in-band independent reset

# hcitool -I hci0 cmd 3f fc 00

The command allows the driver to re download the Bluetooth only firmware over UART.

## 4.3.3 802.15.4 software recovery process example

This sub-section shows an example of recovery process on the i.MX host platform with out-of-band (OOB) IR using Linux shell script.

#### **Step 1** – Start ot-daemon.

```
ot-daemon "spinel+spi:///dev/spidev1.0?gpioreset-device=/dev/gpiochip5&gpio-int-device=/dev/
gpiochip5&gpio-intline=12&gpio-reset-line=13&spi-mode=0&spi-speed=1000000&spi-resetdelay=500" &
```

**Note:** Refer to <u>OpenThread</u> to rebuild ot-daemon with the following change if running this example on i.MX host platform. Other platforms do not need this change if the corresponding pin for ot-daemon gpioreset-line parameter is not connected with OpenThread RCP controller 802.15.4 OOB IR pin.

```
void SpiInterface::SetGpioValue(int aFd, uint8_t aValue)
{
    OT_UNUSED_VARIABLE(aFd);
    OT_UNUSED_VARIABLE(aValue);
}
```

Step 2 - Create or join a Thread network.

Follow the instructions in <u>Section 5.3.1.1</u>.

Step 3 – Enable OOB IR feature.

ot-ctl ircfg 1

**Step 4** – Copy *ot-host-monitor.sh* script from the wireless SoC software package to the i.MX host platform.

**Step 5** – Run *ot-host-monitor.sh* to monitor ot-daemon status and recover 802.15.4/Bluetooth from 802.15.4 unexpected exception status.

```
chmod 777 ot-host-monitor.sh
./ot-host-monitor.sh 60 S &
```

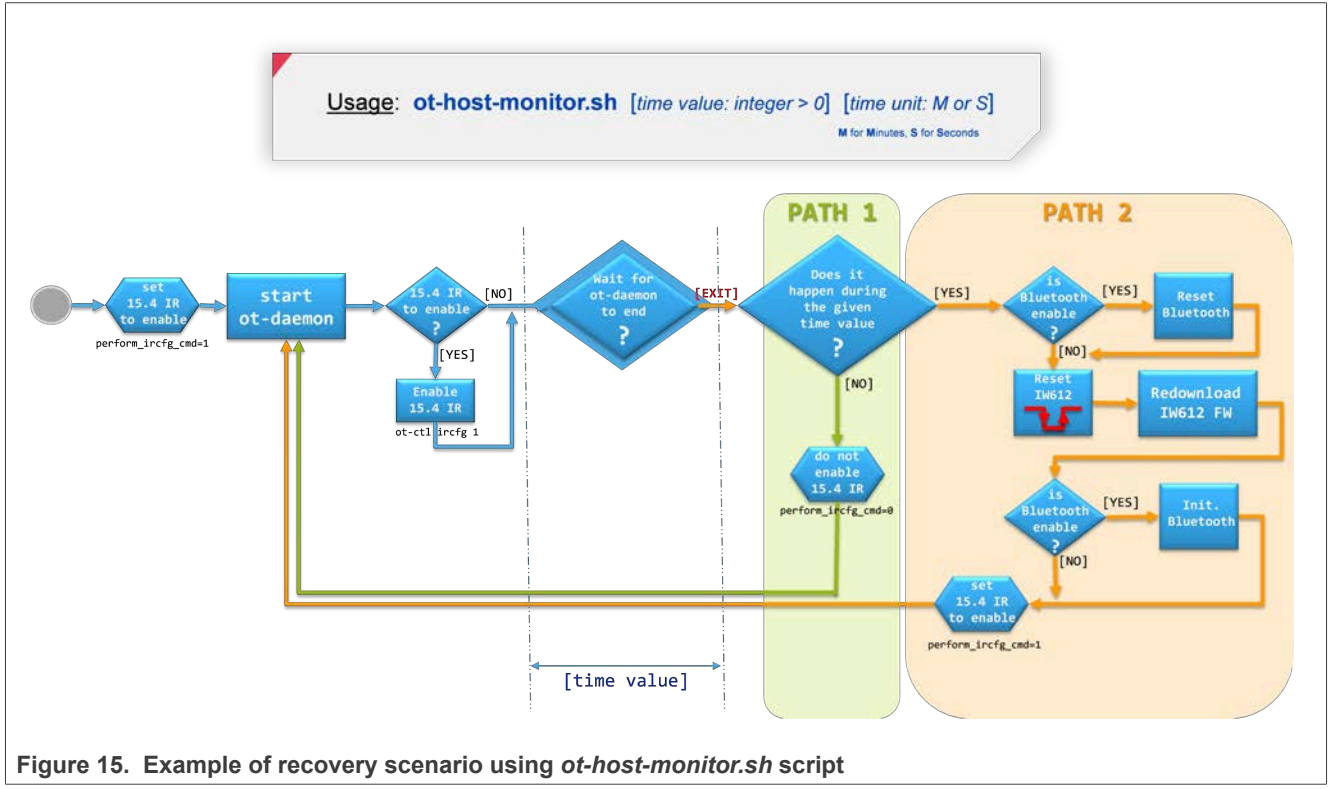

Figure 15 shows an example of recovery scenario using ot-host-monitor.sh script.

The scenario illustrated in Figure 15 proposes two recovery paths named PATH 1 and PATH 2:

• PATH 1: no recent ot-daemon stop is detected, recovery attempt by just restarting ot-daemon

• PATH 2: ot-daemon unexpectedely stopped two successive times within less than [time value]. Need to trigger OOB IR to re-download the firmware and restart ot-daemon to recover.

# Note:

- 1. The script ot-host-monitor.sh auto exits if ot-daemon is not running first.
- 2. When a firmware redownload is mandatory to recover the functionality, ot-daemon takes longer than 20 seconds to exit again in error state. So, more than 20 seconds is suggested to prevent an endless loop of ot-daemon restart without a firmware download.
- 3. While ot-host-monitor.sh is running, an intentional stop/kill of ot-daemon triggers the recovery process. Stop the running ot-host-monitor.sh before stopping/killing ot-daemon.
- 4. The ECHO function within ot-host-monitor.sh automatically logs messages into /var/log/syslog. If the value of DEBUG variable is set to 1 in the script, the ECHO function also outputs messages directly in the Shell which started ot-host-monitor.sh script.

# 4.4 Logging and debugging

# 4.4.1 Wi-Fi driver debugging

This section explains how to enable driver debug logs and access debug information. Some debug logs can be enabled at runtime and driver load time. Other logs require to first rebuild the driver with a specific configuration. The firmware dump methods to generates dump file to debug on the firmware front are also detailed in this section.

## 4.4.1.1 Enable the driver debug logs

This section provides the guidelines on how to enable the driver debug logs using either the module parameter or /proc at runtime.

# 4.4.1.1.1 Use the module parameter

Use the drvdbg module parameter to enable driver debug logs while the driver is loading. Refer to <u>Driver</u> <u>debug log types</u> for the module parameter values.

Load the module with drvdbg parameter:

```
modprobe moal mod_para=nxp/wifi_mod_para.conf drvdbg=<bit masks of driver debug message
    control>
```

**Note:** For the module parameters, refer to the Readme file in the software release.

# 4.4.1.1.2 Use /proc at runtime

Use the following command to enable driver debug logs when the driver is already loaded:

```
echo "drvdbg=<bit masks of driver debug message control>" >> /proc/mwlan/<adapterX>/
<interface>/debug
```

Where adapterX = adapter0 for MAC0, and adapter# = adapter1 for MAC1

# 4.4.1.2 Driver debug log types

<u>Table 4</u> lists the debug logs types exposed by the NXP driver for drvdbg parameter. The debug information can be enabled or disabled using either the module parameter (<u>Use the module parameter</u>) or /proc at runtime (<u>Use /proc at runtime</u>).

| Bit    | Message<br>type | Log format                               | Description                                                                                                    |
|--------|-----------------|------------------------------------------|----------------------------------------------------------------------------------------------------|
| Bit 0  | MMSG            | PRINTM(MMSG,)                            | Set bit 0 to enable all driver logs with log level MMSG.                                                        |
| Bit 1  | MFATAL          | PRINTM(MFATAL,)                          | Set bit 1 to enable all driver logs with log level MFATAL.                                                      |
| Bit 2  | MERROR          | PRINTM(MERROR,)                          | Set bit 2 to enable all driver logs with log level MERROR.                                                      |
| Bit 3  | MDATA           | PRINTM(MDATA,)                           | Set bit 3 to enable all driver logs with log level MDATA.                                                       |
| Bit 4  | MCMND           | PRINTM(MCMND,)                           | Set bit 4 to enable all driver logs with log level MCMND.                                                       |
| Bit 5  | MEVENT          | PRINTM(MEVENT,)                          | Set bit 5 to enable all driver logs with log level MEVENT.                                                      |
| Bit 6  | MINTR           | PRINTM(MINTR,)                           | Set bit 6 to enable all driver logs with log level MINTR.                                                       |
| Bit 7  | MIOCTL          | PRINTM(MIOCTL,)                          | Set bit 7 to enable all driver logs with log level MIOCTL.                                                      |
| Bit 16 | MDAT_D          | PRINTM(MDAT_D,),<br>DBG_HEXDUMP(MDAT_D,) | Set bit 16 to enable all driver logs with log level MDAT_D and provide the corresponding hexdump in dmesg logs. |
| Bit 17 | MCMD_D          | PRINTM(MCMD_D,),<br>DBG_HEXDUMP(MCMD_D,) | Set bit 17 to enable all driver logs with log level MCMD_D and provide the corresponding hexdump in dmesg logs. |
| Bit 18 | MEVT_D          | PRINTM(MEVT_D,),<br>DBG_HEXDUMP(MEVT_D,) | Set bit 18 to enable all driver logs with log level MEVT_D and provide the corresponding hexdump in dmesg logs. |
| Bit 19 | MFW_D           | PRINTM(MFW_D,),<br>DBG_HEXDUMP(MFW_D,)   | Set bit 19 to enable all driver logs with log level MFW_D and provide the corresponding hexdump in dmesg logs.  |
| Bit 20 | MIF_D           | PRINTM(MIF_D,),<br>DBG_HEXDUMP(MIF_D,)   | Set bit 20 to enable all driver logs with log level MIF_D and provide the corresponding hexdump in dmesg logs.  |
| Bit 28 | MENTRY          | PRINTM(MENTRY,),<br>ENTER(), LEAVE()     | Set bit 28 to enable all driver logs with API entry and exit.                                                   |
| Bit 29 | MWARN           | PRINTM(MWARN,)                           | Set bit 29 to enable all driver logs with log level MWARN.                                                      |
| Bit 30 | MINFO           | PRINTM(MINFO,)                           | Set bit 30 to enable all driver logs with log level MINFO.                                                      |

Table 4. NXP driver debug log types

## 4.4.1.3 Firmware dump

This section shows how to retrieve the firmware memory from the device and dump it into a file for debugging purposes. A firmware dump can be triggered from the /proc. The driver also dumps the firmware memory in the auto recovery handling when a fatal error occurs for example due to command timeout or TX timeout.

Command to trigger the firmware dump:

echo "debug\_dump" >> /proc/mwlan/adapter0/config

Command output example:

```
[ 98.967103] func0: Wakeup device...
[ 98.967561] func1: Wakeup device...
[ 98.975362] mmlan0:
[ 98.975369] |
[ 99.927436] wlan: Notify FW dump complete event
[ 99.933588] vendor event :0x1
[ 99.937144] vendor event :0x0
[ 104.162655] vendor event :0x0
```

Command for dual-MAC devices like 88W9098:

echo "debug\_dump" >> /proc/mwlan/adapter1/config

Command output example:

```
[ 157.778776] func0: Wakeup device...
[ 157.983260] func1: Wakeup device...
[ 158.187669] func1: Wakeup device...
[ 158.202021] wlan: Notify FW dump complete event
[ 158.206572] vendor event :0x1
[ 158.209607] vendor event :0x0
```

Command to collect the firmware dump in a file:

cat /proc/mwlan/adapter0/fw\_dump > file\_fw\_dump

Use the following commands to collect driver dumps in files:

```
cat /proc/mwlan/adapter0/drv_dump > file_drv_dump
cat /proc/mwlan/adapter1/drv_dump > file_drv_dump_2
```

# 4.4.2 Bluetooth debugging

This section details the Bluetooth Protocol and Driver Debugging using *hcidump*, *btmon* and *dmesg* logs.

# 4.4.2.1 Bluetooth protocol debugging

# 4.4.2.1.1 Capture the HCI logs using *hcidump*

Follow these steps to capture the HCI logs between the i.MX 8M Quad EVK and NXP-based module using *hcidump* utility.

Step 1 – Start capturing HCI logs.

Use the following command to start the HCI logs and store these in the file. Use <u>Frontline Bluetooth Software</u> tool to open the log file:

```
hcidump -i hci0 -w sample_hci.log &
[1] 770
HCI sniffer - Bluetooth packet analyzer ver 5.65
btsnoop version: 1 datalink type: 1002
device: hci0 snap_len: 1500 filter: 0x0
```

Step 2 – Start capturing HCI logs and store in text format.

hcidump -i hci0 -Xt | tee sample\_hci.txt &
[3] 825

Step 3 – Connect with a Bluetooth Classic/Bluetooth LE device.

Refer to Scan, pair and connect to Bluetooth classic/Bluetooth LE.

**Step 4** – Stop capturing HCI logs.

```
killall hcidump
[1]+ Terminated hcidump -i hci0 -w sample_hci.log
```

Step 5 – Copy the sample\_hci.log file to the host PC.

Note: hcidump utility may crash during testing. If this occurs, use btmon utility.

# 4.4.2.1.2 Capture the HCI Logs using btmon

Follow these steps to capture the HCI logs between the i.MX host platform and wirless SoC using btmon utility.

Use the following command to start the HCI logs and store these in the file. You can use <u>Wireshark</u> tool and <u>Wireshark Software</u> to open the log file:

```
btmon -w sample_hci.log &
[1] 951
Bluetooth monitor ver 5.65
= Note: 5.15.32-lts-next+g4c9269301068 (aarch64) 0.329450
= Note: Bluetooth subsystem version 2.22 0.329459
= New Index: 34:6F:24:C0:CA:3A (Primary,UART,hci0) [hci0] 0.329462
= Open Index: 34:6F:24:C0:CA:3A [hci0] 0.329463
= Index Info: 34:6F:24:C0:CA:3A [hci0] 0.329465
@ MGMT Open: bluetoothd (privileged) version 1.21 {0x0001} 0.329473
```

Step 1 - Start capturing the HCI logs and store the logs in text format.

btmon | tee sample\_hci.txt &
[1] 780

# Connect with a Bluetooth Classic/LE device

Refer to Scan, pair and connect to Bluetooth classic/Bluetooth LE.

Step 2 – Stop capturing the HCI logs.

killall btmon [1]+ Done

btmon -w sample\_hci.log

Step 3 – Copy the sample\_hci.log file to the host PC.

# 4.4.2.1.3 Extract the Link Key for remote Bluetooth Classic/Bluetooth LE devices

Follow these steps to get the link key for paired Bluetooth Classic/Bluetooth LE devices:

Step 1 – Get the information for Bluetooth Classic and/or Bluetooth LE devices.

cat /var/lib/bluetooth/<DUT BD Address>/<Remote BD Address>/info

Example 1: Get the Link Key for a Bluetooth device.

```
cat /var/lib/bluetooth/00:50:43:24:34:F7/B4:F5:00:31:CB:4E/info
    [LinkKey]
    Key=7CC2A6C9AA14F799F9E596B90FC973BC
    Type=8
    PINLength=0
```

Example 2: Get the Long Term Key for a Bluetooth LE device.

```
cat /var/lib/bluetooth/00:50:43:24:34:F7/D4:18:20:A0:48:5F/info
    [LongTermKey]
    Key=AA3E7062B5B9415F9F27A5010690412A
    Authenticated=0
    EncSize=16
    EDiv=10551
    Rand=730759945871301339
```

# 4.4.2.2 Bluetooth driver debugging

Command to get and analyze the Bluetooth logs using *dmesg* utility:

| dmesg | grep Bluet | ooth       |                                               |
|-------|------------|------------|-----------------------------------------------|
| [     | 0.225403]  | Bluetooth: | Core ver 2.22                                 |
| [     | 0.225431]  | Bluetooth: | HCI device and connection manager initialized |
| [     | 0.225440]  | Bluetooth: | HCI socket layer initialized                  |
| [     | 0.225446]  | Bluetooth: | L2CAP socket layer initialized                |
| [     | 0.225458]  | Bluetooth: | SCO socket layer initialized                  |
| [     | 1.775437]  | Bluetooth: | HCI UART driver ver 2.3                       |
| [     | 1.779894]  | Bluetooth: | HCI UART protocol H4 registered               |
| [     | 1.785041]  | Bluetooth: | HCI UART protocol BCSP registered             |
| [     | 1.790390]  | Bluetooth: | HCI UART protocol LL registered               |
| [     | 1.795534]  | Bluetooth: | HCI UART protocol ATH3K registered            |
| [     | 1.800958]  | Bluetooth: | HCI UART protocol Three-wire (H5) registered  |
| [     | 1.807322]  | Bluetooth: | HCI UART protocol Broadcom registered         |
| [     | 1.813003]  | Bluetooth: | HCI UART protocol QCA registered              |
| [     | 2.284553]  | Bluetooth: | RFCOMM TTY layer initialized                  |
| [     | 2.289447]  | Bluetooth: | RFCOMM socket layer initialized               |
| [     | 2.294614]  | Bluetooth: | RFCOMM ver 1.11                               |
| [     | 2.298396]  | Bluetooth: | BNEP (Ethernet Emulation) ver 1.3             |
| [     | 2.303714]  | Bluetooth: | BNEP filters: protocol multicast              |
| [     | 2.308948]  | Bluetooth: | BNEP socket layer initialized                 |
| [     | 2.313918]  | Bluetooth: | HIDP (Human Interface Emulation) ver 1.2      |
| [     | 2.319849]  | Bluetooth: | HIDP socket layer initialized                 |
|       |            |            |                                               |

# 4.5 Reporting an issue or posting a query

If you need additional support or if you encounter an issue, open a case or community post on the website.

- Create a case for a project. Only the project assignees and NXP can view the case.
- Create a community post that anyone can access.

NXP addresses both cases and community posts.

## 4.5.1 Opening a case

To open a case:

Step 1 – Click Sign in/Register on the top banner of NXP website (Figure 16).

| NXP          | PRODUCTS | APPLICATIONS | DESIGN CENTER | SUPPORT       | COMPANY | STORE | Q Search | Sign In / Register | English ~ | Å |
|--------------|----------|--------------|---------------|---------------|---------|-------|----------|--------------------|-----------|---|
| Figure 16. C | lick Sig | n in/Regis   | ter on NXF    | <b>v</b> webs | ite     |       |          |                    |           |   |

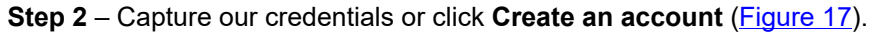

| Sign in                                            | to your NXP account                                                    |
|----------------------------------------------------|------------------------------------------------------------------------|
| Access your full N                                 | XP.com experience and stay up to date on<br>pur products and services. |
| Emoil Adda                                         | css*                                                                   |
| Password*                                          | Show                                                                   |
| Forgot your p<br>Keep me<br>device).               | assword*Reset it.<br>signed in (uncheck if using public                |
| Employee S                                         | Salar m                                                                |
|                                                    | Not registered yet? CREATE AN ACCOUNT                                  |
| Need help? My                                      | NXP Account FAQs or contact support.                                   |
| Figure 17. Capture your credential or create an ac | count                                                                  |

Step 2 – Go to NXP Support page (ref.[43]).

|                                                                                                    | Welcome To N                                                                                                    | NXP Support                                                                                                    |                      |
|----------------------------------------------------------------------------------------------------|----------------------------------------------------------------------------------------------------|----------------------------------------------------------------------------------------------------|----------------------|
| Recommendation to work in SFDC GUI instead of using t<br>We recommend all NXP internal users to work in SFDC GUI instead<br>here. Case portal is a dedicated place for external users, all functio<br>The example of above is a manual case creation - although the butt<br>need to create a case here, use "Case Creation Wizard". | he Case Portal<br>of using a Case portal, as some functionalities are not supported<br>allities for externals are supported with no limitations.<br>on is visible, it is not working (due to the SFDC limitation). If you | Case Creation Wizard<br>By clicking below button, the Wizard to help you to create a new case will be started. | Create New Case      |
| Privacy   Terms of Use   Terms of Sale   Siavery                                                                                                    | and Human Trafficking Statement   Accessibility                                                                                                    | © 2006-2025 NXP Semiconductors                                                                                 | All rights reserved. |

# RM00297

Linux Software Reference Manual for NXP Wireless Connectivity

# Step 3 – Create a case (Figure 19).

| Choose your type of question:         | •      |
|---------------------------------------|--------|
| My question relates to an NXP product |        |
| Q Filter product by keyword           |        |
| ✓ Products                            |        |
| > Processors and Microcontrollers     |        |
| > Analog and Mixed Signal             |        |
| > Audio                               |        |
| > Interfaces                          |        |
| > Power Management                    |        |
| > RF                                  |        |
| > RFID                                |        |
| > Security and Authentication         |        |
| > Sensors                             |        |
| > Wireless Connectivity               | -      |
|                                       | Cancel |

**Step 4** – Capture information such as product number, topic, and priority (Figure 20).

| case creation                                                           | Project                               | Secure Com                                        | Invitation                                    | Confirmation                                  | File Upload                              |
|-------------------------------------------------------------------------|---------------------------------------|---------------------------------------------------|-----------------------------------------------|-----------------------------------------------|------------------------------------------|
| Create a new suppor                                                     | rt case                               |                                                   |                                               |                                               |                                          |
| Please enter your que                                                   | stion details be                      | low                                               |                                               |                                               |                                          |
| Please note that the Su<br>the subject line. Also, v<br>to.<br>*Subject | ubject line will b<br>ve suggest to m | e used as the subject c<br>ake the subject meanin | of email notification<br>ngful so you can ide | n. Do not enter confi<br>entify which support | dential details in<br>case emails relate |
| * Description                                                           |                                       |                                                   |                                               |                                               |                                          |
|                                                                         |                                       |                                                   |                                               |                                               | 1.                                       |
|                                                                         |                                       |                                                   |                                               |                                               |                                          |
| * Topic                                                                 |                                       |                                                   |                                               |                                               |                                          |
| • Topic<br>none selected                                                |                                       |                                                   |                                               |                                               | \$                                       |
| Topic     none selected     Priority                                    |                                       |                                                   |                                               |                                               | \$                                       |
| * Topic<br>none selected<br>* Priority<br>Medium                        |                                       |                                                   |                                               |                                               | :                                        |

**Step 5** – Select an existing project or create a project. A project consists of the end application, expected annual volume, end customer name, and more.

|               | Case Creation Wizard                                   |
|---------------|--------------------------------------------------------|
|               | Project Secure Com Invitation Confirmation File Upload |
|               | Is this related to an existing or a new project ?      |
|               | * Use an existing or create a new project?             |
|               | Select an existing project                             |
|               | Create a new project                                   |
|               | Previous Next                                          |
| Figure 21. Se | elect or create a project                              |

**Step 6** – Capture more details about the case. Provide as much information as possible to speed up the process. Examples of helpful information are:

- Hardware set up
- Host platform
- Wireless SoC
- Driver version
- Linux Kernel, Android Kernel, or FreeRTOS SDK version
- Firmware dumps
- Wireless sniffer logs
- Dmesg logs
- Steps to recreate the issues

NXP sends a response within 24 hours. Depending on the issue complexity or priority, an NXP representative may be assigned to your case.

# 4.5.2 Community post

To open a community post:

Step 1 – Click Sign in/Register on the top banner of NXP website (Figure 22).

| PRODUCTS APPLICATIONS DESIGN CENTER SUPPORT COMPAN | IY STORE | Q Search | Sign In / Register | English ~ | Å |  |
|----------------------------------------------------|----------|----------|--------------------|-----------|---|--|
| Figure 22. Click Sign in/Register on NXP website   |          |          |                    |           |   |  |

Step 2 – Capture our credentials or click Create an account (Figure 23).

| Access your full NXP.com experience and stay up to date on<br>our products and services. |  |
|------------------------------------------------------------------------------------------|--|
| Emoil Address*                                                                           |  |
| Password* @ Show                                                                         |  |
| Forgot your possword? Reset it.  Keep me signed in (uncheck if using public device).     |  |
| Employee Sign In                                                                         |  |
| Not registered yet?                                                                      |  |
| Need help? My NXP Account FADs or contact support.                                       |  |

Figure 23. Capture your credential or create an account

Step 3 – Go to SUPPORT > NXP Community (ref.[42]).

| Support                        | NXP Community     |
|--------------------------------|-------------------|
| Support Tickets⊠               | Product Forums    |
| NXP Engineering Services       | Software Forums   |
| Partner Directory              | All NXP Community |
| Product Security Vulnerability |                   |
| All Support                    |                   |

| Step 4 – | Click | ASK A | QUESTION | (Figure 25). |
|----------|-------|-------|----------|--------------|
|----------|-------|-------|----------|--------------|

|                             | NXP Community                                                                                      |
|-----------------------------|----------------------------------------------------------------------------------------------------|
|                             | All community - Q. Search all content<br>4,734 Members Online - 213K Discussions - 49.2K Solutions |
|                             | Community Activity                                                                                 |
| Figure 25. ASK A QUESTION b | utton on NXP Community page                                                                        |

**Step 5** – Set the location to *NXP community* > *Forums* > *Product Forums* > *Wireless Connectivity* > *Wi-Fi* + *Bluetooth* + 802.15.4. (Figure 26).

| ✓ ♠ NXP Community                           |
|---------------------------------------------|
| ▼ 🔁 Forums                                  |
| <ul> <li>B Product Forums</li> </ul>        |
| General Purpose Microcontrollers            |
| 🕨 🗁 i.MX Forums                             |
| QorlQ Processing Platforms                  |
| Identification and Security                 |
| > 🗁 Power Management                        |
| <ul> <li>B Wireless Connectivity</li> </ul> |
| Q Wireless MCU                              |
| Q Other Connectivity                        |
| Q Wi-Fi® + Bluetooth® + 802.15.4            |
| Embedded World NXP Connectivity Workshop    |
| RFID / NFC                                  |
| Advanced Analog                             |
| re 26. Set the location                     |

**Step 6** – Capture more details about your community post. Provide as much information as possible to speed up the process. Examples of helpful information:

- · Hardware set up
- Host platform
- Wireless SoC
- Driver version
- Linux Kernel, Android Kernel, or FreeRTOS SDK version
- Firmware dumps
- Wireless sniffer logs
- Dmesg logs
- Steps to recreate the issues

# 5 Connectivity features

## 5.1 Wi-Fi

## 5.1.1 Scan

This section describes the scanning of the visible Access Points using the NXP-based wireless module. Linux operating system provides the standard utilities to show/manipulate wireless devices and their configuration.

## 5.1.1.1 Using iw command

iw command is one of the methods used to scan visible access points.

Execute the command to start the scan

```
iw dev mlan0 scan
```

#### Command output example:

```
[11204.740176] wlan: mlan0 START SCAN
[11207.573646] wlan: SCAN COMPLETED: scanned AP count=1
BSS 44:82:e5:10:2c:38(on mlan0)
    TSF: 11207445411 usec (0d, 03:06:47)
    freq: 2427
    beacon interval: 100 TUs
    capability: ESS Privacy ShortPreamble ShortSlotTime RadioMeasure (0x1431)
    signal: -56.00 dBm
    last seen: 0 ms ago
SSID: destin
    Supported rates: 1.0* 2.0* 5.5* 6.0 9.0 11.0* 12.0 18.0
    DS Parameter set: channel 4
    Country: in Environment: Indoor/Outdoor
Channels [1 - 13] @ 21 dBm
    TPC report: TX power: 20 dBm
    ERP: NonERP Present Use Protection
    RSN:
             * Version: 1
              * Group cipher: TKIP
              * Pairwise ciphers: CCMP TKIP
              * Authentication suites: PSK
              * Capabilities: 1-PTKSA-RC 1-GTKSA-RC (0x0000)
    WPA:
              * Version: 1
              * Group cipher: TKIP
              * Pairwise ciphers: CCMP TKIP
              * Authentication suites: PSK
    WMM:
             * Parameter version 1
              * BE: CW 15-1023, AIFSN 3
* BK: CW 15-1023, AIFSN 7
              * VI: CW 7-15, AIFSN 2, TXOP 3008 usec
* VO: CW 3-7, AIFSN 2, TXOP 1504 usec
    Extended supported rates: 24.0 36.0 48.0 54.0
    BSS Load:
               * station count: 4
               * channel utilisation: 52/255
               * available admission capacity: 0 [*32us]
    HT capabilities:
               Capabilities: 0x11ed
                   RX LDPC
                   HT20
                   SM Power Save disabled
                   RX HT20 SGI
                   RX HT40 SGI
                   TX STBC
                   RX STBC 1-stream
                   Max AMSDU length: 3839 bytes
                   DSSS/CCK HT40
         Maximum RX AMPDU length 65535 bytes (exponent: 0x003)
         Minimum RX AMPDU time spacing: 4 usec (0x05)
```

# RM00297

## Linux Software Reference Manual for NXP Wireless Connectivity

```
HT TX/RX MCS rate indexes supported: 0-15
HT operation:
              * primary channel: 4
* secondary channel offset: no secondary
              * STA channel width: 20 MHz
              * RIFS: 0
              * HT protection: nonmember
              * non-GF present: 1
              * OBSS non-GF present: 1
* dual beacon: 0
                dual CTS protection: 0
              * STBC beacon: 0
              * L-SIG TXOP Prot: 0
              * PCO active: 0
 * PCO phase: 0
Overlapping BSS scan params:
                * passive dwell: 20 TUs
* active dwell: 10 TUs
               * channel width trigger scan interval: 300 s
* scan passive total per channel: 200 TUs
* scan active total per channel: 20 TUs
* BSS width channel transition delay factor: 5
                * OBSS Scan Activity Threshold: 0.25
 Extended capabilities:
               * HT Information Exchange Supported
* BSS Transition
```

# 5.1.1.2 Get wpa\_supplicant version

#### Command to get wpa\_supplicant version

wpa\_supplicant -v

#### Command output example:

```
wpa_supplicant v2.11
Copyright (c) 2003-2024, Jouni Malinen <j@w1.fi> and contributors
```

## 5.1.1.3 Using wpa supplicant and wpa cli commands

You can also use wpa\_supplicant and wpa\_cli to scan the visible access points.

#### Edit the configuration file:

nano /etc/wpa\_supplicant.conf

#### Content of the configuration file:

Start wpa supplicant in the background

```
killall wpa_supplicant
wpa_supplicant -B -i mlan0 -c /etc/wpa_supplicant.conf
```

### Start wpa\_cli for the scan

wpa\_cli

#### Command output:

```
wpa_cli v2.11
Copyright (c) 2004-2024, Jouni Malinen <j@w1.fi> and contributors
This software may be distributed under the terms of the BSD license.
See README for more details.
Selected interface 'mlan0'
Interactive mode
```

#### Start the scanning:

> scan

Command output example showing the scanned AP count and the SCAN COMPLETE event:

```
OK
[ 253.835605] wlan: mlan0 START SCAN
<3>CTRL-EVENT-SCAN-STARTED
> [ 258.910760] wlan: SCAN COMPLETED: scanned AP count=1
<3>CTRL-EVENT-SCAN-RESULTS
<3>CTRL-EVENT-NETWORK-NOT-FOUND
```

#### Get the scan results:

```
> scan results
```

Command output example showing one SSID:

```
bssid / frequency / signal level / flags / ssid
44:82:e5:10:2c:38 2442 -93 [WPA-PSK-CCMP+TKIP][WPA2-PSK-CCMP+TKIP][ESS] destin
```

# 5.1.2 Association

This section shows how to define the configurations for wpa\_supplicant to connect with the Access Point using NXP-based wireless module. Linux operating system provides the wpa\_supplicant user space utility to connect to the access point using various security settings like WPA2, WPA3, and 802.1x enterprise security.

# 5.1.2.1 Create the configuration file

Create and edit wpa\_supplicant.conf configuration file in etc directory.

```
nano /etc/wpa_supplicant.conf
```

# Configuration file content

```
ctrl_interface=/var/run/wpa_supplicant
ctrl_interface_group=0
update_config=1
network={
    ssid="<value-for-your-network>"
    key_mgmt=<value-for-your-network>
}
```

**Note:** Add the value of *ssid* parameter for your network, and the value of  $key_mgnt$  parameter based on the authentication key management protocols of your network. Refer to wpa\_supplicant.conf file (<u>link</u>) for information about the configuration format and supported fields.

Example of configuration file content:

```
ctrl_interface=/var/run/wpa_supplicant
    ctrl_interface_group=0
    update_config=1
    network={
        ssid="NXP_Demo"
        key_mgmt=NONE
    }
```

# 5.1.2.2 Use wpa\_supplicant to connect with the AP

Connect the device with the Access Point:

```
killall wpa_supplicant
killall hostapd
wpa_supplicant -i mlan0 -Dnl80211 -c /etc/wpa_supplicant.conf
```

#### Command output example:

```
Successfully initialized wpa_supplicant
rfkill: Cannot open RFKILL contro[25602.796098] IPv6: ADDRCONF(NETDEV_UP): mlan0: link is
not ready
    [25602.922052] wlan: mlan0 START SCAN
    [25607.566402] wlan: SCAN COMPLETED: scanned AP count=18
mlan0: Trying to associate with 1a:2d:8c:55:73:56 (SSID='NXP_Demo' freq=2427 MHz)
    [25607.598754] wlan: Connected to bssid 1a:XX:XX:XX:73:56 successfully
mlan0: Associated with 1a:2d:8c:5[25607.606587] IPv6: ADDRCONF(NETDEV_CHANGE): mlan0:
link becomes ready
    5:73:56
mlan0: CTRL-EVENT-CONNECTED - Connection to 1a:2d:8c:55:73:56 completed [id=0 id_str=]
```

# 5.1.3 STA security features

This section describe the Wi-Fi security features including the WPA2 and WPA3 SAE security modes. Both the configuration and setup use the open source supplicants.

# 5.1.3.1 WPA2 security

This section shows the hostapd configuration used to configure WPA2 security and start the Access Point using open source supplicant.

## Create the configuration file

Configure WPA2 for open source supplicant:

nano /etc/hostapd-wpa2.conf

#### Configuration file content:

interface=uap0 hw\_mode=g channel=0 country\_code=US ssid=NXP\_Demo auth\_algs=1 wpa=2 wpa\_key\_mgmt=WPA-PSK rsn\_pairwise=CCMP wpa\_passphrase=123456789

### Start the Access Point

Run the following command to start the Access Point:

```
killall wpa_supplicant
killall hostapd
ifconfig uap0 192.168.1.2 netmask 255.255.255.0 up
route add default gw 192.168.1.1
hostapd /etc/hostapd-wpa2.conf
```

#### Command output example:

```
Configuration file: /etc/hostapd-wpa2.conf
rfkill: Cannot open RFKILL control device
uap0: interface state UNINITIALIZED->COUNTRY UPDATE
ACS: Automatic channel selection started, this may take a bit
[20039.122775] wlan: SCAN COMPLETED: scanned AP count=0
uap0: interface state COUNTRY UPDATE->ACS
uap0: ACS-STARTED
[20039.603743] wlan: SCAN COMPLETED: scanned AP count=0
[20040.087711] wlan: SCAN COMPLETED: scanned AP count=0
[20040.571527] wlan: SCAN COMPLETED: scanned AP count=0
[20041.051179] wlan: SCAN COMPLETED: scanned AP count=0
uap0: ACS-COMPLETED freq=2412 channel=1
Using interface uap0 with hwaddr 00:50:43:24:84:c4 and ssid "NXP Demo"
random: Cannot read from /dev/random: Resource temporarily unavai[20041.091736] wlan:
Starting AP
lable
random: Only 0/20 bytes of strong random data available
r[20041.100179] Get ht cap from beacon ies: 0xc
andom: Not enough entropy pool available for secure operations
WPA: Not enough entropy in random pool for secure operations - update keys later when the
first station connects
[20041.120927] wlan: AP started
[20041.130905] Set AC=3, txop=47 cwmin=3, cwmax=7 aifs=1
[20041.138053] Set AC=2, txop=94 cwmin=7, cwmax=15 aifs=1
[20041.145411] Set AC=0, txop=0 cwmin=15, cwmax=63 aifs=3
[20041.152528] Set AC=1, txop=0 cwmin=15, cwmax=1023 aifs=7
uap0: interface state ACS->ENABLED
   uap0: AP-ENABLED
```

# 5.1.3.1.1 Configure WPA2 to connect with the AP using an open source supplicant

This section describes the configuration for wpa\_supplicant to configure WPA2 security and connect with the Access Point.

# Edit the configuration

Command to configure WPA2 to connect with the AP for an open source supplicant:

```
nano /etc/wpa_supplicant.conf
```

# Configuration file content:

```
ctrl_interface=/var/run/wpa_supplicant
ctrl_interface_group=0
update_config=1
ap_scan=1
network={
    ssid="NXP_Demo"
    key_mgmt=WPA-PSK
    proto=RSN
    pairwise=CCMP
    group=CCMP
    psk="123456789"
}
```

# Connect with the AP

Run the following commands to connect the device with the WPA2-based AP:

```
killall wpa_supplicant
killall hostapd
wpa supplicant -i mlan0 -Dnl80211 -c /etc/wpa supplicant.conf
```

# Command output example:

```
Successfully initialized wpa_supplicant
rfkill: Cannot open RFKILL control device
[33831.070886] wlan: mlan0 START SCAN
[33835.714782] wlan: SCAN COMPLETED: scanned AP count=19
mlan0: Trying to associate with 44:82:e5:10:2c:38 (SSID='NXP_Demo' freq=2427 MHz)
[33835.735938] wlan: Connected to bssid 44:XX:XX:XX:2c:38 successfully
mlan0: Associated with 44:82:e5:10:2c:38
mlan0: CTRL-EVENT-SUBNET-STATUS-UPDATE status=0
mlan0: CTRL-EVENT-REGDOM-CHANGE init=COUNTRY_IE type=COUNTRY alpha2=IN
mlan0: WPA: Key negotiation compl[33835.760667] IPv6: ADDRCONF(NETDEV_CHANGE): mlan0:
link becomes ready
eted with 44:82:e5:10:2c:38 [PTK=[33835.770113] woal_cfg80211_set_rekey_data return:
gtk_rekey_offload is DISABLE
CCMP GTK=TKIP]
mlan0: CTRL-EVENT-CONNECTED - Connection to 44:82:e5:10:2c:38 completed [id=0 id str=]
```

# 5.1.3.2 WPA3 security

WPA3 is the next generation of Wi-Fi security with new capabilities that enhance the Wi-Fi protection in personal and enterprise networks. Built on the widely adopted WPA2<sup>™</sup>, WPA3 adds new features to simplify Wi-Fi security, enable more robust authentication, and deliver increased cryptographic strength for highly sensitive data markets.

All WPA3 networks use the latest security methods, disallow outdated legacy protocols, and require the use of Protected Management Frames (PMF) to maintain resiliency of mission critical networks.

This section describes the configurations for WPA3 SAE and SAE transition mode (backward compatibility with WPA2-PSK) using hostapd and wpa\_supplicant for Access Point and Station.

# **Configure WPA3 SAE mode for the Access Point**

Create the configuration file:

nano /etc/hostapd-wpa3-sae.conf

#### Configuration file content:

interface=uap0 driver=n180211 ssid=NXP Demo hw mode= $\overline{g}$ channel=6 wmm enabled=1 ieee80211n=1 auth algs=1  $wpa=\overline{2}$ wpa pairwise=CCMP wpa\_passphrase=1234567890 wpa\_key\_mgmt=SAE wpa group rekey=1800 rsn\_pairwise=CCMP ieee80211w=2 sae\_groups=19 20 21 sae require mfp=1 sae anti clogging threshold=10

#### Configure WPA3 SAE transition mode for the Access Point

Create the configuration file:

nano /etc/hostapd-wpa3-sae.conf

Configuration file content:

interface=uap0 driver=n180211 ssid=NXP Demo hw mode=g channel=6 wmm enabled=1 ieee80211n=1 auth algs=1  $wpa=\overline{2}$ wpa\_pairwise=CCMP wpa passphrase=1234567890 wpa\_key\_mgmt=WPA-PSK SAE wpa\_group\_rekey=1800 rsn pairwise=CCMP ieee80211w=1 sae\_groups=19 20 21 25 26 sae require mfp=1 sae\_anti\_clogging\_threshold=10

#### Start the Access Point

Run the following command to start the Access Point:

killall wpa\_supplicant killall hostapd ifconfig uap0 192.168.1.2 netmask 255.255.255.0 up route add default gw 192.168.1.1 hostapd /etc/hostapd-wpa3-sae.conf

Command output example:

```
Configuration file: /etc/hostapd-wpa3-sae.conf
rfkill: Cannot open RFKILL control device
[ 758.651665] wlan: HostMlme uap0 send deauth/disassoc
Using interface uap0 with hwaddr 70:66:55:26:8b:6b and ssid "NXP Demo"
random: Only 19/20 bytes of stron[ 758.671118] wlan: Starting AP
g random data available
random: [ 758.677273] Get ht cap from beacon ies: 0xc
Not enough entropy pool available[ 758.683524] fw doesn't support 11ax
for secure operations
WPA: Not enough entropy in random pool for secure operations - update key[ 758.698627]
wlan: AP started
s later when the first station co[ 758.703624] Set AC=3, txop=47 cwmin=3, cwmax=7 aifs=1
nnects
[ 758.711651] Set AC=2, txop=94 cwmin=7, cwmax=15 aifs=1
   758.718678] Set AC=0, txop=0 cwmin=15, cwmax=63 aifs=3
758.725701] Set AC=1, txop=0 cwmin=15, cwmax=1023 aifs=7
Γ
uap0: interface state UNINITIALIZED->ENABLED
uap0: AP-ENABLED
```

RM00297 Reference manual

## Configure WPA3 SAE mode to connect with the AP configured with WPA3 SAE

Create the configuration file

nano /etc/wpa\_supplicant.conf

Configuration file content:

```
ctrl_interface=/var/run/wpa_supplicant
ctrl_interface_group=0
update_config=1
network={
    ssid="NXP_Demo"
    scan_ssid=1
    key_mgmt=SAE
    proto=RSN
    pairwise=CCMP
    group=CCMP
    psk="1234567890"
    ieee80211w=2
}
```

## Connect with the AP

Commands to connect the device with the AP

```
killall wpa_supplicant
killall hostapd
wpa_supplicant -i mlan0 -Dnl80211 -c /etc/wpa_supplicant.conf
```

Command output example

```
Successfully initialized wpa supplicant
rfkill: Cannot open RFKILL control device
  145.646509] wlan: mlan0 START SCAN
[ 150.026650] wlan: SCAN COMPLETED: scanned AP count=2
mlan0: SME: Trying to authenticate with 00:50:43:23:3c:0e (SSID='NXP_Demo' freq=2437 MHz)
  150.056535] mlan0:
[
  150.056539] wlan: HostMlme Auth received from 00:XX:XX:XX:3c:0e
Г
mlan0: SME: Trying to authenticate with 00:50:43:23:3c:0e (SSID='NXP Demo' freq=2437 MHz)
 150.073767] mlan0:
150.073771] wlan: HostMlme Auth received from 00:XX:XX:XX:3c:0e
Γ
Γ
mlan0: PMKSA-CACHE-ADDED 00:50:43:23:3c:0e 0
mlan0: Trying to associate with 00:50:43:23:3c:0e (SSID='NXP Demo' freq=2437 MHz)
[ 150.097756] wlan: HostMlme mlan0 Connected to bssid 00:XX:XX:XX:3c:0e successfully
mlan0: Associated with 00:50:43:23:3c:0e[ 150.107410] mlan0:
mlan0: CTRL-EVENT-SUBNET-STATUS-UPDATE status=0
  150.107416] wlan: Send EAPOL pkt to 00:XX:XX:XX:3c:0e
  150.126490] mlan0:
ſ
[ 150.126494] wlan: Send EAPOL pkt to 00:XX:XX:XX:3c:0e
mlan0: WPA: Key negotiation completed with 00:50:43:23:3c:0e [PTK[ 150.135343] IPv6:
ADDRCONF(NETDEV_CHANGE): mlan0: link becomes ready
=CCMP GTK=CCMP]
mlan0: CTRL-EVENT-CONNECTED - Connection to 00:5[ 150.148453]
woal_cfg80211_set_rekey_data return: gtk_rekey_offload is DISABLE
0:43:23:3c:0e completed [id=0 id str=]
```

**Note:** When WPA3-SAE is configured on AP, WPA3 SAE is used on STA to connect with the AP. When WPA3-SAE transition mode is configured on AP, then either WPA3 SAE or WPA2-PSK can be used on STA to connect with the AP.

## 5.1.3.3 Wi-Fi Enhanced Open

This section describes the testing procedure of Wi-Fi Enhanced Open security feature. The Wi-Fi Enhanced Open is a new WFA security standard for public networks based on opportunistic wireless encryption (OWE) which provides protections against passive eavesdropping without requiring a password or extra steps to join the network. It integrates established cryptography mechanisms to provide each user with unique individual encryption that protects data exchange between a user device and the Wi-Fi network.

## **Configure OWE mode for the Access Point**

Note: Add the value of ssid parameter for your network.

Create the configuration file:

nano /etc/hostapd-owe.conf

#### Configuration file content:

```
ctrl interface=/var/run/hostapd
interface=uap0
driver=nl80211
ssid=<value for your network>
hw mode=g
channel=6
beacon int=100
wmm enabled=1
max num sta=10
ieee80211n=1
rts_threshold=2347
fragm threshold=2346
ht capab=[HT20+][SHORT-GI-20][RX-STBC1]
wpa=2
wpa pairwise=CCMP
ieee80211w=2
wpa key mgmt=OWE
wpa_group_rekey=60
```

#### Start the Access Point

Run the following command to start the Access Point:

```
killall wpa_supplicant
killall hostapd
ifconfig uap0 192.168.1.2 netmask 255.255.255.0 up
route add default gw 192.168.1.1
hostapd /etc/hostapd-owe.conf
```

#### Command output example:

```
rfkill: Cannot open RFKILL control device
uap0: interface state UNINITIALIZED->ENABLED
uap0: AP-ENABLED
```

#### Configure OWE mode to connect with the AP configured with OWE

*Note:* Add the value of *ssid* parameter for your network.

Create the configuration file

nano /etc/wpa supplicant.conf

#### Configuration file content:

```
ctrl_interface=/var/run/wpa_supplicant
ctrl_interface_group=0
update_config=1
network={
    ssid="<value for a network>"
    key_mgmt=OWE
    pairwise=CCMP
    scan_ssid=1
    ieee80211w=2
}
```

#### Connect with the AP

Commands to connect the device with the AP:

```
killall wpa_supplicant
killall hostapd
wpa_supplicant -i mlan0 -Dnl80211 -c /etc/wpa_supplicant.conf
```

Command output example with SSID = NXP\_Demo

```
Successfully initialized wpa_supplicant
rfkill: Cannot open RFKILL control device
mlan0: CTRL-EVENT-REGDOM-CHANGE init=BEACON_HINT type=UNKNOWN
mlan0: CTRL-EVENT-REGDOM-CHANGE init=BEACON_HINT type=UNKNOWN
mlan0: CTRL-EVENT-REGDOM-CHANGE init=BEACON_HINT type=UNKNOWN
mlan0: CTRL-EVENT-REGDOM-CHANGE init=BEACON_HINT type=UNKNOWN
mlan0: SME: Trying to authenticate with 36:6f:24:c0:cb:a1 (SSID='NXP_Demo' freq=2437 MHz)
mlan0: Trying to associate with 36:6f:24:c0:cb:a1 (SSID='NXP_Demo' freq=2437 MHz)
mlan0: PMKSA-CACHE-ADDED 36:6f:24:c0:cb:a1 0
mlan0: Associated with 36:6f:24:c0:cb:a1
mlan0: CTRL-EVENT-SUBNET-STATUS-UPDATE status=0
mlan0: WPA: Key negotiation completed with 36:6f:24:c0:cb:a1 [PTK=CCMP GTK=CCMP]
mlan0: CTRL-EVENT-CONNECTED - Connection to 36:6f:24:c0:cb:a1 completed [id=0 id_str=]
```

# **NXP Semiconductors**

# RM00297

Linux Software Reference Manual for NXP Wireless Connectivity

## Verification from sniffer traces

Association request:

| 140. | Т                                                                      | īme     | Source             | Destination I                                                                                                    | Length Info                                                                                                    |  |  |  |  |
|------|------------------------------------------------------------------------|---------|--------------------|----------------------------------------------------------------------------------------------------|----------------------------------------------------------------------------------------------------|--|--|--|--|
|      | 72                                                                     | .886403 | MurataMa_cc:2e:43  | NXPIndia_00:02:42                                                                                                    | 59 Authentication, SN=266, FN=0, Flags=RC                                                                                |  |  |  |  |
|      | 8 2                                                                    | .889001 | NXPIndia_00:02:42  | MurataMa_cc:2e:43                                                                                                    | 59 Authentication, SN=3421, FN=0, Flags=C                                                                                |  |  |  |  |
| F    | 9 2                                                                    | .913873 | MurataMa_cc:2e:43  | NXPIndia_00:02:42                                                                                                    | 218 Association Request, SN=267, FN=0, Flags=C, SSID=MyOWE                                                               |  |  |  |  |
|      | 10 2                                                                   | .925442 | NXPIndia_00:02:42  | MurataMa_cc:2e:43                                                                                                    | 230 Association Response, SN=3423, FN=0, Flags=C                                                                         |  |  |  |  |
|      | Auth Key Management (AKM) Suite Count: 1                               |         |                    |                                                                                                    |                                                                                                    |  |  |  |  |
|      | ~                                                                      | Auth Ke | y Management (AKM) | List 00:0f:ac (Ieee 8                                                                                                    | 02.11) Opportunistic Wireless Encryption                                                                                 |  |  |  |  |
|      |                                                                        | ~ Auth  | Key Management (A  | (M) Suite: 00:0f:ac (I                                                                                                    | eee 802.11) Opportunistic Wireless Encryption                                                                            |  |  |  |  |
|      |                                                                        | A       | th Key Management  | (AKM) OUI: 00:0f:ac ()                                                                                                    | Ieee 802.11)                                                                                                    |  |  |  |  |
|      | Auth Key Management (AKM) type: Opportunistic Wireless Encryption (18) |         |                    |                                                                                                    |                                                                                                    |  |  |  |  |
|      | x RSN Canabilities: 0x00r0                                             |         |                    |                                                                                                    |                                                                                                    |  |  |  |  |
|      | $\sim$ non cuputifies, show                                            |         |                    |                                                                                                    |                                                                                                    |  |  |  |  |
|      |                                                                        |         |                    |                                                                                                    |                                                                                                    |  |  |  |  |
|      |                                                                        |         |                    |                                                                                                    |                                                                                                    |  |  |  |  |
|      |                                                                        |         | 00 =               | ISN PINSA Replay Count                                                                                                    | er capadilities: i replay counter per PINSA/GINSA/SIANeySA (0x0)                                                         |  |  |  |  |
|      |                                                                        |         |                    |                                                                                                    |                                                                                                    |  |  |  |  |
|      |                                                                        |         | 00 =               | RSN GTKSA Replay Count                                                                                                    | er capabilities: 1 replay counter per PTKSA/GTKSA/STAKeySA (0x0)                                                         |  |  |  |  |
|      |                                                                        |         |                    | RSN GTKSA Replay Count<br>Management Frame Prote                                                                                 | er capabilities: 1 replay counter per PTKSA/GTKSA/STAKeySA (0x0)<br>ction Required: True                                 |  |  |  |  |
|      |                                                                        |         | 00 =<br>1 =        | RSN GTKSA Replay Count<br>Management Frame Prote<br>Management Frame Prote                                                       | er capabilities: 1 replay counter per PTKSA/GTKSA/STAKeySA (0x0)<br>ction Required: True<br>ction Capable: True          |  |  |  |  |
|      |                                                                        | ·····   |                    | RSN GTKSA Replay Count<br>Management Frame Prote<br>Management Frame Prote<br>Joint Multi-band RSNA:                             | er capabilities: 1 replay counter per PTKSA/GTKSA/STAKeySA (0x0)<br>ction Required: True<br>ction Capable: True<br>False |  |  |  |  |
|      |                                                                        | <br>    |                    | RSN GTKSA Replay Count<br>Management Frame Prote-<br>Management Frame Prote-<br>Joint Multi-band RSNA:<br>PeerKey Enabled: False | er capabilities: 1 replay counter per PTKSA/GTKSA/STAKeySA (0x0)<br>ction Required: True<br>ction Capable: True<br>False |  |  |  |  |

| ю.     | Time                                                                                                    | Source                                  | Destination                       | Length Info                                                |  |  |  |  |
|--------|----------------------------------------------------------------------------------------------------|-----------------------------------------|-----------------------------------|------------------------------------------------------------|--|--|--|--|
|        | 7 2.886403                                                                                                    | MurataMa_cc:2e:43                       | NXPIndia_00:02:42                 | 59 Authentication, SN=266, FN=0, Flags=RC                  |  |  |  |  |
|        | 8 2.889001                                                                                                    | NXPIndia_00:02:42                       | MurataMa_cc:2e:43                 | 59 Authentication, SN=3421, FN=0, Flags=C                  |  |  |  |  |
| 22<br> | 9 2.913873                                                                                                    | MurataMa_cc:2e:43                       | NXPIndia_00:02:42                 | 218 Association Request, SN=267, FN=0, Flags=C, SSID=MyOWE |  |  |  |  |
|        | 10 2.925442                                                                                                    | NXPIndia_00:02:42                       | MurataMa_cc:2e:43                 | 230 Association Response, SN=3423, FN=0, Flags=C           |  |  |  |  |
|        | 11 2.927304                                                                                                    | NXPIndia_00:02:42                       | MurataMa_cc:2e:43                 | 184 Key (Message 1 of 4)                                   |  |  |  |  |
|        | 12 2.930694                                                                                                    | NXPIndia_00:02:42                       | MurataMa_cc:2e:43                 | 184 Key (Message 1 of 4)                                   |  |  |  |  |
|        | 13 2.966407                                                                                                    | MurataMa cc:2e:43                       | NXPIndia 00:02:42                 | 190 Kev (Message 2 of 4)                                   |  |  |  |  |
|        | <ul> <li>Fag: Vendor Specific: Microsoft Corp.: WMM/WME: Information Element</li> <li>Tag: HT Capabilities (802.11n D1.10)</li> </ul> |                                         |                                   |                                                            |  |  |  |  |
|        | ✓ Ext Tag: OWE Diffie-Hellman Parameter                                                                                               |                                         |                                   |                                                            |  |  |  |  |
|        | Tag Nun                                                                                                    | nber: Element ID Ex                     | tension (255)                     |                                                            |  |  |  |  |
|        | Ext Tac                                                                                                    | g length: 34                            |                                   |                                                            |  |  |  |  |
|        | LACING                                                                                                    |                                         |                                   |                                                            |  |  |  |  |
|        | Ext Tag                                                                                                    | g Number: OWE Diffi                     | e-Hellman Parameter               | (32)                                                       |  |  |  |  |
|        | Ext Tag<br>Group:                                                                                                    | Number: OWE Diffi<br>256-bit random ECP | e-Hellman Parameter<br>group (19) | (32)                                                       |  |  |  |  |

# RM00297

## Linux Software Reference Manual for NXP Wireless Connectivity

#### Association response:

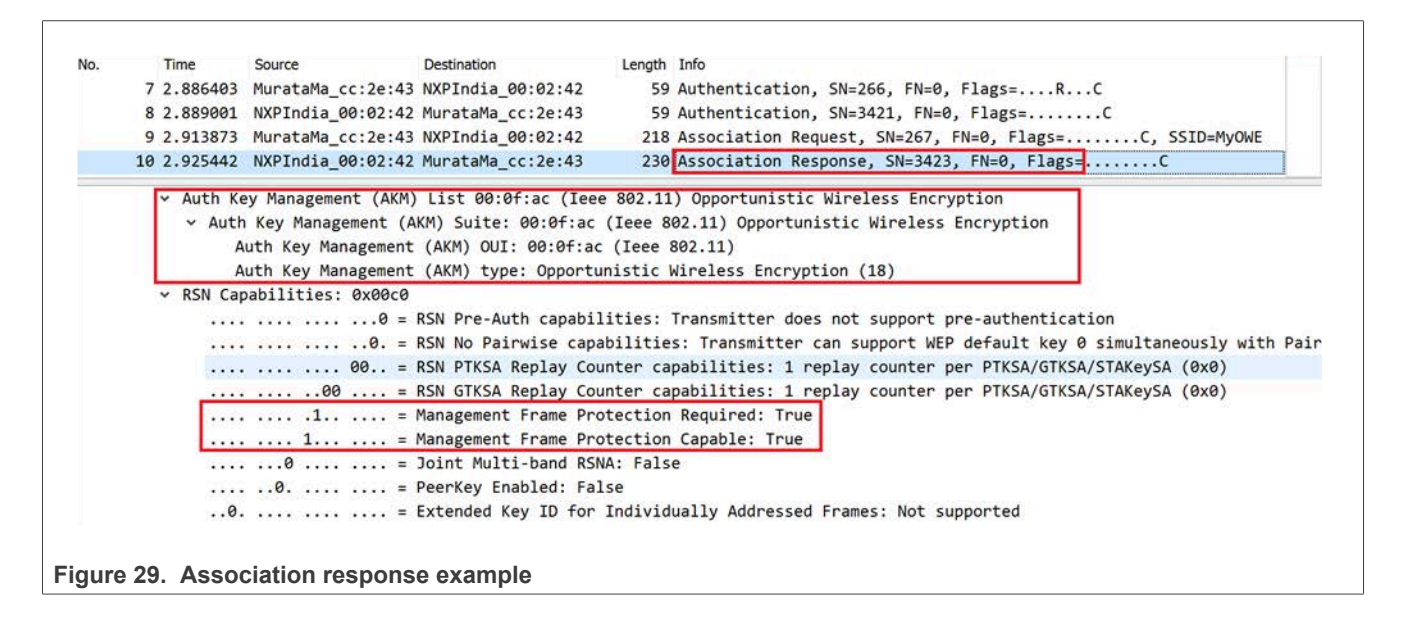

|   | Time                                                                                              | Source             | Destination           | Length Info |                                                   |    |  |  |  |
|---|---------------------------------------------------------------------------------------------------|--------------------|-----------------------|-------------|---------------------------------------------------|----|--|--|--|
|   | 7 2.886403                                                                                        | MurataMa_cc:2e:4   | 3 NXPIndia_00:02:42   | 59 Aut      | hentication, SN=266, FN=0, Flags=RC               |    |  |  |  |
|   | 8 2.889001                                                                                        | NXPIndia_00:02:4   | 2 MurataMa_cc:2e:43   | 59 Aut      | hentication, SN=3421, FN=0, Flags=C               |    |  |  |  |
|   | 9 2.913873                                                                                        | MurataMa_cc:2e:4   | 3 NXPIndia_00:02:42   | 218 Ass     | ociation Request, SN=267, FN=0, Flags=C, SSID=MyO | WE |  |  |  |
|   | 10 2.925442                                                                                       | NXPIndia_00:02:4   | 2 MurataMa_cc:2e:43   | 230 Ass     | ociation Response, SN=3423, FN=0, Flags=C         |    |  |  |  |
|   | WME Subtype: Parameter Element (1)                                                                |                    |                       |             |                                                   |    |  |  |  |
|   | WME Version: 1                                                                                    |                    |                       |             |                                                   |    |  |  |  |
|   | > WME Qo                                                                                          | S Info: 0x80       |                       |             |                                                   |    |  |  |  |
|   | Reserved: 00                                                                                      |                    |                       |             |                                                   |    |  |  |  |
|   | > Ac Parameters ACI 0 (Best Effort), ACM no, AIFSN 3, ECWmin/max 4/10 (CWmin/max 15/1023), TXOP 0 |                    |                       |             |                                                   |    |  |  |  |
|   | > Ac Parameters ACI 1 (Background), ACM no, AIFSN 7, ECWmin/max 4/10 (CWmin/max 15/1023), TXOP 0  |                    |                       |             |                                                   |    |  |  |  |
|   | > Ac Par                                                                                          | ameters ACI 2 (Vio | leo), ACM no, AIFSN 2 | ECWmin/max  | : 3/4 (CWmin/max 7/15), TXOP 94                   |    |  |  |  |
|   | > Ac Par                                                                                          | ameters ACI 3 (Voi | ce), ACM no, AIFSN 2  | ECWmin/max  | 2/3 (CWmin/max 3/7), TXOP 47                      |    |  |  |  |
| ſ | ✓ Ext Tag:                                                                                        | OWE Diffie-Hellman | n Parameter           | 1           |                                                   |    |  |  |  |
|   | Tag Nu                                                                                            | mber: Element ID E | xtension (255)        |             |                                                   |    |  |  |  |
|   | Ext Ta                                                                                            | g length: 34       |                       |             |                                                   |    |  |  |  |
| _ | Ext Tag Number: OWE Diffie-Hellman Parameter (32)                                                 |                    |                       |             |                                                   |    |  |  |  |
|   | Group: 256-bit random ECP group (19)                                                              |                    |                       |             |                                                   |    |  |  |  |
|   | Group:                                                                                            |                    |                       |             |                                                   |    |  |  |  |
### 5.1.4 STA roaming and configuration

This section describes the IEEE 802.11r roaming configurations and enablement. The feature is based on the Fast Transition (FT). FT is faster than normal roaming as it avoids a 4-way handshake when transitioning from one AP to another. Read more about 802.11kvr roaming in <u>ref.[5]</u>.

Refer to the following steps to configure and enable the 802.11r roaming.

*Note:* wpa\_supplicant version 2.7 or above is required for Fast Transition.

### Step 1 – Enable IEE80211R

• Edit the configuration file located in *hostap/wpa\_supplicant/* directory from *wpa\_supplicant* source.

nano hostap/wpa\_supplicant/.config

```
• Set CONFIG_IEEE80211R parameter to y.
```

CONFIG\_IEEE80211R=y

• To enable the configuration, re-compile the supplicant binary.

Step 2 - Create wpa\_supplicant.conf configuration file.

Note: Add the value of *ssid* parameter for your network.

nano /etc/wpa\_supplicant.conf

### Configuration file content:

```
ctrl_interface=/var/run/wpa_supplicant
ctrl_interface_group=0
update_config=1
ap_scan=1
network={
ssid="<your network>"
key_mgmt=FT-PSK #Fast Transition Key Management
proto=RSN
pairwise=CCMP
group=CCMP
psk="1234567890"
bgscan="simple:30:-75:120" #Background scan settings
}
```

Step 3 - Set the background scanning parameter bgscan.

bgscan="simple:<short-scan-interval>:<signal-strength-threshold>:<long-scan-interval>"

#### Where:

#### Table 5. Command parameters

| Parameter                 | Description                                                                                               |
|---------------------------|----------------------------------------------------------------------------------------------------|
| short-scan-interval       | Perform a scan every user defined number of seconds when the signal strength is weaker than the threshold |
| signal-strength-threshold | Signal strength from AP (dBm)                                                                             |
| long-scan-interval        | Perform a scan every user defined number of seconds when the signal strength is higher than the threshold |

#### Example of command:

```
bgscan="simple:30:-75:120"
```

In the example above, the scan starts every 30 seconds when the signal strength from the current AP is below -75 dBm. If the signal strength is above -75dBm, the scan starts every 120 seconds.

### Step 4 - Run wpa\_supplicant.

wpa supplicant -B -Dnl80211 -imlan0 -c/etc/wpa supplicant.conf

#### Command output example:

```
Successfully initialized wpa_supplicant
rfkill: Cannot open RFKILL contr device
mlan0: SME: Trying to authenticate with 5c:df:89:0f:32:7c (SSID='NXP_V10' freq=5180 MHz)
mlan0: Trying to associate with 5c:df:89:0f:32:7c (SSID='NXP_V10' freq=5180 MHz)
mlan0: Associated with 5c:df:89:0f:32:7c
mlan0: CTRL-EVENT-SUBNET-STATUS-UPDATE status=0
mlan0: CTRL-EVENT-REGDOM-CHANGE init=COUNTRY_IE type=COUNTRY alpha2=IN
mlan0: WPA: Key negotiation completed with 5c:df:89:0f:32:7c [PTK=CCMP] GTK=CCMP]
mlan0: CTRL-EVENT-CONNECTED - Connection to 5c:df:89:0f:32:7c completed [id=0 id_str=]
```

### 5.1.5 STA provisioning protocols

### 5.1.5.1 Wi-Fi easy connect (DPP)

This section describes:

- The test procedure of Wi-Fi easy connect (DPP) using wpa\_supplicant
- How to configure the Wi-Fi devices in STA and AP modes
- · How to use DPP feature to connect the STA and AP devices

The Wi-Fi easy connect feature provides a simple and secure method to provision and connect Wi-Fi devices to a network without entering a password.

Refer to the following steps to configure, enable and test Wi-Fi easy connect feature.

Step 1 – Enable DPP

• Edit the configuration file located in hostap/wpa\_supplicant/ directory from wpa\_supplicant source

nano hostap/wpa\_supplicant/.config

Set CONFIG\_DPP parameter to y

CONFIG\_DPP=y

• Edit the configuration file located in *hostap* directory

nano hostap/.config

• Set CONFIG DPP parameter to y

CONFIG\_DPP=y

• Set CONFIG INTERWORKING parameter to y

CONFIG\_INTERWORKING=y

• To enable the configuration, re-compile the supplicant and hostapd binaries

### Step 2 - Create the configuration files for hostapd and wpa\_supplicant

Create the configuration file for wpa\_supplicant (Wi-Fi device set as STA)

nano /etc/wpa\_supplicant.conf

### Configuration file content:

ctrl\_interface=/var/run/wpa\_supplicant
update\_config=1
dpp\_config\_processing=2

### Create the configuration file for hostapd (Wi-Fi device set as STA)

nano /etc/hostapd.conf

### Configuration file content:

ctrl\_interface=/var/run/hostapd
interface=uap0
driver=n180211
hw\_mode=g
channel=1
ieee80211n=1
ssid=unconfigured

RM00297 Reference manual

### Step 3 - Test procedure

### Test - DUT as Enrollee, Initiator(Authentication), enrolled as STA

Test setup:

- · The DUT acts as initiator and enrollee
- The DUT is configured as STA and STA using wpa\_supplicant
- The compliance test tool CCT1 acts as configurator
- The compliance test tool CCT2 acts as responder and enrollee
- · CCT2 is configured as AP and AP using hostapd

During the test, the QR code test steps (values in ()) represent the command returned value. The command in <> represents the optional value.

• Start wpa supplicant on DUT and CTT1 (configurator)

wpa\_supplicant -i mlan0 -D nl8021 -c /etc/wpa\_supplicant.conf -B

#### Command output:

Successfully initialized wpa\_supplicant

#### • Start the hostapd on CTT2 (AP)

hostapd /etc/hostapd.conf -B

#### Command output:

```
uap0: interface state UNINITIALIZED->ENABLED
uap0: AP-ENABLED
```

### • Start wpa\_cli in interactive mode on DUT(STA) and CTT1 (configurator)

wpa\_cli

#### Command output:

```
wpa_cli v2.11
Copyright (c) 2004-2024, Jouni Malinen <j@w1.fi> and contributors
This software may be distributed under the terms of the BSD license.
See README for more details.
Selected interface 'mlan0'
Interactive mode
```

```
• Start hostapd_cli in interactive mode on CTT2 (AP)
```

hostapd\_cli

Command output:

```
hostapd_cli v2.11
Copyright (c) 2004-2024, Jouni Malinen <j@w1.fi> and contributors
This software may be distributed under the terms of the BSD license.
See README for more details.
Selected interface 'uap0'
Interactive mode
```

Add a Configurator and generate QR code on CTT1 (configurator).

```
> DPP_CONFIGURATOR_ADD 1
```

Returned  $\ensuremath{\texttt{1}}$  in above command is config id.

```
> SET dpp_configurator_params " conf=sta-dpp configurator=1"
OK
> DPP_BOOTSTRAP_GEN type=qrcode chan=81/1 mac=34:6f:24:c0:cc:36
1
```

**Note:** MAC address of CTT1 should input in above command and returned 1 is bootstrap info id which require to QR code

```
> DPP_BOOTSTRAP_GET_URI 1
DPP:C:81/1;M:346f24c0cc36;K:MDkwEwYHKoZIzj0CAQYIKoZIzj0DAQcDIgAC2/+qun/54bZKrB2cQCGGJKZ/
tdn2mU7VURZumqrik0s=;;
```

Note: This QR code will be use on DUT with command DPP QR CODE.

```
> DPP_LISTEN 2412 role=configurator
OK
```

Authenticate the DUT on DUT(STA)

```
> DPP_QR_CODE DPP:C:81/1;M:346f24c0cc36;K:MDkwEwYHKoZIzj0CAQYIKoZIzj0DAQcDIgAC2/
+qun/54bZKrB2cQCGGJKZ/tdn2mU7VURZumqrik0s=;;
1
```

**Note:** On successfully adding QR Code, a bootstrapping info id is returned as shown 1 in above command and should input in below command DPP\_AUTH\_INIT

```
> DPP_AUTH_INIT peer=1 role=enrollee
OK
```

Command output on the DUT:

```
<3>DPP-TX 'dst=34:6f:24:c0:cc:36 'freq=2412 'type=0¶
<3>DPP-TX-STATUS dst=34:6f:24:c0:cc:36 freq=2412 result=SUCCESS¶
<3>DPP-RX ·src=34:6f:24:c0:cc:36 ·freq=2412 ·type=1¶
<3>DPP-AUTH-DIRECTION .mutual=0¶
<3>DPP-TX 'dst=34:6f:24:c0:cc:36 'freq=2412 'type=2¶
<3>DPP-TX-STATUS dst=34:6f:24:c0:cc:36 freq=2412 result=SUCCESS¶
<3>DPP-AUTH-SUCCESS ·init=1¶
<3>GAS-QUERY-START addr=34:6f:24:c0:cc:36 dialog token=214 freg=24121
<3>GAS-QUERY-DONE addr=34:6f:24:c0:cc:36 dialog token=214 freq=2412.
status code=0 .result=SUCCESS¶
<3>DPP-CONF-RECEIVED .¶
<3>DPP-CONFOBJ-AKM ·dpp¶
<3>DPP-CONFOBJ-SSID ·test¶
<3>DPP-CONNECTOR ·
eyJ0eXAiOiJkcHBDb24iLCJraWQiOiJpUFFIMzJ2dEpFZkowWWJCd0k4SE5FNWxOOUkzNGJ
RUi04aFJyLW1valBZIiwiYWxnIjoiRVMyNTYifQ.eyJncm91cHMiOlt7Imdyb3VwSWQiOiI
qIiwibmV0Um9s2SI6InN0YSJ9XSwibmV0QWNjZXNzS2V5Ijp7Imt0eSI6IkVDIiwiY3J2Ij
oiUC0yNTYiLCJ4IjoiTWpGLUJINElPcGs3RmNUS1RyN3RpakVNVndSQ0JxLW13WWJyVXFmL
WxEYyIsInkiOiJIMFVsS0ViamV6X1BFVHVXTHR2TkRpeDJONnRITDNiejRHdHBxQ3doRGww
In19.vUM8zVNdBCJ2vgmsDnI6zvOkZZYKp0xFFOxLYR7ahb5do s0UqjiCGYdWI-
q1hqAXzXfBV6KsKIwK59LlTqQQA¶
<3>DPP-C-SIGN-KEY ·
3039301306072a8648ce3d020106082a8648ce3d03010703220002c580f4e7c54239f95
5443bae83cca24d978f73e73608680aa7cedeaa2cb20912¶
<3>DPP-NET-ACCESS-KEY ·
30770201010420937375ff78d21376831fa1c6aa9391aa57214cf6d6ecd3b83b1a8ad40
0c52296a00a06082a8648ce3d030107a1440342000432317e047e083a993b15c4ca4ebe
ed8a310c57044206afa2c186eb52a7fe94371f45252846e37b3fcf113b962edbcd0e2c7
637ab472f76f3e06b69a82c210e5d¶
<3>CTRL-EVENT-NETWORK-ADDED .01
<3>DPP-NETWORK-ID ·0¶
<3>CTRL-EVENT-SCAN-STARTED .¶
```

#### Figure 31. Command output on the DUT

Command output on CTT1:

```
<3>DPP-RX src=34:6f:24:c0:ca:a1 freq=2412 type=0
<3>DPP-TX dst=34:6f:24:c0:ca:a1 freq=2412 type=1
<3>DPP-TX-STATUS dst=34:6f:24:c0:ca:a1 freq=2412 result=SUCCESS
<3>DPP-RX src=34:6f:24:c0:ca:a1 freq=2412 type=2
<3>DPP-AUTH-SUCCESS init=0
```

Stop scanning on the DUT:

```
> DPP_STOP_LISTEN
OK
```

• Generate the QR Code and get URI on CTT2

> DPP\_BOOTSTRAP\_GEN type=qrcode chan=81/1 mac=4a:e7:da:25:61:c2
1

**Note:** MAC address of CTT2 should input in above command and returned 1 is bootstrap info id which require to get QR code in below command.

```
> DPP_BOOTSTRAP_GET_URI 1
DPP:C:81/1;M:4ae7da2561c2;K:MDkwEwYHKoZIzj0CAQYIKoZIzj0DAQcDIgACVx+FI/
m3+14cb4jx2tc66gopHv44bY2Q65W00ZJtgDI=;;>
```

• Enter the QR Code in the configurator CTT1 and authenticate:

```
> DPP_QR_CODE DPP:C:81/1;M:4ae7da2561c2;K:MDkwEwYHKoZIzj0CAQYIKoZIzj0DAQcDIgACVx+FI/
m3+14cb4jx2tc66gopHv44bY2Q65W0OZJtgDI=;;
2
```

**Note:** On successfully adding QR Code, a bootstrapping info id is returned as shown 2 in above command and should input in below command DPP\_AUTH\_INIT

```
> DPP_AUTH_INIT peer=2 conf=ap-dpp configurator=1
OK
```

Command output on CTT2:

RM00297 Reference manual

# RM00297

### Linux Software Reference Manual for NXP Wireless Connectivity

<3>DPP-AUTH-SUCCESS ·init=0¶ <3>GAS-QUERY-START addr=34:6f:24:c0:cc:36 dialog token=0 freq=24129 <3>GAS-QUERY-DONE addr=34:6f:24:c0:cc:36 dialog\_token=0 freq=2412 status code=0 .result=SUCCESS¶ <3>DPP-CONF-RECEIVED · ¶ <3>DPP-CONFOBJ-AKM .dpp¶ <3>DPP-CONFOBJ-SSID .test¶ <3>DPP-CONNECTOR · eyJ0eXAiOiJkcHBDb24iLCJraWQiOiJpUFFIMzJ2dEpFZkowWWJCd0k4SE5FNWxOOUkzNGJ RUi04aFJyLW1valBZIiwiYWxnIjoiRVMyNTYifQ.eyJncm91cHMiOlt7Imdyb3VwSWQiOiI qIiwibmV0Um9s2SI6ImFwIn1dLCJuZXRBY2N1c3NLZXkiOnsia3R5IjoiRUMiLCJjcnYiOi JQLTI1NiIsIngiOiJ2WkJLejFLdy1JbVRyY2pIQTJ1bVgzX2t3VEJEM2ZqU2hSVjVQWldtQ 3NVIiwieSI6IkpJUC1gWWlNLV9LRFVFUVI5U2xRVlFJcEZBb2M3V29Nd2JsSnQ1bmt2TEUi fX0.pm1t8DVJQJJhrtaX5xOlOVPHJDIit8iBjZpGhnbhVVTYRfvYQIPRC80nB3zf9UehxlNgBcaxM1dlu9 R6AV w¶ <3>DPP-C-SIGN-KEY · 3039301306072a8648ce3d020106082a8648ce3d03010703220002c580f4e7c54239f95 5443bae83cca24d978f73e73608680aa7cedeaa2cb20912¶ <3>DPP-NET-ACCESS-KEY · 30770201010420b7e039bc5a524c4db98d9ac6e7817ee9a32e955e4fd4014227b7cfe67 acb3a02a00a06082a8648ce3d030107a14403420004bd904acf52b0f88993adc8c7036b a65f7fe4c13043ddf8d28515793d95a60ac52483fe8d888cfbf283504411f5295055022 9140a1ced6a0cc1b949b799e4bcb1¶

Figure 32. Command output on CCT2

RM00297 Reference manual

• Update AP configuration on CTT2: First disable AP:

> disable <3>AP-DISABLED OK

### Update AP parameters:

> set ssid test
OK
> set wpa 2
OK
> set wpa\_key\_mgmt DPP
OK
> set ieee80211w 2
OK
> set rsn\_pairwise CCMP
OK

Set the connector key, csign, and netaccess values dumped on CTT2 console:

```
> set dpp connector .
eyJ0eXAiOiJkcHBDb24iLCJraWQiOiJpUFFIMzJ2dEpFZkowWWJCd0k4SE5FNWxOOUkzNGJ
RUi04aFJyLW1valBZIiwiYWxnIjoiRVMyNTYifQ.eyJncm91cHMiOlt7Imdyb3VwSWQiOiI
qIiwibmV0Um9s2SI6ImFwIn1dLCJuZXRBY2N1c3NLZXkiOnsia3R5IjoiRUMiLCJjcnYiOi
JQLTI1NiIsIngiOiJ2WkJLejFLdy1JbVRyY2pIQTJ1bVqzX2t3VEJEM2ZqU2hSVjVQWldtQ
3NVIiwieSI6IkpJUC1qWWlNLV9LRFVFUVI5U2xRVlFJcEZBb2M3V29Nd2JsSnQ1bmt2TEUi
fX0.pm1t8DVJQJJhrtaX5xOlOVPHJDIit8iBjZpGhnbhVVTYRf-
vYQIPRC80nB3zf9UehxlNgBcaxM1dlu9 R6AV w¶
OK¶
P
> .set .dpp_csign .
3039301306072a8648ce3d020106082a8648ce3d03010703220002c580f4e7c54239f95
5443bae83cca24d978f73e73608680aa7cedeaa2cb20912¶
OK¶
P
> set dpp netaccesskey.
30770201010420b7e039bc5a524c4db98d9ac6e7817ee9a32e955e4fd4014227b7cfe67
acb3a02a00a06082a8648ce3d030107a14403420004bd904acf52b0f88993adc8c7036b
a65f7fe4c13043ddf8d28515793d95a60ac52483fe8d888cfbf283504411f5295055022
9140a1ced6a0cc1b949b799e4bcb1¶
OK¶
```

Figure 33. Set connector key, csign, and netaccess values

Re-enable the AP after updates:

```
> enable
<3>AP-ENABLED
OK
> <3>DPP-RX src=34:6f:24:c0:ca:a1 freq=2412 type=5
<3>DPP-TX dst=34:6f:24:c0:ca:a1 freq=2412 type=6 status=0
<3>DPP-TX-STATUS dst=34:6f:24:c0:ca:a1 result=SUCCESS
<3>AP-STA-CONNECTED 34:6f:24:c0:ca:a1
<3>EAPOL-4WAY-HS-COMPLETED 34:6f:24:c0:ca:a1
```

The connection between the DUT (STA) and CTT2 (AP) is successful.

# 5.1.5.2 Wi-Fi protected setup (WPS)

Wi-Fi protected setup (WPS) is used to establish fast connections between wireless devices and a router. WPS supports two methods (pushing a button or entering a PIN) to configure a network and enable security. This section describes how to verify WPS functionality in STA mode.

# Method 1 – Entering a PIN

The method requires to enter or to generate a PIN: enter a PIN at the "representant" of the network (usually the AP), or generate a PIN from the client.

**Step 1** - Configure the external AP in the router homepage.

Example of configuration:

```
Security: WPA2-AES
PSK:12345678
WPS PIN: 86146685
```

Step 2 - Load the drivers.

modprobe moal mod\_para=nxp/wifi\_mod\_para.conf ps\_mode=1 auto\_ds=1

# Step 3 - Create wpa\_supplicant.conf.

# Example of wpa\_supplicant.conf file:

```
ctrl_interface=/var/run/wpa_supplicant
```

# Step 4 - Start wpa\_supplicant on STA (DUT).

wpa\_supplicant -i mlan0 -D nl80211 -c <path\_to\_file>/wpa\_supplicant.conf

# Step 5 - Start wpa\_cli.

wpa\_cli

# Step 6 - Scan and display the results of the external AP.

```
> scan
> scan_result
```

#### Command output example:

> scan OK 310.177436] wlan: mlan0 START SCAN [ <3>CTRL-EVENT-SCAN-STARTED > [ 313.340574] wlan: SCAN COMPLETED: scanned AP count=19 <3>CTRL-EVENT-REGDOM-CHANGE init=BEACON\_HINT type=UNKNOWN <3>CTRL-EVENT-REGDOM-CHANGE init=BEACON\_HINT type=UNKNOWN <3>CTRL-EVENT-SCAN-RESULTS <3>WPS-AP-AVAILABLE <3>CTRL-EVENT-NETWORK-NOT-FOUND > > scan\_results
bssid 7 frequency / signal level / flags / ssid
[WPA2-PG 5180 -50 [WPA2-PSK-CCMP][WPS][ESS] Roaming\_NXP bc:a5:11:a2:b3:4f b0:39:56:93:86:5d 5180 -32 [WPA2-PSK-CCMP] [WPS] [ESS] 7c:10:c9:02:da:48 2437 -41 [WPA2-PSK-CCMP] [WPS] [ESS] ASUS AP 2G dc:33:3d:ab:e9:f8 2437 -50 [WPA2-PSK-CCMP] [WPS] [ESS] DRCS\_EX\_AP\_2G

Step 7 - Select the PIN method on the STA (DUT).

Note: Use and match the pin configured in the external AP.

> wps\_pin any <PIN>

RM00297 Reference manual

### Command output example:

> wps pin any 86146685 [ 419.040560] wlan: mlan0 START SCAN 86146685 <3>CTRL-EVENT-NETWORK-ADDED 0 <3>WPS-PIN-ACTIVE 422.482880] wlan: HostMlme mlan0 send auth to bssid 7c:XX:XX:da:48 <3>WPS-AP-AVAILABLE-AUTH <3>SME: Trying to authenticate with 7c:10:c9:02:da:48 (SSID='ASUS AP 2G' freq=2437 MHz) > [ 422.497937] mlan0: 422.497941] wlan: HostMlme Auth received from 7c:XX:XX:XX:da:48 <3>Trying to associate with 7c:10:c9:02:da:48 (SSID='ASUS AP 2G' freg=2437 MHz) > [ 422.518977] wlan: HostMlme mlan0 Connected to bssid 7c:XX:XX:XX:da:48 successfully <3>Associated with 7c:10:c9:02:d[ 422.528139] mlan0: <3>CTRL-EVENT-EAP-STATUS status='started' parameter='' <3>CTRL-EVENT-REGDOM-CHANGE init=COUNTRY IE type=COUNTRY alpha2=US <3>EAPOL-RX 7c:10:c9:02:da:48 42 <3>CTRL-EVENT-EAP-PROPOSED-METHOD vendor=14122 method=1 <3>CTRL-EVENT-EAP-STATUS status='accept proposed method' parameter='WSC' <3>CTRL-EVENT-EAP-METHOD EAP vendor 14122 method 1 (WSC) selected <3>EAPOL-RX 7c:10:c9:02:da:48 469 > [ 422.600180] mlan0: 422.600188] wlan: Send EAPOL pkt to 7c:XX:XX:da:48 Γ <3>EAPOL-RX 7c:10:c9:02:da:48 21[ 422.616101] mlan0: 0 > [ 422.616106] wlan: Send EAPOL pkt to 7c:XX:XX:da:48 <3>EAPOL-RX 7c:10:c9:02:da:48 13[ 422.635341] mlan0: 8 > [ 422.635347] wlan: Send EAPOL pkt to 7c:XX:XX:da:48 <3>EAPOL-RX 7c:10:c9:02:da:48 170 <3>WPS-CRED-RECEIVED <3>WPS-SUCCESS [ 422.677504] mlan0: 422.677511] wlan: Send EAPOL pkt to 7c:XX:XX:da:48 <3>EAPOL-RX 7c:10:c9:02:da:48 42[ 422.706640] wlan: Received disassociation request on mlan0, reason: 3 <3>CTRL-EVENT-EAP-STATUS sta[ 422.715775] wlan: REASON: (Deauth) Sending STA is leaving (or has left) IBSS or ESS tus='completion' parameter='failure' freq=2437 MHz) <3>Trying to associate with 7c:10:c9:02:da:48 (SSID='ASUS AP 2G' freq=2437 MHz) > [ 422.780991] wlan: HostMlme mlan0 Connected to bssid 7c:XX:XX:da:48 successfully [PTK=CCM[ 422.849995] woal\_cfg80211\_set\_rekey\_data return: gtk\_rekey\_offload is DISABLE P GTK=CCMP1 <3>CTRL-EVENT-CONNECTED - Connection to 7c:10:c9:02:da:48 completed [id=0 id str=] <3>EAPOL-RX 7c:10:c9:02:da:48 13[ 424.870780] mlan0: 1 > [ 424.870795] wlan: Send EAPOL pkt to 7c:XX:XX:da:48 <3>WPA: Group rekeying completed[ 424.880877] woal\_cfg80211\_set\_rekey\_data return: gtk\_rekey\_offload is DISABLE with 7c:10:c9:02:da:48 [GTK=CCMP]

**Note:** Registration with the external AP shows as WPA: Group rekeying completed in the command output.

# RM00297

### Linux Software Reference Manual for NXP Wireless Connectivity

### Step 8 - Verify the status.

gt; status

#### Command output example:

> status bssid=7c:10:c9:02:da:48 freq=2437 ssid=ASUS\_AP\_2G id=0 mode=station pairwise\_cipher=CCMP group\_cipher=CCMP key\_mgmt=WPA2-PSK wpa\_state=COMPLETED p2p\_device\_address=2c:4c:c6:f4:67:9e address=2c:4c:c6:f4:67:9e uuid=25d271cf-1787-5d3a-9903-595488876c53

RM00297 Reference manual

### Method 2 - Using a push button

The user has to push a virtual or actual button on the DUT client and on the external AP.

Step 1 – Configure the external AP in the router homepage.

Example of configuration:

Security: WPA2-AES PSK:12345678 WPS: Push-Button method

Step 2 - Load the drivers.

modprobe moal mod para=nxp/wifi mod para.conf ps mode=1 auto ds=1

Step 3 - Create wpa\_supplicant.conf.

Content of wpa\_supplicant.conf file:

ctrl\_interface=/var/run/wpa\_supplicant

#### Step 4 - Start wpa\_supplicant on the STA.

wpa\_supplicant -i mlan0 -D nl80211 -c <path\_to\_file>/wpa\_supplicant.conf

#### Step 5 - Start wpa\_cli.

wpa\_cli

Step 6 - Scan and display the results of the external AP.

> scan > scan\_result

#### Command output example:

```
> scan
OK
    29.163406] wlan: mlan0 START SCAN
[
<3>CTRL-EVENT-SCAN-STARTED
     32.327461] wlan: SCAN COMPLETED: scanned AP count=19
> [
<3>WPS-AP-AVAILABLE
<3>CTRL-EVENT-NETWORK-NOT-FOUND
          33.764308] VGEN1: disabling
> scan[
   33.769255] VGEN6: disabling
[
 results
\overline{\mathrm{b}}\mathrm{ssid} / frequency / signal level / flags / ssid
dc:33:3d:ab:e9:fe
                     5180 -59 [WPA2-PSK-CCMP][WPS][ESS]
                                           [WPA2-PSK-CCMP] [WPS] [ESS]
                                                                             ASUS_AP_2G
DRCS_EX_AP_2G
7c:10:c9:02:da:48
                         2437
                                  -38
                                  -55
                                           [WPA2-PSK-CCMP] [WPS] [ESS]
dc:33:3d:ab:e9:f8
                         2437
bc:0f:9a:70:1f:69
                         2412
                                  -44
                                          [WPA2-PSK-CCMP] [WPS] [ESS]
                                                                             Roaming NXP
```

Step 7 - Select PBC method on the STA (DUT). Push the WPS button on the external AP.

> wps\_pbc any

#### Command output example:

> wps pbc any OK <3>CTRL-EVENT-NETWORK-[ 58.737389] wlan: mlan0 START SCAN ADDED 0 <3>WPS-PBC-ACTIVE <3>CTRL-EVENT-SCAN-STARTED 62.169134] wlan: SCAN COMPLETED: scanned AP count=14 > [ <3>CTRL-EVENT-REGDOM-CHANGE init=BEACON\_HINT type=UNKNOWN <3>CTRL-EVENT-SCAN-RESULTS 62.181751] wlan: HostMlme mlan0 send auth to bssid 7c:XX:XX:da:48 > [ <3>WPS-AP-AVAILABLE-PBC <3[ 62.191727] mlan0: >SME: Trying to authenticate with[ 62.191732] wlan: HostMlme Auth received from 7c:XX:XX:da:48 7c:10:c9:02:da:48 (SSID='ASUS AP 2G' freq=2437 MHz) <3>Trying to associate with 7c:10:c9:02:da:48 (SSID='ASUS AP 2G' freq=2437 MHz) 62.229604] wlan: HostMlme mlan0 Connected to bssid 7c:XX:XX:da:48 successfully > [ <3>Associated with 7c:10:c9:02:d[ 62.238715] mlan0: a:48 <3>CTRL-EVENT-SUBNET-STA[ 62.238727] wlan: Send EAPOL pkt to 7c:XX:XX:da:48 TUS-UPDATE status=0 <3>EAPOL-RX 7c:10:c9:02:da:48 42 <3>CTRL-EVENT-EAP-STARTED EAP auth[ 62.258414] mlan0: entication started <3>CTRL-EV[ 62.258430] wlan: Send EAPOL pkt to 7c:XX:XX:da:48 ENT-EAP-STATUS status='started' parameter= <3>CTRL-EVENT-REGDOM-CHANGE init=COUNTRY IE type=COUNTRY alpha2=US <3>EAPOL-RX 7c:10:c9:02:da:48 42 <3>CTRL-EVENT-EAP-PROPOSED-METHOD vendor=14122 method=1 <3>CTRL-EVENT-EAP-STATUS status='accept proposed method' parameter='WSC' <3>CTRL-EVENT-EAP-METHOD EAP vendor 14122 method 1 (WSC) selected <3>EAPOL-RX 7c:10:c9:02:da:48 469 > [ 62.312782] mlan0: 62.312790] wlan: Send EAPOL pkt to 7c:XX:XX:da:48 <3>EAPOL-RX 7c:10:c9:02:da:48 21[ 62.332987] mlan0: 0 62.332994] wlan: Send EAPOL pkt to 7c:XX:XX:da:48 Γ <3>EAPOL-RX 7c:10:c9:02:da:48 13[ 62.347806] mlan0: 8 > [ 62.347811] wlan: Send EAPOL pkt to 7c:XX:XX:da:48 <3>EAPOL-RX 7c:10:c9:02:da:48 170 <3>WPS-CRED-RECEIVED <3>WPS-SUCCESS 62.386464] mlan0: > [ 62.386471] wlan: Send EAPOL pkt to 7c:XX:XX:da:48 <3>EAPOL-RX 7c:10:c9:02:da:48 42[ 62.402443] wlan: Received disassociation request on mlan0, reason: 3 <3>CTRL-EVENT-EAP-STATUS sta[ 62.411547] wlan: REASON: (Deauth) Sending STA is leaving (or has left) IBSS or ESS tus='completion' parameter='failure' <3>CTRL-EVENT-EAP-FAILURE EAP authentication failed <3>CTRL-EVENT-DISCONNECTED bssid=7c:10:c9:02:da:48 reason=3 locally generated=1 <3>CTRL-EVENT-DSCP-POLICY clear\_all <3>CTRL-EVENT-REGDOM-CHANGE init=CORE type=WORLD <3>SME: Trying to authenticate [ 62.447378] wlan: HostMlme mlan0 send auth to bssid 7c:XX:XX:da:48 with 7c:10:c9:02:da:48 (SSID='ASUS AP 2G' freq=2437 MHz) > [ 62.459310] mlan0: [ 62.459318] wlan: HostMlme Auth received from 7c:XX:XX:da:48 © 2025 NXP B.V. All rights reserved. RM00297 All information provided in this document is subject to legal disclaimers.

# RM00297

### Linux Software Reference Manual for NXP Wireless Connectivity

<3>Trying to associate with 7c:10:c9:02:da:48 (SSID='ASUS AP 2G' freg=2437 MHz) > [ 62.485813] wlan: HostMlme mlan0 Connected to bssid 7c:XX:XX:da:48 successfully <3>Associated with 7c:10:c9:02:d[ 62.496744] mlan0: a:48 <3>CTRL-EVENT-SUBNET-STA[ 62.496760] wlan: Send EAPOL pkt to 7c:XX:XX:da:48 TUS-UPDATE status=0 <3>CTRL-EVENT-REGDOM-CHANGE init=COUNTRY IE type=COUNTRY alpha2=US <3>EAPOL-RX 7c:10:c9:02:da:48 99 62.518592] mlan0: > [ <3>EAPOL-RX 7c:10:c9:02:da:48 15[ 62.518598] wlan: Send EAPOL pkt to 7c:XX:XX:da:48 <3>WPA: Key negotiation complete [ 62.533798] IPv6: ADDRCONF(NETDEV CHANGE): mlan0: link becomes ready d with 7c:10:c9:02:da:48 [PTK=CCM[ 62.543432] woal cfg80211 set rekey data return: gtk rekey offload is DISABLE P GTK=CCMP] <3>CTRL-EVENT-CONNECTED - Connection to 7c:10:c9:02:da:48 completed [id=0 id\_str=]

**Note:** Registration with the external AP shows as WPA: Key negotiation complete in the command output.

**Step 8** - Verify the status.

> status

Command output example:

```
> status
bssid=7c:10:c9:02:da:48
freq=2437
ssid=ASUS_AP_2G
id=0
mode=station
pairwise_cipher=CCMP
group_cipher=CCMP
key_mgmt=WPA2-PSK
wpa_state=COMPLETED
p2p_device_address=2c:4c:c6:f4:67:9e
address=2c:4c:c6:f4:67:9e
uuid=25d271cf-1787-5d3a-9903-595488876c53
```

### 5.1.6 uAP configuration

This section shows how to configure and start the Access Point from the NXP-based wireless module. Linux operating system provides the hostapd user space utility for the access point and authentication servers.

The configurations for hostapd are stored in the *hostapd.conf* file located in /etc/ directory.

# 5.1.6.1 Get the hostpad version

Execute the command:

hostapd -v

Command output example:

```
hostapd v2.11
User space daemon for IEEE 802.11 AP management,
IEEE 802.1X/WPA/WPA2/EAP/RADIUS Authenticator
Copyright (c) 2002-2024, Jouni Malinen <j@w1.fi> and contributors
```

# 5.1.6.2 Configure the 2.4 GHz Access Point

### Edit the configuration file:

```
nano /etc/hostapd-2.4g.conf
```

### Parameter values in the configuration file:

```
interface=uap0
hw_mode=g
channel=0
country_code=US
ssid=NXP_Demo
ieee80211n=1
```

### 5.1.6.3 Configure the 5 GHz Access Point

Edit the configuration file:

nano /etc/hostapd-5g.conf

Parameter values in the configuration file:

interface=uap0 hw\_mode=a channel=0 country\_code=US ssid=NXP\_Demo ieee80211n=1

### 5.1.6.4 Set up udhcp server

The udhcp server is used to assign the IP to the client devices that are associated with the access point.

Step 1 - Create the configuration file for udhcp server

• Create the configuration file udhcpd.conf in etc repository

nano /etc/udhcpd.conf

• Add the following content to udhcpd.conf file

```
start 192.168.1.10
end 192.168.1.20
interface uap0
```

Step 2 - Create udhcp client lease database file

udhcp server uses the database file to store all the leases that is has assigned.

- · Create the lease database file udhcpd.leases in /var/lib/misc/ repository so udhcp server can start
- The newly created file does not require any content.

```
touch /var/lib/misc/udhcpd.leases
```

### 5.1.6.5 Start the Access Point

Run the following command to start the Access Point:

```
killall wpa_supplicant
killall hostapd
ifconfig uap0 192.168.1.2 netmask 255.255.255.0 up
route add default gw 192.168.1.1
```

Start udhcp server to assign the IP address to the client devices that are connected to the access point

udhcpd /etc/udhcpd.conf

#### Command to start the 2.4 GHz Access Point:

```
hostapd /etc/hostapd-2.4g.conf
```

Command output example:

```
Configuration file: /etc/hostapd-2.4g.conf
    rfkill: Cannot open RFKILL control device
uap0: interface state UNINITIALIZED->COUNTRY UPDATE
    ACS: Automatic channel selection started, this may take a bit
    [ 9618.998539] wlan: SCAN COMPLETED: scanned AP count=1
uap0: interface state COUNTRY_UPDATE->ACS
uap0: ACS-STARTED
    [ 9619.479337] wlan: SCAN COMPLETED: scanned AP count=1
     9619.959539] wlan: SCAN COMPLETED: scanned AP count=0
    [ 9620.439382] wlan: SCAN COMPLETED: scanned AP count=0
    [ 9620.919360] wlan: SCAN COMPLETED: scanned AP count=1
uap0: ACS-COMPLETED freq=2412 channel=1[ 9620.933098] wlan: Starting AP
   Using interface uap0 with hwaddr 00:50:43:24:84:c4 and ssid "NX[ 9620.939164] Get
ht cap from beacon ies: 0xc
    P Demo"
    [9620.960100] wlan: AP started
    [ 9620.964230] Set AC=3, txop=47 cwmin=3, cwmax=7 aifs=1
    [ 9620.971787] Set AC=2, txop=94 cwmin=7, cwmax=15 aifs=1
[ 9620.979077] Set AC=0, txop=0 cwmin=15, cwmax=63 aifs=3
    [ 9620.986466] Set AC=1, txop=0 cwmin=15, cwmax=1023 aifs=7
uap0: interface state ACS->ENABLED
uap0: AP-ENABLED
```

Reference manual

### Command to start the 5 GHz Access Point:

hostapd /etc/hostapd-5g.conf

#### Command output example:

Configuration file: /etc/hostapd-5g.conf rfkill: Cannot open RFKILL control device uap0: interface state UNINITIALIZED->COUNTRY UPDATE ACS: Automatic channel selection started, this may take a bit [ 9816.085716] wlan: SCAN COMPLETED: scanned AP count=0 uap0: interface state COUNTRY UPDATE->ACS uap0: ACS-STARTED [ 9816.483935] wlan: SCAN COMPLETED: scanned AP count=0 [ 9816.883357] wlan: SCAN COMPLETED: scanned AP count=0 [ 9817.279225] wlan: SCAN COMPLETED: scanned AP count=0 [ 9817.675171] wlan: SCAN COMPLETED: scanned AP count=0 uap0: ACS-COMPLETED freq=5180 channel=36[ 9817.686492] wlan: Starting AP Using interface uap0 with hwaddr 00:50:43:24:84:c4 and ssid "NX[ 9817.692595] Get ht cap from beacon ies: 0xc P\_Demo" 9817.702468] fw doesn't support 11ax [ 9817.717811] wlan: AP started [ 9817.722028] Set AC=3, txop=47 cwmin=3, cwmax=7 aifs=1 [ 9817.729606] Set AC=2, txop=94 cwmin=7, cwmax=15 aifs=1 [ 9817.736887] Set AC=0, txop=0 cwmin=15, cwmax=63 aifs=3 [ 9817.744417] Set AC=1, txop=0 cwmin=15, cwmax=1023 aifs=7 uap0: interface state ACS->ENABLED uap0: AP-ENABLED

# 5.1.7 uAP security features

This section includes how to configure the Mobile AP security with the configuration file *hostapd.conf*. The Mobile AP and the client interface can run simultaneously and operate on the same band and channel.

# 5.1.7.1 Hostapd configuration file

The configuration file *hostapd.conf* is located in *etc* directory. Each security mode requires specific parameters such as hw\_mode, AP modes (i.e 802.11ac, 802.11n, 802.11ax), wpa\_key\_mgmt, SSID, channel, psk, and more. To configure Mobile AP security, change the parameter values in the *hostapd.conf* file.

# 5.1.7.1.1 Open security

Example of *hostapd.conf* content for Open security:

```
interface=uap0
hw_mode=a
ieee80211n=1
channel=36
country_code=US
ssid=NXP_Demo
```

# Parameter settings:

- hw\_mode = a
- channel = 36
- ieee80211n = 1

# 5.1.7.1.2 WPA2 security

Example of hostapd.conf content for WPA2 security and for 5 GHz:

interface=uap0 driver=nl80211 ctrl interface=/var/run/hostapd ctrl interface group=0 ieee80211d=1 country\_code=US
beacon int=100 dtim period=1 wmm enabled=1 uapsd advertisement enabled=1 wmm\_ac\_bk\_cwmin=4 wmm\_ac\_bk\_cwmax=10
wmm\_ac\_bk\_aifs=7 wmm ac bk txop limit=0 wmm\_ac\_bk\_acm=0 wmm ac be aifs=3 wmm\_ac\_be\_cwmin=4 wmm\_ac\_be\_cwmax=10 wmm\_ac\_be\_txop limit=0 wmm\_ac\_be\_acm=0 wmm\_ac\_vi\_aifs=2 wmm\_ac\_vi\_cwmin=3 wmm\_ac\_vi\_cwmax=4 wmm\_ac\_vi\_txop\_limit=94 wmm\_ac\_vi\_acm=0 wmm\_ac\_vo\_aifs=2 wmm\_ac\_vo\_cwmin=2 wmm\_ac\_vo\_cwmax=3 wmm\_ac\_vo\_txop\_limit=47 wmm\_ac\_vo\_acm=0  $ssid=N\overline{X}P$ \_Demo ignore broadcast ssid=0 hw mode=a channel=36 auth\_algs=1 max num sta=10 ieee80211n=1 require ht=0 ht capab=[SHORT-GI-20][SHORT-GI-40][HT40+] ieee80211ac=1 require vht=0 vht\_capab=[SHORT-GI-80] vht\_oper\_chwidth=1
vht\_oper\_centr\_freq\_seg0\_idx=42 ieee80211ax=1 he su beamformer=1 he bss color=1 he oper chwidth=1 he\_oper\_centr\_freq\_seg0\_idx=42 eapol version=1 wpa\_key\_mgmt=WPA-PSK wpa=2 rsn\_pairwise=CCMP wpa passphrase=1234567890

# RM00297

Linux Software Reference Manual for NXP Wireless Connectivity

# Parameter settings:

- hw\_mode = a
- channel = 36
- ieee80211n = 1
- ieee80211ac = 1
- ieee80211ax = 1
- wpa\_key\_mgmt = WPA-PSK
- wpa\_passphrase = 1234567890
- wpa=2

# 5.1.7.1.3 WPA3 security

# 5.1.7.1.3.1 WPA3 transition security

When WPA3-SAE is configured on the AP, WPA3 SAE is used on the STA to connect with the AP. When WPA3-SAE transition mode is configured on the AP, then either WPA3 SAE or WPA2-PSK can be used on STA to connect with the AP.

Example of *hostapd.conf* content for 5 GHz WPA3 transition security:

```
interface=uap0
driver=n180211
ssid=NXP Demo
hw mode=a
channel=36
wmm enabled=1
ieee80211n=1
ieee80211ac=1
ieee80211ax=1
auth algs=1
wpa=2
wpa_pairwise=CCMP
wpa_passphrase=1234567890
sae_password=1234567890
wpa key mgmt=WPA-PSK SAE
wpa_group_rekey=1800
rsn pairwise=CCMP
ieee80211w=1
sae groups=19 20 21
sae_require_mfp=1
sae pwe=2
sae anti clogging threshold=10
```

### Parameter settings:

- hw\_mode = a
- Channel = 36
- wpa\_pairwise=CCMP
- wpa\_passphrase=1234567890
- wpa\_key\_mgmt=WPA-PSK SAE
- wpa group rekey=1800
- rsn pairwise=CCMP
- ieee80211w=1
- sae groups=19 20 21
- wpa=2

### 5.1.7.2 Example

The example shows how to start a Mobile AP, and check for connected clients. The steps are the same for all security modes.

**Step 1** - Edit *hostapd.conf* configuration file for the security mode. See <u>Open security</u>, <u>WPA2 security</u>, and <u>WPA3 transition security</u>.

Step 2 - Bring up the Mobile AP interface.

# ifconfig uap0 192.168.1.2 netmask 255.255.255.0 up

Step 3 - Set up the udhcp server.

The udhcp server is used to assign the IP to the client devices that are associated with the access point.

• Create the configuration file udhcpd.conf in etc directory.

nano /etc/udhcpd.conf

• Add the following content to the udhcpd.conf file.

```
start 192.168.1.10
end 192.168.1.20
interface uap0
```

Step 4 - Create udhcp client lease database file.

The udhcp server uses the database file to store all the leases that is has assigned.

• Create the lease database file udhcpd.leases in /var/lib/misc/ repository so the udhcp server can start.

touch /var/lib/misc/udhcpd.leases

• The newly created file does not require any content.

**Step 5** - Start udhcp server to assign the IP address to the client devices that are connected to the access point.

udhcpd /etc/udhcpd.conf

Step 7 - Cancel previous hostapd processes.

# killall hostapd

### Step 8 - Run hostapd in the background.

# hostapd -B /etc/hostapd.conf

#### Command output example:

```
uap0: interface state UNINITIALIZED->COUNTRY UPDATE
ACS: Automatic channel selection started, this may take a bit
wlan: SCAN COMPLETED: scanned AP count=31
uap0: interface state COUNTRY UPDATE->ACS
uap0: ACS-STARTED
wlan: SCAN COMPLETED: scanned AP count=9
wlan: SCAN COMPLETED: scanned AP count=17
wlan: SCAN COMPLETED: scanned AP count=13
wlan: SCAN COMPLETED: scanned AP count=15
wlan: Starting AP
wlan: AP started
Set AC=3, txop=47 cwmin=3, cwmax=7 aifs=1
Set AC=2, txop=94 cwmin=7, cwmax=15 aifs=1
Set AC=0, txop=0 cwmin=15, cwmax=63 aifs=3
Set AC=1, txop=0 cwmin=15, cwmax=1023 aifs=7
uap0:
wlan: HostMlme Auth received from 36:XX:XX:02:59
wlan: HostMlme uap0 send Auth
uap0:
wlan: HostMlme MICRO AP STA ASSOC 36:XX:XX:02:59
wlan: UAP/GO add peer station, address =36:XX:XX:XX:02:59
wlan: HostMlme uap0 send assoc/reassoc resp
```

### Step 9 - Display the list of connected clients.

#### # iw uap0 station dump

#### Command output example:

```
Station 36:86:69:d2:02:59
inactive time: 266 ms
signal: -46 dBm
current time: 165191405647 ms
```

#### **Expected result**

The Mobile AP is configured with Open, WPA2, or WPA3 transition security mode. The interface is up and clients can connect. Connect a client device and check connectivity using ping.

# 5.1.8 Configure IEEE 802.11a/b/g/n/ac/ax standards

This section describes the different IEEE 802.11 standard configurations for the Access Point. The standards use different bandwidths and network speed. The IEEE 802.11a and IEEE 802.11ac standards operate only at 5 GHz, IEEE 802.11b/g operate at 2.4 GHz, and both IEEE 802.11n and IEEE802.11ax can operate at 2.4 GHz and 5 GHz bands.

# 5.1.8.1 Configure IEEE 802.11b standard

Configure the Access Point for IEEE 802.11b standard.

```
root@imx8mqevk:~# nano /etc/hostapd.conf
```

```
Configuration file content:
```

```
interface=uap0
hw_mode=b
channel=0
country_code=US
ssid=NXP_Demo
```

# 5.1.8.2 Configure IEEE 802.11a standard

Configure the Access Point for IEEE 802.11a standard.

root@imx8mqevk:~# nano /etc/hostapd.conf

```
Configuration file content:
```

```
interface=uap0
hw_mode=a
channel=0
country_code=US
ssid=NXP_Demo
```

# 5.1.8.3 Configure IEEE 802.11g standard

# Configure the Access Point for IEEE 802.11g standard.

```
root@imx8mqevk:~# nano /etc/hostapd.conf
```

# Configuration file content:

```
interface=uap0
hw_mode=g
channel=0
country_code=US
ssid=NXP_Demo
```

# 5.1.8.4 Configure IEEE 802.11n standard

Use the following to configure the Access Point configuration for IEEE 802.11n standard for 2.4 GHz and 5 GHz.

# Edit the configuration for 2.4 GHz

root@imx8mqevk:~# nano /etc/hostapd.conf

# Configuration file content:

interface=uap0 hw\_mode=g ieee80211n=1 channel=0 country\_code=US ssid=NXP\_Demo

# Edit the configuration for 5 GHz

root@imx8mqevk:~# nano /etc/hostapd.conf

# Configuration file content:

interface=uap0 hw\_mode=a ieee80211n=1 channel=0 country\_code=US ssid=NXP\_Demo

# 5.1.8.5 Configure IEEE 802.11ac standard

Configure the Access Point configuration for IEEE 802.11ac standard.

root@imx8mqevk:~# nano /etc/hostapd.conf

# Configuration file content:

interface=uap0 hw\_mode=a ieee80211ac=1 channel=0 country\_code=US ssid=NXP\_Demo

# 5.1.8.6 Configure IEEE802.11ax standard

Use the following to configure the Access Point configuration for IEEE 802.11ax standard for 2.4 GHz and 5 GHz.

# Edit the configuration for 2.4 GHz

root@imx8mqevk:~# nano /etc/hostapd.conf

# Configuration file content

interface=uap0 hw\_mode=g ieee80211ax=1 ieee80211ac=1 channel=0 country\_code=US ssid=NXP\_Demo

# Edit the configuration for 5 GHz

root@imx8mqevk:~# nano /etc/hostapd.conf

### Configuration file content

interface=uap0 hw\_mode=a ieee80211ax=1 ieee80211n=1 ieee80211ac=1 channel=0 country\_code=US ssid=NXP\_Demo

RM00297 Reference manual

# 5.1.9 Configure and test 802.11w (PMF)

IEEE 802.11w is the standard defined by Wi-Fi Alliance for Protected Management Frames (PMF). PMF is used to increase security by providing:

- Data confidentiality of management frames
- · Mechanisms that enable data integrity.
- Data origin authenticity
- Replay protection

# 5.1.9.1 Enable 802.11w (PMF)

# Step 1 - Create wpa\_supplicant.conf.

Create and edit wpa\_supplicant.conf configuration file in etc directory.

root@imx8mqevk:~# nano /etc/wpa\_supplicant.conf

# Content of wpa\_supplicant.conf file:

```
network={
    ssid="ASUS_2G"
    scan_ssid=1
    key_mgmt=SAE
    proto=RSN
    pairwise=CCMP
    group=CCMP
    psk="12345678"
    ieee80211w=2
}
```

# Step 2 - Start wpa\_supplicant.

root@imx8mqevk:~# wpa\_supplicant -i mlan0 -Dnl80211 -c /etc/wpa\_ supplicant.conf -B

# Command output example:

```
Successfully initialized wpa_supplicant rfkill: Cannot open RFKILL control device
```

# **Step 3** - Check the connection of DUT STA with AP in *dmesg* logs.

root@imx8mqevk:~# dmesg -w

# Command output example:

```
[ 229.862260] wlan: HostMlme mlan0 Connected to bssid 7c:XX:XX:da:48 successfully
[ 230.959806] WPA: Key negotiation completed with 7c:10:c9:02:da:48 [PTK=CCMP GTK=CCMP]
mlan0: CTRL-EVENT-CONNECTED - Connection to 7c:10:c9:02:da:48 completed
```

Step 4 - Use Sniffer to verify the settings.

Verify that RSN information shows the correct settings for PMF (Figure 34).

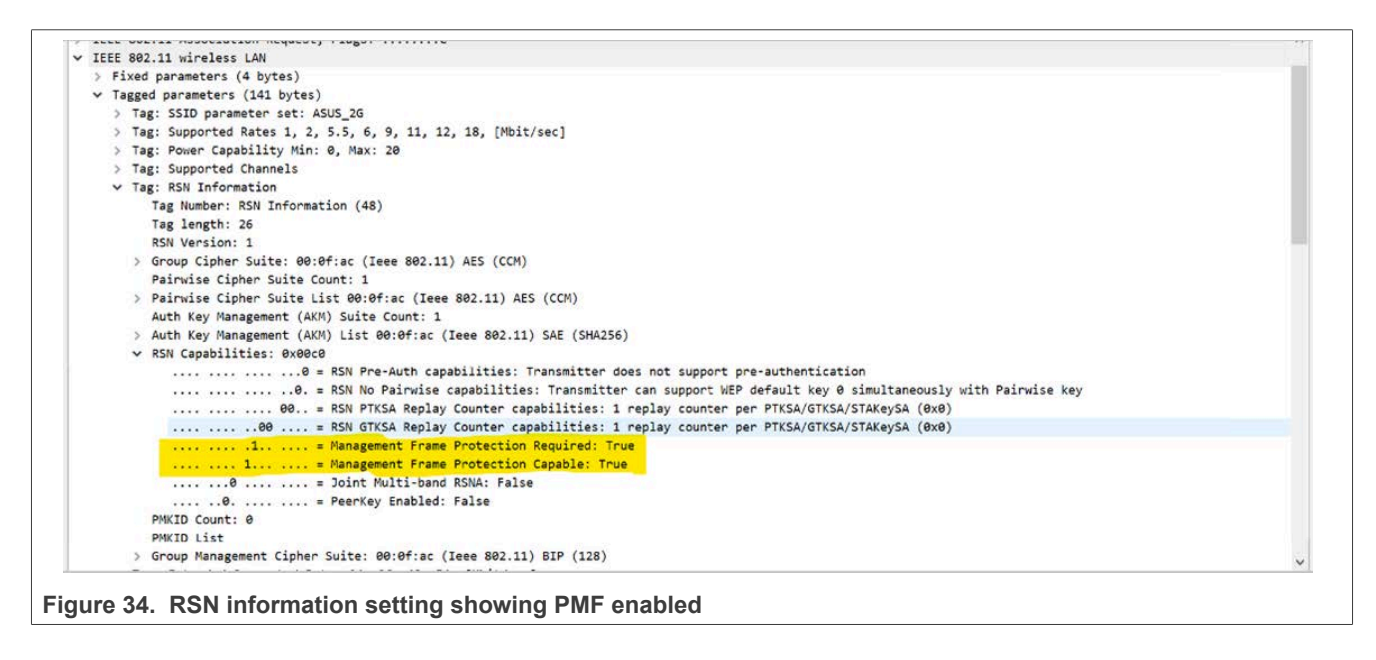

### 5.1.9.2 Set 802.11w (PMF) capable

### Step 1 - Create wpa\_supplicant.conf.

### Create and edit wpa\_supplicant.conf configuration file in etc directory.

root@imx8mqevk:~# nano /etc/wpa\_supplicant.conf

### Content of wpa\_supplicant.conf file:

```
network={
    ssid="ASUS_2G"
    scan_ssid=1
    key_mgmt=SAE
    proto=RSN
    pairwise=CCMP
    group=CCMP
    psk="12345678"
    ieee80211w=1
  }
```

### Step-2: Start wpa\_supplicant

root@imx8mqevk:~# wpa\_supplicant -i mlan0 -Dnl80211 -c /etc/wpa\_ supplicant.conf -B

### Command output example:

```
Successfully initialized wpa_supplicant rfkill: Cannot open RFKILL control device
```

### Step 3 - Verify the connection of DUT STA with the AP.

```
root@imx8mqevk:~# dmesg -w
```

### Command output example:

```
[ 80.463167] wlan: HostMlme mlan0 Connected to bssid 7c:XX:XX:da:48 successfully
[ 80.925710] WPA: Key negotiation completed with 7c:10:c9:02:da:48 [PTK=CCMP GTK=CCMP]
CTRL-EVENT-CONNECTED - Connection to 7c:10:c9:02:da:48 completed
```

Step 5 - Use Sniffer to verify the settings.

Verify that RSN information shows the correct settings for PMF (Figure 35).

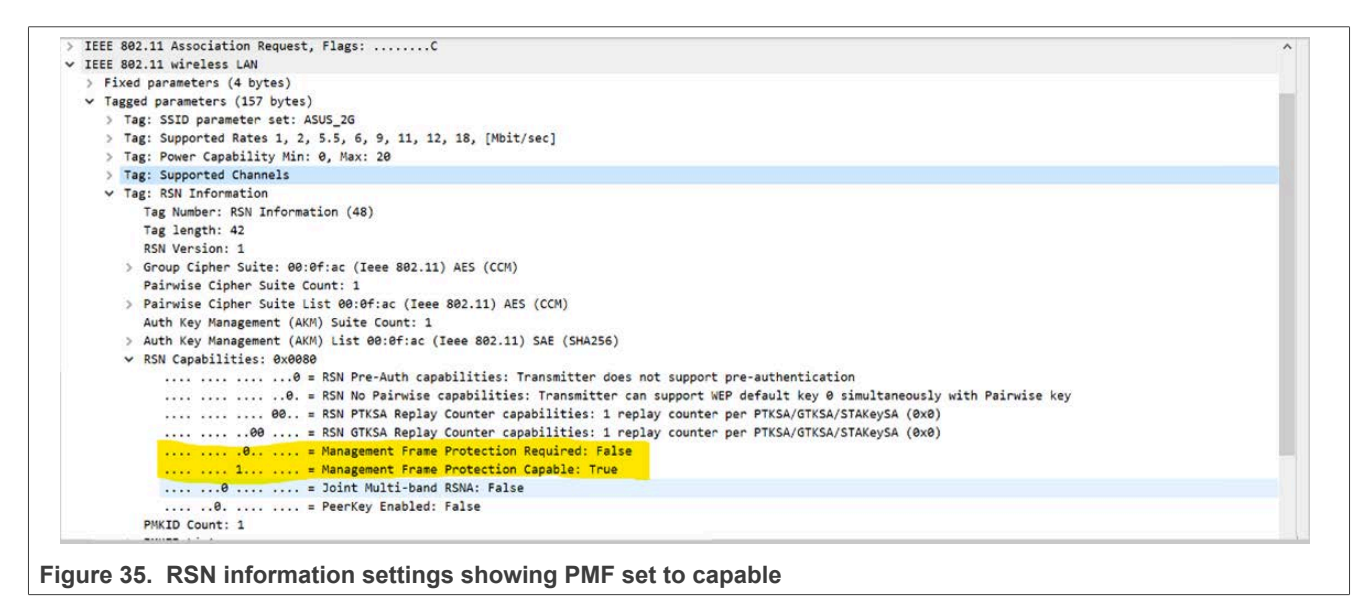

# 5.1.10 Wi-Fi direct

This section describes the Wi-Fi Direct (WFD) mode configuration and procedures. The feature is used to establish a connection for device-to-device or peer-to-peer (P2P) communication, without a nearby centralized network.

# Wi-Fi direct GO mode

Use the following steps to test the Wi-Fi direct feature in GO mode on WFD interface wfd0.

# Step 1 – Edit p2p\_supplicant.conf.

# Content of p2p\_supplicant.conf file:

```
ctrl_interface=/var/run/wpa_supplicant
update_config=1
persistent_reconnect=1
p2p_no_group_iface=1
```

# **Step 2** – Load the driver/fw.

modprobe moal mod\_para=nxp/wifi\_mod\_para.conf

# **Step 3** – Start *wpa\_supplicant*.

```
wpa_supplicant -i wfd0 -Dnl80211 -c <path_to_file>/p2p.conf -B
```

# Command output example:

```
Successfully initialized wpa_supplicant rfkill: Cannot open RFKILL control device
```

# Step 4 – Start the wpa\_cli.

wpa\_cli

# Command output example:

```
wpa_cli v2.11
Copyright (c) 2004-2024, Jouni Malinen <j@w1.fi> and contributors
This software may be distributed under the terms of the BSD license.
See README for more details.
Selected interface 'wfd0'
Interactive mode
```

# $\label{eq:step5-Step5-Start} \textbf{Step 5}-\textbf{Start Wi-Fi Direct on the user interface for the peer or mobile device.}$

# **Step 6** – Enable the p2p device discovery.

> p2p\_find
#### Command output example:

```
OK

[ 202.954971] wlan: wfd0 START SCAN

<3>CTRL-EVENT-SCAN-STARTED

> [ 205.760257] wlan: SCAN COMPLETED: scanned AP count=2

<3>CTRL-EVENT-REGDOM-CHANGE init=BEACON_HINT type=UNKNOWN

<3>P2P-DEVICE-FOUND 26:18:1d:56:65:0a p2p_dev_addr=26:18:1d:56:65:0a

pri_dev_type=10-0050F204-5 name='[Phone] Galaxy S8' config1

> [ 205.896705] wlan: wfd0 START SCAN

<3>CTRL-EVENT-SCAN-STARTED
```

**Step 7** – Stop the ongoing p2p discovery.

> p2p\_stop\_find

Step 8 - Request provisioning discovery of peer mobile device.

> p2p\_prov\_disc <Peer Device MAC address> pbc

#### Example of command:

e> p2p\_prov\_disc 26:18:1d:56:65:0a pbc

#### Command output example:

```
[ 244.076007] wlan: TX P2P Provision Discovery Request, channel=1
OK
> [ 244.399980] wlan: TX P2P Provision Discovery Request, channel=1
[ 244.720509] wlan: TX P2P Provision Discovery Request, channel=1
[ 244.875344] wlan: RX P2P Provision Discovery Response, channel=1
<3>P2P-PROV-DISC-PBC-RESP 26:18:1d:56:65:0a
```

#### Step 9 – Connect with the p2p device.

> p2p\_connect <Peer Device MAC address> pbc go\_intent=14 freq=2437

Example of command:

> p2p\_connect 26:18:1d:56:65:0a pbc go\_intent=14 freq=2437

**Step 10** – Accept the Wi-Fi Direct connection request on the peer or on the mobile device.

Command output example:

[ 270.284200] wlan: TX P2P Group Owner Negotiation Reg Frame, channel=1 OK 270.436918] wlan: RX P2P Group Owner Negotiation Rsp Frame, channel=1 > [ 273.201217] wlan: RX P2P Group Owner Negotiation Req Frame, channel=11 Γ [ 273.208544] wlan: TX P2P Group Owner Negotiation Rsp Frame, channel=11 273.226731] wlan: RX P2P Group Owner Negotiation Confirm Frame, channel=11 [ 273.907552] wlan: SCAN COMPLETED: scanned AP count=1 <3>CTRL-EVENT-SCAN-RESULTS <3>WPS-AP-AVAILABLE-PBC > [ 273.918293] Can not set data rate in disconnected state <3>SME: Trying to authenticate with 26:18:1d:56:e5:0a (SSID='DIRECT-dW-SM-G950F' freq=2437 MHz) > [ 274.141469] wlan: HostMlme wfd0 send auth to bssid 26:XX:XX:e5:0a 274.192359] wfd0: 274.192366] wlan: HostMlme Auth received from 26:XX:XX:xX:e5:0a Γ <3>Trying to associate with 26:18:1d:56:e5:0a (SSID='DIRECT-dW-SM-G950F' freq=2437 MHz) > [ 274.298586] wlan: HostMlme wfd0 Connected to bssid 26:XX:XX:E5:0a successfully <3>Associated with 26:18:1d:56:e[ 274.307263] wfd0: <3>CTRL-EVE[ 274.327528] wlan: Send EAPOL pkt to 26:XX:XX:e5:0a NT-EAP-STATUS status='started' parameter='' <3>CTRL-EVENT-REGDOM-CHANGE init=COUNTRY\_IE type=COUNTRY alpha2=IN <3>EAPOL-RX 26:18:1d:56:e5:0a 18 > [ 274.397589] wlan: Send EAPOL pkt to 26:XX:XX:e5:0a <3>EAPOL-RX 26:18:1d:56:e5:0a 234 <3>SME: Trying to authenticate with 26:18:1d:56:e5:0a (SSID='DIRECT-dW-SM-G950F' freq=2437 MHz) > [ 274.723741] wlan: HostMlme wfd0 send auth to bssid 26:XX:XX:e5:0a [ 274.806751] wfd0: 274.806758] wlan: HostMlme Auth received from 26:XX:XX:e5:0a <3>Trying to associate with 26:18:1d:56:e5:0a (SSID='DIRECT-dW-SM-G950F' freq=2437 MHz) > [ 274.912719] wlan: HostMlme wfd0 Connected to bssid 26:XX:XX:XX:e5:0a successfully <3>Associated with 26:18:1d:56:e5:0a <3>CTRL-EVENT-SUBNET-S[ 274.924725] wfd0: TATUS-UPDATE status=0 <3>CTRL[ 274.924737] wlan: Send EAPOL pkt to 26:XX:XX:e5:0a -EVENT-REGDOM-CHANGE init=COUNTRY\_IE type=COUNTRY alpha2=IN <3>EAPOL-RX 26:18:1d:56:e5:0a 9[ 274.943443] wfd0: 9 <3>EAPOL-RX 26:18:1d:56:e5:[ 274.943447] wlan: Send EAPOL pkt to 26:XX:XX:x5:0a 0a 171 <3>WPA: Key negotiation comple[ 274.955269] IPv6: ADDRCONF(NETDEV CHANGE): wfd0: link becomes ready ted with 26:18:1d:56:e5:0a [PTK=C[ 274.964998] woal cfg80211 set rekey data return: gtk rekey offload is DISABLE CMP GTK=CCMP] <3>CTRL-EVENT-CONNECTED - Connection to 26:18:1d:56:e5:0a completed [id=0 id str=] <3>P2P-GROUP-STARTED wfd0 client ssid="DIRECT-dW-SM-G950F" freq=2437 psk=aef6fc0c420903c10df110b35efc2d692fef2637d628a63132b2481

# RM00297

# Linux Software Reference Manual for NXP Wireless Connectivity

Step 11 – Check the connection status.

> status

#### Command output example:

bssid=26:18:1d:56:e5:0a freq=2437 ssid=DIRECT-dW-SM-G950F id=0 mode=station pairwise\_cipher=CCMP group\_cipher=CCMP key\_mgmt=WPA2-PSK wpa\_state=COMPLETED p2p\_device\_address=2e:4c:c6:f4:67:9e address=2e:4c:c6:f4:67:9e uuid=17ca6821-1587-5ce1-bab7-4aa5716e65fe

Step 12 – Close the wpa\_cli prompt.

> quit

## Wi-Fi direct client mode

Use the following steps to test the Wi-Fi direct feature in client mode.

**Step 1** – Create *p2p\_supplicant.conf*.

Content of *p2p\_supplicant.conf* file content:

```
ctrl_interface=/var/run/wpa_supplicant
update_config=1
device_name=NXP-P2P
device_type=10-0050F204-4
config_methods="keypad push_button virtual display"
persistent_reconnect=1
p2p_no_group_iface=1
```

**Note:** The content of the configuration file is an example. Replace the values of parameters like device\_name or device\_type with your own values.

**Step 2** - Start the wpa\_supplicant.

wpa\_supplicant -i wfd0 -Dnl80211 -c <path\_to\_file>/p2p.conf -B

#### Command output example:

```
Successfully initialized wpa_supplicant
rfkill: Cannot open RFKILL control device
WPS: Converting display to virtual_display for WPS 2.0 compliance
WPS: Converting push_button to virtual_push_button for WPS 2.0 compliance
```

Step 3 – Start the wpa\_cli.

wpa\_cli

Command output example:

```
wpa_cli v2.11
Copyright (c) 2004-2024, Jouni Malinen <j@w1.fi> and contributors
This software may be distributed under the terms of the BSD license.
See README for more details.
Selected interface 'wfd0'
Interactive mode
```

#### Step 4 – Start Wi-Fi Direct on the User Interface for the peer or mobile device.

Step 5 – Enable the p2p device discovery.

> p2p\_find

#### Command output example:

OK [ 198.289636] wlan: wfd0 START SCAN <3>CTRL-EVENT-SCAN-STARTED > [ 201.094955] wlan: SCAN COMPLETED: scanned AP count=1 <3>CTRL-EVENT-REGDOM-CHANGE init=BEACON HINT type=UNKNOWN > [ 201.436453] wlan: wfd0 START SCAN <3>CTRL-EVENT-SCAN-STARTED > [ 202.889619] wlan: SCAN COMPLETED: scanned AP count=2 <3>P2P-DEVICE-FOUND 26:18:1d:56:65:0a p2p\_dev\_addr=26:18:1d:56:65:0a pri\_dev\_type=10-0050F204-5 name='[Phone] Galaxy S8' config1 > [ 203.124702] wlan: wfd0 START SCAN <3>CTRL-EVENT-SCAN-STARTED > [ 203.252207] wlan: SCAN COMPLETED: scanned AP count=2 > 203.487885] wlan: wfd0 START SCAN <3>CTRL-EVENT-SCAN-STARTED

**Step 6** – Stop the ongoing p2p discovery.

> p2p\_stop\_find

Step 7 – Add a new P2P group with a frequency value.

```
> p2p_group_add freq=2437
```

Command output example:

```
OK
> [
     235.152677] Can not set data rate in disconnected state
  235.162729] wlan: Starting AP
  235.173056] wlan: AP started
  235.176875] IPv6: ADDRCONF(NETDEV_CHANGE): wfd0: link becomes ready
235.184207] Set AC=3, txop=47 cwmin=3, cwmax=7 aifs=1
Γ
  235.189592] Set AC=2, txop=94 cwmin=7, cwmax=15 aifs=1
Γ
  235.194987] Set AC=0, txop=0 cwmin=15, cwmax=63 aifs=3
235.200335] Set AC=1, txop=0 cwmin=15, cwmax=1023 aifs=7
[
<3>AP-ENABLED
<3>CTRL-EVENT-CONNECTED - Connection to 2e:4c:c6:f4:67:9e completed [id=0 id_str=]
<3>P2P-GROUP-STARTED wfd0 GO ssid="DIRECT-1L" freg=2437 passphrase="SNNbuG6t"
go dev addr=2e:4c:c6:f4:67:9e
<3>RX-PROBE-REQUEST sa=26:18:1d:56:65:0a signal=0
<3>RX-PROBE-REQUEST sa=26:18:1d:56:65:0a signal=0
<3>RX-PROBE-REQUEST sa=00:0c:e7:30:90:cb signal=0
<3>RX-PROBE-REQUEST sa=26:18:1d:56:65:0a signal=0
<3>RX-PROBE-REQUEST sa=26:18:1d:56:65:0a signal=0
<3>RX-PROBE-REQUEST sa=26:18:1d:56:65:0a signal=0
<3>RX-PROBE-REQUEST sa=78:af:08:1c:dd:a1 signal=0
<3>RX-PROBE-REQUEST sa=78:af:08:1c:dd:a1 signal=0
<3>RX-PROBE-REQUEST sa=26:18:1d:56:e5:0a signal=0
<3>WPS-ENROLLEE-SEEN 26:18:1d:56:e5:0a 78fa9353-fe52-58aa-9549-c4aeeb7c7f99 0-0000000-0
 0x3148 4 1 [ ]
<3>RX-PROBE-REQUEST sa=26:18:1d:56:e5:0a signal=0
```

Step 8 - Connect with the P2P device from mobile.

Step 9 – Establish connection with mobile device.

> wps\_pbc

#### Command output example:

```
OK
<3>WPS-PBC-ACTIVE
<3>WPS-ENROLLEE-SEEN 26:18:1d:56:e5:0a 78fa9353-fe52-58aa-9549-c4aeeb7c7f99
<3>RX-PROBE-REQUEST sa=00:0c:e7:03:1a:c2 signal=0
<3>WPS-ENROLLEE-SEEN 26:18:1d:56:e5:0a 78fa9353-fe52-58aa-9549-c4aeeb7c7f99 0-00000000-0
0x3148 4 1 [ ]
<3>RX-PROBE-REQUEST sa=26:18:1d:56:e5:0a signal=0
> [ 244.465555] wfd0:
  244.465570] wlan: HostMlme Auth received from 26:XX:XX:E5:0a
  244.474209] wlan: HostMlme wfd0 send Auth
  244.4795671 wfd0:
Γ
  244.479572] wlan: HostMlme MICRO AP STA ASSOC 26:XX:XX:e5:0a
Γ
  244.489483] wlan: UAP/GO add peer station, address =26:XX:XX:XX:e5:0a
  244.496473] wlan: HostMlme wfd0 send assoc/reassoc resp
<3>CTRL-EVENT-EAP-STARTED 26:18:[ 244.503445] wfd0:
1d:56:e5:0a
[ 244.503465] wlan: Send EAPOL pkt to 26:XX:XX:e5:0a
<3>CTRL-EVENT-EAP-PROPOSED-METHOD vendor=0 method=1
<3>EAPOL-RX 26:18:1d:56:e5:0a 38[ 244.536583] wfd0:
 244.717276] wfd0:
[
  244.717280] wlan: EVENT: MICRO AP STA DEAUTH 26:XX:XX:e5:0a
<3>WPS-ENROLLEE-SEEN 26:18:1d:56:e5:0a 78fa9353-fe52-58aa-9549-c4aeeb7c7f99 0-00000000-0
0x3148 4 1 [ ]
<3>RX-PROBE-REQUEST sa=26:18:1d:56:e5:0a signal=0
> [ 244.965520] wlan: hostmlme notify deauth station 26:XX:XX:e5:0a
[ 244.971762] wfd0:
  244.971767] wlan: EVENT: MICRO_AP_STA_DEAUTH 26:XX:XX:e5:0a
<3>RX-PROBE-REQUEST sa=7e:89:3b:2f:cd:0e_signal=0
<3>RX-PROBE-REQUEST sa=7e:89:3b:2f:cd:0e signal=0
<3>RX-PROBE-REQUEST sa=c6:ba:d3:16:96:82 signal=0
<3>RX-PROBE-REQUEST sa=7e:89:3b:2f:cd:0e signal=0
<3>WPS-ENROLLEE-SEEN 26:18:1d:56:e5:0a 78fa9353-fe52-58aa-9549-c4aeeb7c7f99 0-00000000-0
0x3148 4 1 [ ]
<3>RX-PROBE-REQUEST sa=[ 245.205445] wfd0:
 245.205456] wlan: HostMlme Auth received from 26:XX:XX:xX:e5:0a
26:18:1d:56:e5:0a signal=0
> [ 245.215770] wlan: HostMlme wfd0 send Auth
  245.245449] wfd0:
  245.245455] wlan: HostMlme MICRO AP STA ASSOC 26:XX:XX:XX:e5:0a
Γ
  245.260325] wlan: UAP/GO add peer station, address =26:XX:XX:xX:e5:0a
  245.268775] wlan: HostMlme wfd0 send assoc/reassoc resp
Γ
  245.2754251 wfd0:
  245.275430] wlan: Send EAPOL pkt to 26:XX:XX:e5:0a
<3>EAPOL-RX 26:18:1d:56:e5:0a 12[ 245.321574] wfd0:
1
> [ 245.321578] wlan: Send EAPOL pkt to 26:XX:XX:e5:0a
<3>EAPOL-RX 26:18:1d:56:e5:0a 99
<3>AP-STA-CONNECTED 26:18:1d:56:e5:0a p2p_dev_addr=26:18:1d:56:65:0a
<3>EAPOL-4WAY-HS-COMPLETED 26:18:1d:56:e5:0a
```

Step 11 – Check the connection status.

> status

#### Command output example:

bssid=2e:4c:c6:f4:67:9e freq=2437 ssid=DIRECT-1L id=0 mode=P2P GO pairwise\_cipher=CCMP group\_cipher=CCMP key\_mgmt=WPA2-PSK wpa\_state=COMPLETED p2p\_device\_address=2e:4c:c6:f4:67:9e address=2e:4c:c6:f4:67:9e uuid=17ca6821-1587-5ce1-bab7-4aa5716e65fe

Step 12 - Close the wpa\_cli prompt.

> quit

# 5.1.11 Suspend and resume

This section introduces the steps to put the i.MX host processor in suspend state.

Step 1 – Update the configuration file.

Edit *wifi\_mod\_para.conf* file:

nano /lib/firmware/nxp/wifi\_mod\_para.conf

Update ps mode in the configuration file:

```
SD8987 = {
    cfg80211_wext=0xf
    wfd_name=p2p
    max_vir_bss=2
    cal_data_cfg=none
    drv_mode=7
    ps_mode=1
    auto_ds=1
}
```

**Step 2** – Load the modules in the kernel.

modprobe moal mod\_para=nxp/wifi\_mod\_para.conf

**Step 3** – Connect the client (STA) device to the external access point using wpa\_supplicant.

Refer to Association .

# Step 4 – Enable WoWLAN

iw phy#0 wowlan enable any

**Step 5** – Enable SDIO wakeup

echo enabled > /sys/bus/platform/devices/30b50000.mmc/power/wakeup

#### **Note:** This step is not needed for PCIe interface.

#### **Step 6** – Set host sleep parameters

echo "hssetpara=2 0xff 0xc8 3 400" > /proc/mwlan/adapter0/config

#### Step 7 - Set the device in suspend state

echo mem >> /sys/power/state

Step 8 – Ping from AP backend to STA for host wakeup.

Refer to <u>Section 5.1.12</u> for more offload features and remote wakeup.

# 5.1.11.1 Enable dmesg logs for device in supended state

This section explains how to capture the Wi-Fi driver logs even when the i.MX host processor is in suspend state.

Step 1 – Boot the i.MX 8M Quad EVK to the U-boot console.

U-Boot >

Step 2 – Enable dmesg logs while the device is in suspended state.

U-Boot > setenv mmcargs \$mmcargs no\_console\_suspend

## **Step 3** – Boot the i.MX 8M Quad EVK.

U-Boot > boot

# 5.1.12 Offload during host suspend

# 5.1.12.1 Neighbor solicitation (NS) offload

NS offload is the ability of network adapter to respond to a Neighbor Discovery Neighbor Solicitation request with a Neighbor Advertisement without waking the host.

This section describes the steps to test the NS offload functionality.

## **Step 1** – Load the driver.

modprobe moal mod\_para=nxp/wifi\_mod\_para.conf hs\_auto\_arp=1

### Step 2 – Add the SSID and password of external AP to wpa\_supplicant.conf.

#### Content of wpa\_supplicant.conf file:

```
network={
    SSID="<SSID>"
    psk="<Password>"
    key_mgmt=WPA-PSK
}
```

#### Example wpa\_supplicant.conf file:

```
network={
    SSID="NXP_AP"
    psk="12345678"
    key_mgmt=WPA-PSK
}
```

#### **Step 3** – Connect with an external AP

wpa\_supplicant -i mlan0 -D nl80211 -c <path\_to\_file>/wpa\_supplicant.conf -B

#### Step 4 – Get the IP address for the DUT.

udhcpc -i mlan0

#### Step 5 - Verify IPv4 and IPv6 addresses on mlan0.

ifconfig mlan0

Command output example:

```
mlan0: flags=4163<UP,BROADCAST,RUNNING,MULTICAST> mtu 1500
inet 192.168.0.244 netmask 255.255.255.0 broadcast 192.168.0.255
inet6 fe80::2e4c:c6ff:fef4:679e prefixlen 64 scopeid 0x20<link>
ether 2c:4c:c6:f4:67:9e txqueuelen 1000 (Ethernet)
RX packets 20 bytes 4662 (4.5 KiB)
RX errors 0 dropped 0 overruns 0 frame 0
TX packets 52 bytes 7068 (6.9 KiB)
TX errors 0 dropped 0 overruns 0 carrier 0 collisions 0
```

Step 6 - Verify IPv4 and IPv6 addresses on the external AP.

Check that both IPv4 and IPv6 addresses are available on eth0 interface on the Linux machine connected to the external AP backend device.

nxp@nxp:~\$ ifconfig eth0

Command output example:

```
nxp@nxp:~$ ifconfig eth0
eth0 Link encap:Ethernet HWaddr 28:d2:44:08:90:b2
inet addr:192.168.0.192 Bcast:192.168.0.255 Mask:255.255.255.0
inet6 addr: fe80::ddb8:30e0:6936:e5b6/64 Scope:Link
UP BROADCAST RUNNING MULTICAST MTU:1500 Metric:1
RX packets:18753 errors:0 dropped:0 overruns:0 frame:0
TX packets:5996 errors:0 dropped:0 overruns:0 carrier:0
collisions:0 txqueuelen:1000
RX bytes:6383519 (6.3 MB) TX bytes:954617 (954.6 KB)
Interrupt:20 Memory:f2500000-f2520000
```

Step 7 – Check the connectivity between the DUT STA and external AP.

ping <ip address of external AP>

#### Command output example:

```
ping -I mlan0 192.168.0.192 -c 5
PING 192.168.0.192 (192.168.0.192) from 192.168.0.244 mlan0: 56(84) bytes of data.
64 bytes from 192.168.0.192: icmp_seq=1 ttl=64 time=5.68 ms
64 bytes from 192.168.0.192: icmp_seq=2 ttl=64 time=3.80 ms
64 bytes from 192.168.0.192: icmp_seq=3 ttl=64 time=3.46 ms
64 bytes from 192.168.0.192: icmp_seq=4 ttl=64 time=3.49 ms
64 bytes from 192.168.0.192: icmp_seq=5 ttl=64 time=3.05 ms
--- 192.168.0.192 ping statistics ---
5 packets transmitted, 5 received, 0% packet loss, time 4007ms
rtt min/avg/max/mdev = 3.047/3.894/5.684/0.925 ms
```

Step 8 – Check IPv6 connectivity from AP back-end to DUT\_STA.

nxp@nxp:~\$ ping6 <IPV6 addr of mlan0 of DUT>%eth0

#### Command output example:

```
nxp@nxp:~$ ping6 fe80::2e4c:c6ff:fef4:679e%eth0 -c 5
PING fe80::2e4c:c6ff:fef4:679e%eth0(fe80::2e4c:c6ff:fef4:679e) 56 data bytes
64 bytes from fe80::2e4c:c6ff:fef4:679e: icmp_seq=1 ttl=64 time=105 ms
64 bytes from fe80::2e4c:c6ff:fef4:679e: icmp_seq=2 ttl=64 time=44.3 ms
64 bytes from fe80::2e4c:c6ff:fef4:679e: icmp_seq=3 ttl=64 time=64.4 ms
64 bytes from fe80::2e4c:c6ff:fef4:679e: icmp_seq=5 ttl=64 time=85.9 ms
64 bytes from fe80::2e4c:c6ff:fef4:679e: icmp_seq=6 ttl=64 time=109 ms
64 bytes from fe80::2e4c:c6ff:fef4:679e: icmp_seq=7 ttl=64 time=30.6 ms
64 bytes from fe80::2e4c:c6ff:fef4:679e: icmp_seq=8 ttl=64 time=51.7 ms
64 bytes from fe80::2e4c:c6ff:fef4:679e: icmp_seq=9 ttl=64 time=74.4 ms
64 bytes from fe80::2e4c:c6ff:fef4:679e: icmp_seq=10 ttl=64 time=96.9 ms
64 bytes from fe80::2e4c:c6ff:fef4:679e: icmp_seq=10 ttl=64 time=96.9 ms
64 bytes from fe80::2e4c:c6ff:fef4:679e: icmp_seq=10 ttl=64 time=96.9 ms
64 bytes from fe80::2e4c:c6ff:fef4:679e: icmp_seq=10 ttl=64 time=96.9 ms
64 bytes from fe80::2e4c:c6ff:fef4:679e: icmp_seq=10 ttl=64 time=96.9 ms
64 bytes from fe80::2e4c:c6ff:fef4:679e: icmp_seq=10 ttl=64 time=96.9 ms
64 bytes from fe80::2e4c:c6ff:fef4:679e: icmp_seq=10 ttl=64 time=96.9 ms
64 bytes from fe80::2e4c:c6ff:fef4:679e: icmp_seq=10 ttl=64 time=96.9 ms
64 bytes from fe80::2e4c:c6ff:fef4:679e: icmp_seq=10 ttl=64 time=96.9 ms
64 bytes from fe80::2e4c:c6ff:fef4:679e: icmp_seq=10 ttl=64 time=96.9 ms
64 bytes from fe80::2e4c:c6ff:fef4:679e: icmp_seq=10 ttl=64 time=96.9 ms
64 bytes from fe80::2e4c:c6ff:fef4:679e: icmp_seq=10 ttl=64 time=96.9 ms
64 bytes from fe80::2e4c:c6ff:fef4:679e: icmp_seq=10 ttl=64 time=96.9 ms
64 bytes from fe80::2e4c:c6ff:fef4:679e: icmp_seq=10 ttl=64 time=96.9 ms
64 bytes from fe80::2e4c:c6ff:fef4:679e: icmp_seq=10 ttl=64 time=96.9 ms
64 bytes from fe80::2e4c:c6ff:fef4:679e: icmp_seq=10 ttl=64 time=96.9 ms
64 bytes from fe80::2e4c:c6ff:fef4:679e: icmp_seq=10 ttl=64 time=96.9 ms
64 bytes from fe80::2e4c:c6ff:fef4:679e: icmp_seq=10 ttl=64 time=96.9 ms
64 bytes from fe80::2e4
```

Step 9 – Configure host sleep parameters.

Enable WoWLAN.

iw phy#0 wowlan enable any

• Set wake-up condition.

Command to set multicast packet wake-up condition:

echo "hssetpara=8 0xff 0xc8" > /proc/mwlan/adapter0/config

· Enable host sleep.

```
echo mem > /sys/power/state
```

Step 10 – Ping from the AP back-end to DUT\_STA.

nxp@nxp:~ \$ ping6 fe80::2e4c:c6ff:fef4:679e%eth0

Command output example:

```
nxp@nxp:~ $ ping6 fe80::2e4c:c6ff:fef4:679e%eth0
PING fe80::2e4c:c6ff:fef4:679e%eth0(fe80::2e4c:c6ff:fef4:679e) 56 data bytes
From fe80::ddb8:30e0:6936:e5b6 icmp_seq=26 Destination unreachable: Address unreachable
From fe80::ddb8:30e0:6936:e5b6 icmp_seq=27 Destination unreachable: Address unreachable
From fe80::ddb8:30e0:6936:e5b6 icmp_seq=28 Destination unreachable: Address unreachable
From fe80::ddb8:30e0:6936:e5b6 icmp_seq=29 Destination unreachable: Address unreachable
From fe80::ddb8:30e0:6936:e5b6 icmp_seq=30 Destination unreachable: Address unreachable
From fe80::ddb8:30e0:6936:e5b6 icmp_seq=31 Destination unreachable: Address unreachable
From fe80::ddb8:30e0:6936:e5b6 icmp_seq=32 Destination unreachable: Address unreachable
From fe80::ddb8:30e0:6936:e5b6 icmp_seq=32 Destination unreachable: Address unreachable
From fe80::ddb8:30e0:6936:e5b6 icmp_seq=32 Destination unreachable: Address unreachable
From fe80::ddb8:30e0:6936:e5b6 icmp_seq=32 Destination unreachable: Address unreachable
From fe80::ddb8:30e0:6936:e5b6 icmp_seq=32 Destination unreachable: Address unreachable
From fe80::ddb8:30e0:6936:e5b6 icmp_seq=32 Destination unreachable: Address unreachable
From fe80::ddb8:30e0:6936:e5b6 icmp_seq=32 Destination unreachable: Address unreachable
From fe80::ddb8:30e0:6936:e5b6 icmp_seq=32 Destination unreachable: Address unreachable
From fe80::ddb8:30e0:6936:e5b6 icmp_seq=32 Destination unreachable: Address unreachable
From fe80::ddb8:30e0:6936:e5b6 icmp_seq=32 Destination unreachable: Address unreachable
```

Verify that the host does not wake up when ping6 is started and NS and NA packets are observed on sniffer.

Figure <u>36</u> and <u>Figure 37</u> illustrate the verification from sniffer:

|                                                                                                    |                                                                                                    | CONTRACT 1 CONTRACTOR                                                          |                                                                             |                  |              |                                                                                                    |
|----------------------------------------------------------------------------------------------------|----------------------------------------------------------------------------------------------------|--------------------------------------------------------------------------------|-----------------------------------------------------------------------------|------------------|--------------|----------------------------------------------------------------------------------------------------|
| Packet list 😑 Narrow i                                                                                                    | k Wide 😑 Case se                                                                                       | nsitive Strin                                                                  | 9                                                                           | adv.             |              | Find Cancel                                                                                                    |
| No. Source<br>5769 ASUSTekC_61:da:58<br>5770 Netgear_a7:ac:9e<br>5771 MurataMa_46:2f:fa<br>5772                                                                                                    | Destination<br>Broadcast<br>Broadcast<br>Netgear_a7:ac:9e<br>MurataMa_46:2f:fa _                       | Protocol PWR 1<br>802.11 STA 4<br>802.11 STA 4<br>802.11 STA 4<br>802.11 STA 4 | AGT stay up<br>will stay up<br>will stay up<br>will stay up<br>will stay up | data MCS         | Payload Type | Indo<br>Beacon frame, SN=2992, FN=0, Flags=C, BI=100, SSID=ne<br>Beacon frame, SN=100, FN=0, Flags=C, BI=100, SSID=5B<br>QoS Null function (No data), SN=57, FN=0, Flags=TC<br>Acknowledgement, Flags=C |
| 5773 BelkinIn_d6:f4:b0                                                                                                    | Broadcast                                                                                              | 802.11 STA .                                                                   | ill stay up                                                                 |                  |              | Beacon frame, SN=1507, FN=0, Flags=C, BI=100, SSID=Wi                                                                                                    |
| 5774 Belkinin_d6:t4:D1                                                                                                    | Broadcast                                                                                              | 802.11 STA 9                                                                   | vill stay up                                                                |                  | MCDII        | Beacon frame, SN=1508, FN=0, Flags=, BI=100, SSID=De                                                                                                    |
| 5776                                                                                                    | Netgear a7:ac:9e (_                                                                                    | 802.11 STA                                                                     | cill stay up                                                                |                  | HSUU         | Acknowledgement, Flags=C                                                                                                    |
| 5777 fe80::ea4f:25ff:fe_                                                                                                    | fe80::f21f:afff:fe                                                                                     | ICMPv6 STA                                                                     | vill stay up                                                                |                  | MSDU         | Neighbor Advertisement fe80::ea4f:25ff:fe46:2ffa (sol)                                                                                                    |
| 5770 fe80f21f.afff.fe                                                                                                    | fe80eadf.25ff.fe                                                                                       | ICMPUS STA                                                                     | cill stay up                                                                |                  | MSDII        | Neighbor Solicitation for fe80: eadf:25ff:fe46:2ffa from f0:1                                                                                                    |
| 5780                                                                                                    | Netgear a7:ac:9e (_                                                                                    | 802.11 STA .                                                                   | ill stay up                                                                 |                  | 11300        | Acknowledgement, Flags=C                                                                                                    |
| 5781 fe80::f21f:afff:fe                                                                                                    | fe80::ea4f:25ff:fe-                                                                                    | ICMPv6 STA V                                                                   | ill stay up                                                                 |                  | MSDU         | Echo (ping) request id=0x142a, seq=6, hop limit=64 (no respon                                                                                                    |
| 5782                                                                                                    | Netgear_a7:ac:9e (_                                                                                    | 802.11 STA .                                                                   | ill stay up                                                                 |                  |              | Acknowledgement, Flags=C                                                                                                    |
| 5783 fe80::ea4f:25ff:fe_                                                                                                    | fe80::f21f:afff:fe_                                                                                    | ICMPv6 STA W                                                                   | vill stay up                                                                |                  | MSDU         | Neighbor Advertisement fe80::ea4f:25ff:fe46:2ffa (sol)                                                                                                    |
| 5784                                                                                                    | MurataMa_46:2f:fa _                                                                                    | 802.11 STA v                                                                   | vill stay up                                                                |                  |              | Acknowledgement, Flags=C                                                                                                    |
| 5785 Netgear_a7:a7:a9                                                                                                    | Broadcast                                                                                              | 802.11 STA v                                                                   | vill stay up                                                                |                  |              | Beacon frame, SN=1435, FN=0, Flags=C, BI=100, SSID=Wi                                                                                                    |
| 5760 D-LINKIN_55.87.60                                                                                                    | bioaucast                                                                                              | 002.11 31A V                                                                   | fill slay up                                                                |                  |              | beacon frame, 34-1250, FA-0, Frags                                                                                                    |
| Radiotap Header v0, Length S<br>192.11 radio information<br>IEEE 802.11 QoS Data, Flags:<br>Logical-Link Control<br>Internet Protocol Version 6,<br>Internet Control Message Pro<br>Type: Neighbor Solicitatio<br>Code: 0<br>Checksum: 0x8020 [correct]<br>(Encksum: 0x8020 [correct]<br>(Encksum: 0x8020 [correct]<br>(Encksum: 0x8020 [correct]<br>(Encksum: 0x8020 [correct]<br>(Encksum: 0x8020 [correct]<br>(Encksum: 0x8020 [correct]<br>(Encksum: 0x8020 [correct]<br>(Encksum: 0x8020 [correct]<br>(Encksum: 0x8020 [correct]<br>(Encksum: 0x8020 [correct]<br>(correct]<br>(Encksum: 0x8020 [correct]<br>(correct]<br>(corr | 3<br>F.C<br>Src: fe80::f21f:afff:<br>tocol v6<br>in (135)<br>:25ff:fe46:2ffa<br>00 00 00 00 fc 80 00 f | fela:9b2e, Ds                                                                  | t: fe80::ea4                                                                | f:25ff:fe46:2ffa |              |                                                                                                    |
| 0090 00 00 00 00 ea 4f 25 ff<br>00a0 af 1a 9b 2e fc 93 05 66                                                                                                    | fe 46 2f fa 01 01 f0 1                                                                                 | 1f 0%                                                                          | · F/ · · · · ·                                                              |                  |              |                                                                                                    |
| A Y Indicator the time of the marries                                                                                                    | (icmpv6.type), 1 byte                                                                                  |                                                                                |                                                                             |                  |              | Packets: 12589 - Displayed: 12589 (100.0%) Profile: Defaul                                                                                                    |
| <ul> <li>Indicates the type of the message</li> </ul>                                                                                                    |                                                                                                    | A DECK DECK DECK DECK DECK DECK DECK DECK                                      | -                                                                           |                  |              |                                                                                                    |

| Apply a display filter <%/>                                                                                                    |                                                                                                    |                                                                                                    |                      |                                                                                                    |                                                                    |
|----------------------------------------------------------------------------------------------------|----------------------------------------------------------------------------------------------------|----------------------------------------------------------------------------------------------------|----------------------|----------------------------------------------------------------------------------------------------|--------------------------------------------------------------------|
| Packet list 🟮 Narr                                                                                                    | w & Wide 😑 Case sensitive                                                                                                    | String adv                                                                                                    |                      | Find                                                                                                    | Cancel                                                             |
| Source<br>9135 Deckalmin_uotif4101<br>9136 Netgear_a7:a7:a9<br>9137 D-LinkIn_53:87:06<br>9138 ASUSTekC_61:da:58<br>9139 Netgear_a7:ac:9e<br>9140 MurataMa_d6:2f:fa<br>9141<br>9142 fe80::f21f:afff:fe  | Destination         Protocold           Broadcast         802.1           Broadcast         802.1           Broadcast | ol PWR MGT data MCS<br>i Six will stay up<br>1 STA will stay up<br>1 STA will stay up<br>1 STA will stay up<br>1 STA will stay up<br>1 STA will stay up<br>5 STA will stay up<br>6 STA will stay up | Payload Type<br>MSDU | Info         Descum frame, Sm#2022, rwme, ridySm, Dimme, Sm1992, RN=0, Flagsm, Bimle0, SS           Beacon frame, SM=1921, RN=0, Flagsm, Bimle0, SS         Beacon frame, SM=3676, RN=0, Flagsm, Bimle0, SS           Beacon frame, SM=3676, RN=0, Flagsm, Bimle0, SS         Beacon frame, SM=3676, RN=0, Flagsm, C, BImle0, SS           Beacon frame, SM=3676, RN=0, Flagsm, C, BImle0, SS         Beacon frame, SM=3676, RN=0, Flagsm, C, BImle0, SS           Ods Null function (No data), SM=275, RN=0, Flagsm, C, AND/Edgement, Flagsm, C         Nsighbor Solicitation for fe80:sea4fi25ff:fe46:2ffa from | SID=Det<br>SID=Wil<br>SID=OWE<br>SID=net<br>SID=SB2<br>TC<br>f0:1f |
| 9143                                                                                                    | Netgear_a7:ac:9e (_ 802.1                                                                                                    | 1 STA will stay up                                                                                                    |                      | Acknowledgement, Flags=C                                                                                                    |                                                                    |
| 9144 fe80::f21f:afff:fe                                                                                                    | fe80::ea4f:25ff:feICMPv                                                                                                    | 6 STA will stay up                                                                                                    | MSDU                 | Neighbor Solicitation for fe80::ea4f:25ff:fe46:2ffa from                                                                                                    | f0:1f                                                              |
| 9146 fe80::ea4f:25ff:fe                                                                                                    | fe80::f21f:afff:fe, ICMPy                                                                                                    | 6 STA will stay up                                                                                                    | MSDU                 | Neighbor Advertisement fe80::ea41:25ff:fe46:2ffa (sol)                                                                                                    |                                                                    |
| 9147                                                                                                    | MurataMa_46:2f:fa _ 802.1                                                                                                    | 1 STA will stay up                                                                                                    | 20040 C              | Acknowledgement, Flags=C                                                                                                    |                                                                    |
| 9148 Te80::ea4T:25ff:fe<br>9150 D-LinkIn_53:87:06<br>9151 MurataMa_46:2f:fa<br>9152<br>9153 ASUSTekC_61:da:58<br>9154 Netgear_a7:ac:9e                                                                 | - resu:121:aff:re_ ICMPv<br>MurataMa_46:2f:fa 802.1<br>Broadcast 802.1<br>Netgear_a7:ac:9e 802.1<br>MurataMa_46:2f:fa 802.1<br>Broadcast 802.1<br>Broadcast 802.1                                                                                                    | <pre>b Sia will stay up<br/>1 STA will stay up<br/>1 STA will stay up<br/>1 STA will go to sleep<br/>1 STA will stay up<br/>1 STA will stay up<br/>1 STA will stay up</pre>                         | MSOU                 | <pre>Neignoor advertisement fe88::ea4fi25ff:fe46i2ffa (sol)<br/>Acknowledgement, Flags=C<br/>Beacon frame, SM=1922, FN=0, Flags=C, BI=100, SS<br/>QoS Null function (No data), SM=276, FN=0, Flags=P<br/>Acknowledgement, Flags=C<br/>Beacon frame, SM=3677, FN=0, Flags=C, BI=100, SS<br/>Beacon frame, SM=1737, FN=0, Flags=C, BI=100, SS</pre>                                                                                                    | ID=OWE<br>TC<br>ID=net<br>ID=SB2G                                  |
| Frame 9146: 160 bytes on w                                                                                                    | ire (1280 bits), 160 bytes ca                                                                                                    | ptured (1280 bits) on interface en                                                                                                    | 0, id 0              |                                                                                                    |                                                                    |
| Radiotap Header v0, Length                                                                                                    | 58                                                                                                    |                                                                                                    |                      |                                                                                                    |                                                                    |
| IEEE 802.11 QoS Data, Flag<br>Logical-Link Control<br>Internet Protocol Version<br>Internet Control Message P<br>Type: Neighbor Advertis<br>Code: 0 Checksum: 0x83a0 [corre<br>[Checksum Status: Good] | s:TC<br>6, Src: fe80::ea4f:25ff:fe46:<br>rotocol v6<br>ment (136)<br>:t]<br>:t]<br>:ited<br>                                                                                                    | 2ffa, Dst: fe80::f2lf:afff:fela:9b<br>Not set<br>d: Set                                                                                                    | 2e                   |                                                                                                    |                                                                    |
| Flags: 0x40000000, Soli<br>0                                                                                                    | ···· = Solicite                                                                                                    | and a second second second second second second second second second second second second second second second                                                                                      |                      |                                                                                                    |                                                                    |
| <pre>Flags: 0x40000000, Solid<br/>0</pre>                                                                                                    | a 40 00 00 00 fe 80 00 00                                                                                                    |                                                                                                    |                      |                                                                                                    |                                                                    |

# 5.1.12.2 Multicast DNS (mDNS) wake-up

The Multicast DNS (mDNS) protocol resolves the hostnames to IP addresses within small networks that do not include a local name server. mDNS uses the same programming interfaces, packet formats and operating semantics as unicast domain name system (DNS).

To verify the mDNS wake-up functionality:

**Step 1** - Create *wpa\_supplicant.conf* file.

Create and edit *wpa\_supplicant.conf* configuration file in *etc* directory.

nano /etc/wpa\_supplicant.conf

#### Content of wpa supplicant.conf file:

```
network={
    SSID="ASUS_2G"
    key_mgmt=WPA-PSK
    psk="12345678"
}
```

#### Step 2 - Connect the DUT STA with an external AP.

```
wpa supplicant -Dnl80211 -i mlan0 -c /etc/wpa supplicant.conf -B
```

#### **Step 4** – Get the IP address for the DUT.

```
udhcpc -i mlan0
```

#### **Step 5** - Verify IPv4 and IPv6 addresses.

```
ifconfig mlan0
```

#### Command output example:

```
mlan0: flags=4163<UP,BROADCAST,RUNNING,MULTICAST> mtu 1500
    inet 192.168.0.244 netmask 255.255.255.0 broadcast 192.168.0.255
    inet6 fe80::2e4c:c6ff:fef4:679e prefixlen 64 scopeid 0x20<link>
    ether 2c:4c:c6:f4:67:9e txqueuelen 1000 (Ethernet)
    RX packets 9 bytes 1448 (1.4 KiB)
    RX errors 0 dropped 0 overruns 0 frame 0
    TX packets 48 bytes 6825 (6.6 KiB)
    TX errors 0 dropped 0 overruns 0 carrier 0 collisions 0
```

#### Step 6 - Verify IPv4 and IPv6 addresses on the external AP.

ifconfig eth0

#### Command output example:

```
eth0: flags=4163<UP,BROADCAST,RUNNING,MULTICAST> mtu 1500
inet 192.168.0.233 netmask 255.255.0 broadcast 192.168.0.255
inet6 fe80::d80:6eb4:869f:f90b prefixlen 64 scopeid 0x20<link>
ether 28:d2:44:05:0a:81 txqueuelen 1000 (Ethernet)
RX packets 171 bytes 165165 (165.1 KB)
RX errors 0 dropped 0 overruns 0 frame 0
TX packets 125 bytes 14394 (14.3 KB)
TX errors 0 dropped 0 overruns 0 carrier 0 collisions 0
device interrupt 20 memory 0xf2500000-f2520000
```

Step 7 – Check the connectivity between the DUT STA and external AP.

```
ping <ip_address_of_external_AP>
```

#### Command output example:

```
ping 192.168.0.1
PING 192.168.0.1 (192.168.0.1) 56(84) bytes of data.
64 bytes from 192.168.0.1: icmp_seq=1 ttl=64 time=5.91 ms
64 bytes from 192.168.0.1: icmp_seq=2 ttl=64 time=6.49 ms
64 bytes from 192.168.0.1: icmp_seq=3 ttl=64 time=4.23 ms
```

Step 8 - Check IPv6 connectivity from the AP to DUT STA.

# ping6 <IPV6 addr of mlan0 of DUT>%eth0

#### Command output example:

```
# ping6 -c 20 fe80::2e4c:c6ff:fef4:679e%eth0
PING fe80::2e4c:c6ff:fef4:679e%eth0(fe80::2e4c:c6ff:fef4:679e) 56 data bytes
64 bytes from fe80::2e4c:c6ff:fef4:679e: icmp_seq=1 ttl=64 time=76.0 ms
64 bytes from fe80::2e4c:c6ff:fef4:679e: icmp_seq=2 ttl=64 time=97.1 ms
64 bytes from fe80::2e4c:c6ff:fef4:679e: icmp_seq=3 ttl=64 time=33.3 ms
64 bytes from fe80::2e4c:c6ff:fef4:679e: icmp_seq=4 ttl=64 time=36.7 ms
64 bytes from fe80::2e4c:c6ff:fef4:679e: icmp_seq=5 ttl=64 time=57.6 ms
64 bytes from fe80::2e4c:c6ff:fef4:679e: icmp_seq=5 ttl=64 time=57.6 ms
64 bytes from fe80::2e4c:c6ff:fef4:679e: icmp_seq=6 ttl=64 time=78.3 ms
```

Step 9 - Configure host sleep parameters.

• Enable WoWlan.

iw phy#0 wowlan enable any

• Set the condition for wake up and multicast packet.

echo "hssetpara=8 0xff 0xc8" > /proc/mwlan/adapter0/config

Add multicast route

```
route add -net 224.0.0.0 netmask 240.0.0.0 dev mlan0
```

# RM00297

## Linux Software Reference Manual for NXP Wireless Connectivity

#### • Add multicast route at the AP back-end.

route add -net 224.0.0.0 netmask 240.0.0.0 dev eth0

#### Step 10 - Start iPerf UDP server on the DUT.

iperf -s -i 1 -u -B 224.0.0.1 &

#### Command output example:

Server listening on UDP port 5001 Binding to local address 224.0.0.1 Joining multicast group 224.0.0.1 Receiving 1470 byte datagrams UDP buffer size: 12.0 MByte (default)

#### Step 11 - Enable host sleep on DUT

```
echo mem > /sys/power/state
```

#### Step 12 - Run UDP TX traffic from the external AP to the DUT.

iperf -c 224.0.0.1 -i 1 -u -b 5M -B

#### Command output example:

```
Client connecting to 224.0.0.1, UDP port 5001
Sending 1470 byte datagrams
Setting multicast TTL to 1
UDP buffer size: 208 KByte (default)
[ 3] local 192.168.0.233 port 60532 connected with 224.0.0.1 port 5001
[ ID] Interval Transfer Bandwidth
[ 3] 0.0-1.0 sec 612 KBytes 5.01 Mbits/sec
[ 3] 1.0-2.0 sec 610 KBytes 5.00 Mbits/sec
   3] 2.0- 3.0 sec 610 KBytes 5.00 Mbits/sec
3] 3.0- 4.0 sec 610 KBytes 5.00 Mbits/sec
Γ
[
   3] 4.0-5.0 sec 610 KBytes 5.00 Mbits/sec
Γ
   3] 5.0- 6.0 sec 610 KBytes 5.00 Mbits/sec
[
        6.0-7.0 sec 612 KBytes 5.01 Mbits/sec
7.0-8.0 sec 610 KBytes 5.00 Mbits/sec
   3]
Γ
   31
   3] 8.0- 9.0 sec 610 KBytes 5.00 Mbits/sec
[
   3] 9.0-10.0 sec 610 KBytes 5.00 Mbits/sec
3] 0.0-10.0 sec 5.96 MBytes 5.00 Mbits/sec
ſ
Γ
   3] Sent 4253 datagrams
Γ
```

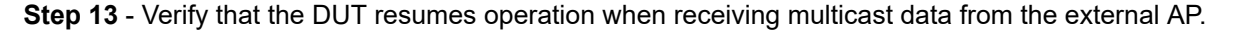

# 5.1.13 Configure energy detection (ED) and TX power

This section provides the guidelines to load the energy detection (ED) configuration for the adaptivity test and to load the TX power table.

# 5.1.13.1 Load ED-MAC configuration

This section shows how to load the converted ED-MAC configuration.

The ED-MAC configuration binary file from the module vendor is activated during the wireless driver load time. In the following example, the driver loads *ed\_mac.bin* using <code>init\_hostcmd\_cfg</code> parameter:

```
nano /lib/firmware/nxp/wifi_mod_para.conf
SD8987 = {
    cfg80211_wext=0xf
    wfd_name=p2p
    cal_data_cfg=none
    max_vir_bss=1
    init_hostcmd_cfg=nxp/ed_mac.bin
}
```

Issue the command to load the module:

modprobe moal mod\_para=nxp/wifi\_mod\_para.conf

# 5.1.13.2 Load TX power table configuration

This section provides the instructions to load the TX power table configuration.

The TX Power table configuration binary file the from module vendor is activated during the wireless driver load time. In the following example, the driver loads *txpower\_US.bin* using txpwrlimit\_cfg parameter:

```
nano /lib/firmware/nxp/wifi_mod_para.conf
SD8987 = {
    cfg80211_wext=0xf
    wfd_name=p2p
    cal_data_cfg=none
    max_vir_bss=1
    txpwrlimit_cfg=nxp/txpower_US.bin
}
```

Issue the command to load the module:

modprobe moal mod\_para=nxp/wifi\_mod\_para.conf

# 5.1.14 Operating dynamic frequency selection (DFS) region

A DFS-enabled system goes through the following sequence:

- 1. The Access Point selects a channel in 5 GHz frequency band and monitors that channel for potential radar interference for a minimum listening time (CAC time). No transmissions can occur during this period.
- 2. If some interference is detected, the system must go and select another channel and repeat the channel availability check on the new channel (the original channel is added to a list of channels with radar).
- 3. Once a channel has been selected and no radar signal is detected for CAC time, the network starts to use that channel.
- 4. While operating on the channel, the device continuously checks for potential radar signal. If some interference is detected, the device adds CHAN\_SW\_ANN IE (channel switch announcement IE) to the action frame, the AP Beacon, or the probe responses. This informs the connected devices that a channel change is pending.
- 5. The AP stops the communication on the current channel. The channel is added to the list of channels with radar. The access point selects a new channel (one that is not on the list). The sequence starts again with a channel availability check if another DFS channel is selected.
- 6. Once a channel is included in the list of channels with radar, the access point avoids using that channel again before the expiring NOP time for that channel.

Content of DFS hostapd configuration file:

```
ctrl_interface=/var/run/hostapd
interface=uap0
driver=n180211
hw_mode=a
ssid=DFS_AP
channel=52
ieee80211d=1
ieee80211n=1
ieee80211n=1
ieee80211n=1
country_code=US
ht_capab=[HT40-][HT40+][SHORT-GI-20][SHORT-GI-40]
vht_oper_chwidth=1
vht_capab=[SHORT-GI-80][SU-BEAMFORMER][SU-BEAMFORMEE][MU-BEAMFORMEE]
vht_oper_centr_freq_seg0_idx=58
```

# 5.1.15 Software antenna diversity (SAD)

This section explains how to configure and enable/disable the software antenna diversity feature on a 1x1 device with 2 antennas.

#### Step 1 - Verify or get the current configurations

cat /proc/mwlan/adapter0/config

#### For example:

• If software antenna diversity is enabled, the command output is as follows:

```
hardware_status=0
netlink_num=31
drv_mode=7
hssetpara=7,0xff,200,400
rf_test_mode=0
antcfg=0x303 0x303
```

• If the antenna configuration is set to one antenna, the command output is as follows:

```
hardware_status=0
netlink_num=31
drv_mode=7
hssetpara=7,0xff,200,400
rf_test_mode=0
antcfg=0x301 0x301
```

**Step 2** - Enable Tx/Rx software antenna diversity

echo "antcfg=0xffff" > /proc/mwlan/adapter0/config

Step 3 Set antenna evaluate time interval to 6 s

echo "antcfg=0xffff 0x1770" > /proc/mwlan/adapter0/config

**Note:** The software antenna diversity mode must be enabled when setting software antenna diversity evaluate time interval. The default evaluate time interval is 6 s (0x1770)

#### Step 4 - Select antenna 1 for TX/RX and disable software antenna diversity

echo "antcfg=1" > /proc/mwlan/adapter0/config

#### Step 5 - Select antenna 2 for TX/RX and disable software antenna diversity

echo "antcfg=2" > /proc/mwlan/adapter0/config

# 5.1.16 Tunneled direct link support (TDLS)

TDLS enables Wi-Fi devices to set secure direct links and transfer data directly. IEEE 802.11z amendment extends the direct link support (DLS) feature introduced by 802.11e. With DLS, STAs can establish a direct link without any knowledge of the AP where the STAs encapsulate the direct link signaling protocol into the data frame using a specific ether type.

IEEE 802.11z defines the following mechanism for TDLS:

- TDLS discovery: discovering TDLS capable STAs in the BSS to form direct links
- TDLS setup: ability to set up a direct link (with optional security) with a TDLS capable peer STAs.
- TDLS direct link power save mode (PSM):
- TDLS peer PSM: scheduled access of direct link on a negotiated wakeup schedule.
- Peer UAPSD: The TDLS STA buffers the traffic for the peer STA in power save mode and signals the traffic through the AP path. The peer STA receives the traffic by initiating a service period.
- TDLS off-channel operation: the Wi-Fi devices supporting TDLS feature can go off-channel and/or off band while maintaining the association. This can be used to choose a channel with better throughput or latency to meet the application requirements. For example,a 2.4 GHz device can move to 5 GHz band while maintaining direct link to avoid interference. However, in this case the Wi-Fi device must obey regulatory rules and avoid interference with Radars. TDLS does not define DFS algorithm nor the channel selection rules.

# Establish the AP link and TDLS link

• Connect the STAs to the AP.

Use  $wpa\_supplicant$  to connect the STAs to the AP. Make sure CONFIG\_TDLS is enabled in supplicant. Verify that the supports host-based TDLS.

Example of configuration file for the AP-link connection:

```
ctrl_interface=/var/run/wpa_supplicant
update_config=1
network={
    ssid="TestAP"
    psk="1234567890"
}
```

- Set the security mode of the AP to OPEN/ AES.
- Establish the infra connection to the AP. Issue wpa\_supplicant command:

./wpa\_supplicant i mlan0 c wpa\_supplicant.conf Dnl80211 ddd

• Issue wpa\_cli command.

./wpa\_cli

Note: Connect both clients to the same AP.

• Find TDLS device.

> TDLS\_DISCOVER <Peer MAC address>

```
Example of command:
```

```
> TDLS_DISCOVER FF:FF:FF:FF:FF
```

The Wi-Fi device which supports TDLS in the same BSS responds to the discovery request and sends the discover response.

• Set up TDLS direct link.

> TDLS SETUP <Peer MAC address>

**Note:** Only one client-side must set the command *TDLS\_SETUP*. If *TDLS* link setup is a success, the traffic to the peer device transmits via *TDLS* direct link. The address 1 and address 2 of the packet header are the destination address and the source address respectively.

Command to tear down TDLS direct link:

> TDLS\_TEARDOWN <Peer Mac address>

If TDLS link is teared down, the traffic restores the transmit operation through the AP path.

#### Verify TDLS connection

Check /proc/mwlan/adapter0/mlan0/debug

The mlan0-debug parameter is introduced for TDLS. When the link is up, the peer mac address, snr and nf are present.

The driver log message <code>TDLS\_ENABLE\_LINK/ TDLS\_DISABLE\_LINK</code> is present in the driver log when tdls setup and tdls teardown commands are executed respectively.

# 5.1.17 UNII-4 channel support

Wi-Fi 5 standard added the support for 160 MHz channel width to improve the performance. Prior to Wi-Fi 5, the maximum channel width was 80 MHz.

The first three UNII groups can accommodate only two 160 MHz channels, which also include <u>DFS</u> space. As a consequence, the Wi-Fi devices may be disconnected when RADAR signals are observed. To avoid the disconnection, most of the Wi-Fi devices (routers, access points) avoid the use of 160 MHz channel width and instead opt for the more reliable 80 MHz. The performance may be affected.

To help with this scenario, the UNII4 portion of the 5 GHz band, also referred to as the 5.9 GHz band, is newly supported. This extension to the 5 GHz band adds new channels such as channels 169, 173, and 177 (channel 181 is not usable). The new channels can be combined to form a third 160 MHz channel in Wi-Fi 6 standard.

# 5.1.18 Statistics and counters

Many statistics and counters are available for Wi-Fi TX/RX operations, for example frame counts, retransmissions, and error counts. Those counters are available as part of standard /proc interface.

Table 6 lists the statistics and counters shown in /proc.

#### Table 6. Statistics and counters

| Field name                       | Туре      | Description                                                                                                    |
|----------------------------------|-----------|----------------------------------------------------------------------------------------------------|
| dot11GroupTransmittedFrameCount  | UINT32    | Increments when the multicast bit is set in the destination MAC                                                                                                    |
| dot11FailedCount                 | UINT32    | Increments when an MSDU is not transmitted successfully                                                                                                    |
| dot11RetryCount                  | UINT32    | Increments when an MSDU is successfully transmitted after 1 or more retransmissions                                                                                                    |
| dot11MultipleRetryCount          | UINT32    | Increments when an MSDU is successfully transmitted after more than 1 retransmission                                                                                                    |
| dot11FrameDuplicateCount         | UINT32    | Increments when a frame is received that the Sequence<br>Control field is indicating a duplicate count                                                                                           |
| dot11RTSSuccessCount             | UINT32    | Increments when a CTS is received in response to an RTS                                                                                                    |
| dot11RTSFailureCount             | UINT32    | Increments when a CTS is not received in response to an RTS                                                                                                    |
| dot11ACKFailureCount             | UINT32    | Increments when an ACK is not received when expected                                                                                                    |
| dot11ReceivedFragmentCount       | UINT32    | Increments for each successfully received MPDU of type Data or Management                                                                                                    |
| dot11GroupReceivedFrameCount     | UINT32    | Increments when a MSDU is received with the multicast bit set in the destination MAC address                                                                                                    |
| dot11FCSErrorCount               | UINT32    | Increments when an FCS error is detected in a received MPDU                                                                                                    |
| dot11TransmittedFrameCount       | UINT32    | Increments for each successfully transmitted MSDU                                                                                                    |
| Wepicverrcnt                     | UINT32[4] | Increment when WEP decryption error for key index 0-3                                                                                                    |
| beaconReceivedCount              | UINT32    | Increments when a beacon is received                                                                                                    |
| beaconMissedCount                | UINT32    | Increments when an beacon is not received when expected                                                                                                    |
| dot11TransmittedFragmentCount    | UINT32    | Increments for each successfully transmitted MPDU                                                                                                    |
| dot11QosTransmittedFragmentCount | UINT32[8] | Increments for each successfully transmitted QOS Data MPDU                                                                                                    |
| dot11QosFailedCount              | UINT32[8] | increments when an MSDU, for a particular UP, is not<br>transmitted successfully due to the number of transmit<br>attempts exceeding either the dot11ShortRetryLimit or dot11<br>LongRetryLimit. |
| dot11QosRetryCount               | UINT32[8] | increments when an MSDU, of a particular UP, is successfully transmitted after one or more retransmissions                                                                                       |
| dot11QosMultipleRetryCount       | UINT32[8] | increments when an MSDU, of a particular UP, is successfully transmitted after more than one retransmissions                                                                                     |
| dot11QosFrameDuplicateCount      | UINT32[8] | increments when a frame, of a particular UP, is received that the Sequence Control field indicates is a duplicate                                                                                |

#### Table 6. Statistics and counters...continued

| Field name                              | Туре      | Description                                                                                                    |
|-----------------------------------------|-----------|----------------------------------------------------------------------------------------------------|
| dot11QosRTSSuccessCount                 | UINT32[8] | increments when a CTS frame is received in response to an RTS that has been sent for the transmission of an MPDU of a particular UP                                          |
| dot11QosRTSFailureCount                 | UINT32[8] | increments when a CTS frame is not received in response to<br>an RTS that has been sent for the transmission of an MPDU<br>of a particular UP                                |
| dot11QosACKFailureCount                 | UINT32[8] | increments when an Ack frame is not received in response to an MPDU of a particular UP                                                                                       |
| dot11QosReceivedFragmentCount           | UINT32[8] | incremented for each successfully received MPDU with the Type subfield equal to Data of a particular UP                                                                      |
| dot11QosTransmittedFrameCount           | UINT32[8] | increments for each successfully transmitted MSDU of a particular UP                                                                                                    |
| dot11QosDiscardedFrameCount             | UINT32[8] | increments for each Discarded MSDU of a particular UP                                                                                                    |
| dot11QosMPDUsReceivedCount              | UINT32[8] | increments for each received MPDU of a particular TID                                                                                                    |
| dot11QosRetriesReceivedCount            | UINT32[8] | increments for each received MPDU of a particular TID with the Retry subfield equal to 1                                                                                     |
| dot11RSNAStatsCMACICVErrors             | UINT32    | Counts the number of ICV Errors                                                                                                    |
| dot11RSNAStatsCMACReplays               | UINT32    | The number of received MPDUs discarded by the CMAC replay errors                                                                                                    |
| dot11RSNAStatsRobustMgmt<br>CCMPReplays | UINT32    | The number of received robust Management frames discarded due to CCMP replay errors                                                                                          |
| dot11RSNAStatsTKIPICVErrors             | UINT32    | Counts the number of TKIP ICV errors encountered when decrypting packets for the STA.                                                                                        |
| dot11RSNAStatsTKIPReplays               | UINT32    | Counts the number of TKIP replay errors detected                                                                                                    |
| dot11RSNAStatsCCMPDecryptErrors         | UINT32    | The number of received MPDUs discarded by the CCMP decryption algorithm                                                                                                    |
| dot11RSNAstatsCCMPReplays               | UINT32    | The number of received MPDUs discarded by the CMAC replay errors                                                                                                    |
| dot11TransmittedAMSDUCount              | UINT32    | incremented for an acknowledged A-MSDU frame with an<br>individual address in the Address 1 field or an A-MSDU frame<br>with a group address in the Address 1 field          |
| dot11FailedAMSDUCount                   | UINT32    | incremented when an A-MSDU is not transmitted<br>successfully due to the number of transmit attempts<br>exceeding either the dot11ShortRetryLimit or dot11LongRetry<br>Limit |
| dot11RetryAMSDUCount                    | UINT32    | incremented when an A-MSDU is successfully transmitted after one or more retransmissions                                                                                     |
| dot11MultipleRetryAMSDUCount            | UINT32    | incremented when an A-MSDU is successfully transmitted after more than one retransmission                                                                                    |
| dot11TransmittedOctetsInAMSDUCount      | UINT32    | incremented by the number of octets in the frame body of<br>an A-MSDU frame when an A-MSDU frame is successfully<br>transmitted                                              |
| dot11AMSDUAckFailureCount               | UINT32    | incremented when an acknowledgment to an A-MSDU is not<br>received when expected. This acknowledgment can be in an<br>Ack or Block-Ack frame                                 |

**Reference** manual

 Table 6. Statistics and counters...continued

| Field name                         | Туре   | Description                                                                                                    |
|------------------------------------|--------|----------------------------------------------------------------------------------------------------|
| dot11ReceivedAMSDUCount            | UINT32 | incremented for a received A-MSDU frame with the station's<br>MAC address in the Address 1 field or an A-MSDU frame<br>with a group address in the Address 1 field         |
| dot11ReceivedOctetsInAMSDUCount    | UINT32 | incremented by the number of octets in the frame body of an A-MSDU frame when an A-MSDU frame is received                                                                  |
| dot11TransmittedAMPDUCount         | UINT32 | incremented when an A-MPDU is transmitted                                                                                                    |
| dot11TransmittedMPDUsInAMPDUCount  | UINT32 | increment by the number of MPDUs in the A-MPDU when an A-MPDU is transmitted                                                                                               |
| dot11TransmittedOctetsInAMPDUCount | UINT32 | incremented by the number of octets in the A-MPDU frame when an A-MPDU frame is transmitted                                                                                |
| dot11AMPDUReceivedCount            | UINT32 | incremented when the MAC receives an A-MPDU from the PHY                                                                                                    |
| dot11MPDUInReceivedAMPDUCount      | UINT32 | incremented by the number of MPDUs received in the A-MPDU when an A-MPDU is received                                                                                       |
| dot11ReceivedOctetsInAMPDUCount    | UINT32 | incremented by the number of octets in the A-MPDU frame when an A-MPDU frame is received                                                                                   |
| dot11AMPDUDelimiterCRCErrorCount   | UINT32 | incremented when an MPDU delimiter has a CRC error when<br>this is the first CRC error in the received A-MPDU or when<br>the previous delimiter has been decoded correctly |

# Example of command:

cat /proc/mwlan/adapter0/mlan0/log

# RM00297

# Linux Software Reference Manual for NXP Wireless Connectivity

# Example of command output:

| dot11GroupTransmittedFrameCount     | 0  |    |     |     |     |    |   |   |  |
|-------------------------------------|----|----|-----|-----|-----|----|---|---|--|
| dot11FailedCount                    | 0  |    |     |     |     |    |   |   |  |
| dot11RetryCount                     | 1  |    |     |     |     |    |   |   |  |
| dot11MultipleRetryCount             | 1  |    |     |     |     |    |   |   |  |
| dot11FrameDuplicateCount            | 0  |    |     |     |     |    |   |   |  |
| dot11RTSSuccessCount                | 0  |    |     |     |     |    |   |   |  |
| dot11RTSFailureCount                | 0  |    |     |     |     |    |   |   |  |
| dot11ACKFailureCount                | 4  |    |     |     |     |    |   |   |  |
| dot11ReceivedFragmentCount          | 6  |    |     |     |     |    |   |   |  |
| dot11GroupReceivedFrameCount        | 1  |    |     |     |     |    |   |   |  |
| dot11FCSErrorCount                  | 13 | 3  |     |     |     |    |   |   |  |
| dot11TransmittedFrameCount          | 3  |    |     |     |     |    |   |   |  |
| wepicverrcnt-1                      | 0  |    |     |     |     |    |   |   |  |
| wepicverrcnt-2                      | 0  |    |     |     |     |    |   |   |  |
| wepicverrcnt-3                      | 0  |    |     |     |     |    |   |   |  |
| wepicverrcnt-4                      | 0  |    |     |     |     |    |   |   |  |
| beaconReceivedCount                 | 34 | 46 |     |     |     |    |   |   |  |
| beaconMissedCount                   | 0  |    |     |     |     |    |   |   |  |
| dot11TransmittedFragmentCount       | 3  |    |     |     |     |    |   |   |  |
| dot11QosTransmittedFragmentCount    | 0  | 0  | 0   | 0   | 0   | 0  | 0 | 3 |  |
| dot11QosFailedCount                 | 0  | 0  | 0   | 0   | 0   | 0  | 0 | 0 |  |
| dot11QosRetryCount                  | 0  | 0  | 0   | 0   | 0   | 0  | 0 | 1 |  |
| dot11QosMultipleRetryCount          | 0  | 0  | 0   | 0   | 0   | 0  | 0 | 1 |  |
| dot11QosFrameDuplicateCount         | 0  | 0  | 0   | 0   | 0   | 0  | 0 | 0 |  |
| dot11QosRTSSuccessCount             | 0  | 0  | 0   | 0   | 0   | 0  | 0 | 0 |  |
| dot11QosRTSFailureCount             | 0  | 0  | 0   | 0   | 0   | 0  | 0 | 0 |  |
| dot11QosACKFailureCount             | 0  | 0  | 0   | 0   | 0   | 0  | 0 | 4 |  |
| dot11QosReceivedFragmentCount       | 2  | 0  | 0   | 0   | 0   | 0  | 3 | 0 |  |
| dot11QosTransmittedFrameCount       | 0  | 0  | 0   | 0   | 0   | 0  | 0 | 3 |  |
| dot11QosDiscardedFrameCount         | 0  | 0  | 0   | 0   | 0   | 0  | 0 | 0 |  |
| dot11QosMPDUsReceivedCount          | 2  | 0  | 0   | 0   | 0   | 0  | 3 | 0 |  |
| dot11QosRetriesReceivedCount        | 1  | 0  | 0   | 0   | 0   | 0  | 0 | 0 |  |
| dot11RSNAStatsCMACICVErrors         |    | 0  |     |     |     |    |   |   |  |
| dot11RSNAStatsCMACReplays           |    | 0  |     |     |     |    |   |   |  |
| dot11RSNAStatsRobustMgmtCCMPReplays | 3  | 0  |     |     |     |    |   |   |  |
| dot11RSNAStatsTKIPICVErrors         |    | 0  |     |     |     |    |   |   |  |
| dot11RSNAStatsTKIPReplays           |    | 0  |     |     |     |    |   |   |  |
| dot11RSNAStatsCCMPDecryptErrors     |    | 0  |     |     |     |    |   |   |  |
| dot11RSNAstatsCCMPReplays           |    | 0  |     |     |     |    |   |   |  |
| dot11TransmittedAMSDUCount          |    | 0  |     |     |     |    |   |   |  |
| dot11FailedAMSDUCount               |    | 0  |     |     |     |    |   |   |  |
| dot11RetryAMSDUCount                |    | 0  |     |     |     |    |   |   |  |
| dot11MultipleRetryAMSDUCount        |    | 0  |     |     |     |    |   |   |  |
| dot11TransmittedOctetsInAMSDUCount  |    | 0  |     |     |     |    |   |   |  |
| dot11AMSDUAckFailureCount           |    | 0  |     |     |     |    |   |   |  |
| dot11ReceivedAMSDUCount             |    | 0  |     |     |     |    |   |   |  |
| dot11ReceivedOctetsInAMSDUCount     |    | 0  |     |     |     |    |   |   |  |
| dot11TransmittedAMPDUCount          |    | 35 | 5   |     |     |    |   |   |  |
| dot11TransmittedMPDUsInAMPDUCount   |    | 35 | 5   |     |     |    |   |   |  |
| dot11TransmittedOctetsInAMPDUCount  |    | 0  |     |     |     |    |   |   |  |
| dot11AMPDUReceivedCount             |    | 12 | 278 | 393 | 179 | 9  |   |   |  |
| dot11MPDUInReceivedAMPDUCount       |    | 15 | 59' | 740 | )27 | 7  |   |   |  |
| dot11ReceivedOctetsInAMPDUCount     |    | 34 | 49  |     |     |    |   |   |  |
| dot11AMPDUDelimiterCRCErrorCount    |    | 10 | 515 | 520 | )71 | 11 |   |   |  |
|                                     |    |    |     |     |     |    |   |   |  |

# 5.1.19 Measuring the throughput

This section describes the throughput test using the iPerf tool. iPerf is an open source tool used for network throughput measurements. The tool can test either TCP or UDP throughput. To perform an iPerf test the user must configure an iPerf server to act as a traffic sink, and an iPerf client to generate network traffic.

Figure 38 shows the test setup with iPerf.

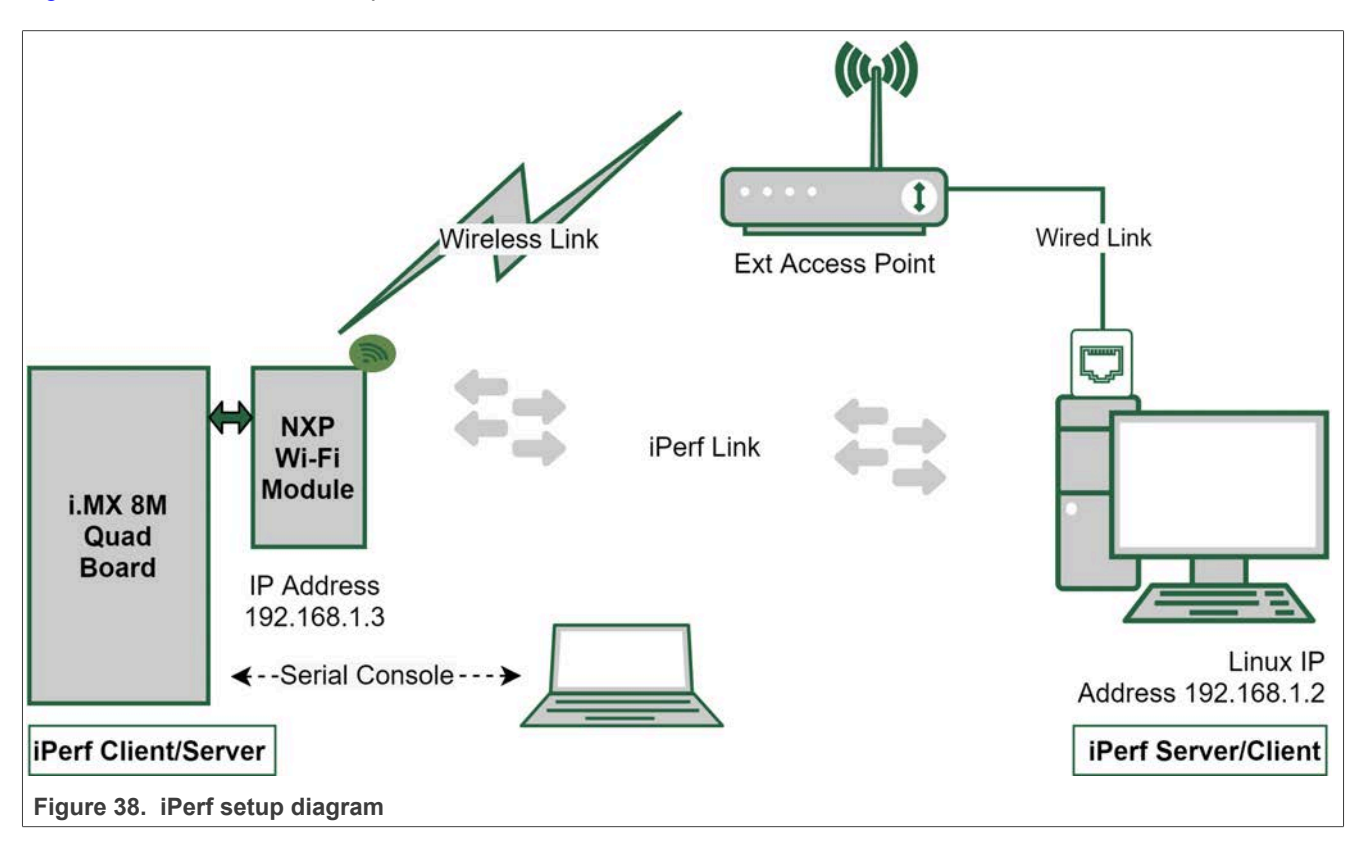

Step 1 - Connect the NXP Wi-Fi device with the access point.

Follow the instructions given in <u>Association</u> to connect the Wi-Fi device (attached to i.MX platform) with the Access Point (External Wi-Fi router).

Use the following steps to test the throughput of the network established between the AP and the station or client.

Step 2 – Get the IP address of the access point.

Run the command:

udhcpc -i mlan0

Command output example:

```
udhcpc -i mlan0
udhcpc: started, v1.31.0
udhcpc: sending discover
udhcpc: sending select for 192.168.1.3
udhcpc: lease of 192.168.1.3 obtained, lease time 600
/etc/udhcpc.d/50default: Adding DNS 192.168.1.1
```

Step 3 - Start iPerf on the server.

Use the following command to start iPerf on the Ubuntu station connected with the external Wi-Fi Router as a server.

root@ubuntu-desktop:/# iperf -s -i 1

Command output example on the server after iPerf started on the client:

| <br>Se | Server listening on 5201                                             |             |     |              |                 |          |                      |  |  |
|--------|----------------------------------------------------------------------|-------------|-----|--------------|-----------------|----------|----------------------|--|--|
| <br>Ac | Accepted connection from 192.168.1.3, port 47590                     |             |     |              |                 |          |                      |  |  |
| [      | [ 5] local 192.168.1.2 port 5201 connected to 192.168.1.3 port 55286 |             |     |              |                 |          |                      |  |  |
| Ī      | ID]                                                                  | Interval    |     | Transfer     | Bandwidth       | Jitter   | Lost/Total Datagrams |  |  |
| [      | 5]                                                                   | 0.00-1.00   | sec | XX.XX MBytes | XXX.X Mbits/sec | X.XXX ms | XX/XXXX (XX%)        |  |  |
| [      | 5]                                                                   | 1.00-2.00   | sec | XX.XX MBytes | XXX.X Mbits/sec | X.XXX ms | XX/XXXX (XX%)        |  |  |
| [      | 5]                                                                   | 2.00-3.00   | sec | XX.XX MBytes | XXX.X Mbits/sec | X.XXX ms | XX/XXXX (XX%)        |  |  |
| [      | 5]                                                                   | 3.00-4.00   | sec | XX.XX MBytes | XXX.X Mbits/sec | X.XXX ms | XX/XXXX (XX%)        |  |  |
| [      | 5]                                                                   | 4.00-5.00   | sec | XX.XX MBytes | XXX.X Mbits/sec | X.XXX ms | XX/XXXX (XX%)        |  |  |
| [      | 5]                                                                   | 5.00-6.00   | sec | XX.XX MBytes | XXX.X Mbits/sec | X.XXX ms | XX/XXXX (XX%)        |  |  |
| [      | 5]                                                                   | 6.00-7.00   | sec | XX.XX MBytes | XXX.X Mbits/sec | X.XXX ms | XX/XXXX (XX%)        |  |  |
| [      | 5]                                                                   | 7.00-8.00   | sec | XX.XX MBytes | XXX.X Mbits/sec | X.XXX ms | XX/XXXX (XX%)        |  |  |
| [      | 5]                                                                   | 8.00-9.00   | sec | XX.XX MBytes | XXX.X Mbits/sec | X.XXX ms | XX/XXXX (XX%)        |  |  |
| [      | 5]                                                                   | 9.00-10.00  | sec | XX.XX MBytes | XXX.X Mbits/sec | X.XXX ms | XX/XXXX (XX%)        |  |  |
| [      | 5]                                                                   | 10.00-10.52 | sec | XX.XX MBytes | XXX.X Mbits/sec | X.XXX ms | XX/XXXX (XX%)        |  |  |
| -      |                                                                      |             |     |              |                 |          |                      |  |  |
| [      | ID]                                                                  | Interval    |     | Transfer     | Bandwidth       | Jitter   | Lost/Total Datagrams |  |  |
| [      | 5]                                                                   | 0.00-10.52  | sec | XXX.X MBytes | XXX.X Mbits/sec | X.XXX ms | XXXX/XXXXX (XX%)     |  |  |

**Step 4** – Start iPerf on the client.

The iPerf server is running and the system is connected to the external AP.

Run the command to start iPerf on i.MX 8M Quad station as a client. The command takes iPerf server IP address as an argument.

```
iperf -c 192.168.1.2 -u -b 50M -i 1
```

Command output example:

| Conne | cting to host : | 192.1 | 68.1.2, port ! | 5201               |                                    |
|-------|-----------------|-------|----------------|--------------------|------------------------------------|
| [ 5]  | local 192.168   | .1.3  | port 55286 com | nnected to 192.168 | 8.1.2 port 5201                    |
| [ ID] | Interval        |       | Transfer       | Bitrate            | Total Datagrams                    |
| [ 5]  | 0.00-1.00       | sec   | XX.XX MBytes   | XXX.X Mbits/sec    | XXXX                               |
| [ 5]  | 1.00-2.00       | sec   | XX.XX MBytes   | XXX.X Mbits/sec    | XXXX                               |
| [ 5]  | 2.00-3.00       | sec   | XX.XX MBytes   | XXX.X Mbits/sec    | XXXX                               |
| [ 5]  | 3.00-4.00       | sec   | XX.XX MBytes   | XXX.X Mbits/sec    | XXXX                               |
| [ 5]  | 4.00-5.00       | sec   | XX.XX MBytes   | XXX.X Mbits/sec    | XXXX                               |
| [ 5]  | 5.00-6.00       | sec   | XX.XX MBytes   | XXX.X Mbits/sec    | XXXX                               |
| [ 5]  | 6.00-7.00       | sec   | XX.XX MBytes   | XXX.X Mbits/sec    | XXXX                               |
| [ 5]  | 7.00-8.00       | sec   | XX.XX MBytes   | XXX.X Mbits/sec    | XXXX                               |
| [ 5]  | 8.00-9.00       | sec   | XX.XX MBytes   | XXX.X Mbits/sec    | XXXX                               |
| [ 5]  | 9.00-10.00      | sec   | XX.XX MBytes   | XXX.X Mbits/sec    | XXXX                               |
|       |                 |       |                |                    |                                    |
| [ ID] | Interval        |       | Transfer       | Bitrate J          | Jitter Lost/Total Datagrams        |
| [ 5]  | 0.00-10.00      | sec   | XXX.X MBytes   | XXX.X Mbits/sec    | X.XXX ms XXXX/XXXXX (XX%) sender   |
| [ 5]  | 0.00-10.00      | sec   | XXX.X MBytes   | XXX.X Mbits/sec    | X.XXX ms XXXX/XXXXX (XX%) receiver |
| iperf | Done.           |       | _              |                    |                                    |

RM00297 Reference manual

# 5.1.20 Throughput performance tuning

To fine tune the network stack per the platform and use case, a few parameters are available.

Examples for Linux platform:

```
echo 12582912 > /proc/sys/net/core/rmem_max
echo 12582912 > /proc/sys/net/core/rmem_max
echo 12582912 > /proc/sys/net/core/rmem_default
echo 12582912 > /proc/sys/net/core/wmem_default
echo '10240 87380 12582912' > /proc/sys/net/ipv4/tcp_rmem
echo '10240 87380 12582912' > /proc/sys/net/ipv4/tcp_wmem
echo '12582912 12582912 12582912' > /proc/sys/net/ipv4/tcp_mem
echo '12582912 12582912 12582912' > /proc/sys/net/ipv4/tcp_mem
echo '12582912 12582912 12582912' > /proc/sys/net/ipv4/udp_mem
echo 1310720 > /proc/sys/net/ipv4/tcp_limit_output_bytes
echo 1 > /proc/sys/net/ipv4/route/flush
echo performance > /sys/devices/system/cpu/cpu0/cpufreq/scaling_governor
echo performance > /sys/devices/system/cpu/cpu1/cpufreq/scaling_governor
echo performance > /sys/devices/system/cpu/cpu2/cpufreq/scaling_governor
echo performance > /sys/devices/system/cpu/cpu2/cpufreq/scaling_governor
```

Trade-off to maintain

Note that these are only suggested starting points. Changing the parameter values from the default value can increase the resources used on the system. Increasing the values can improve the performance but you must experiment with different values to determine what works best for a given system, workload and traffic type.

For the throughput performance that relates to driver parameters, use the default settings (recommendation).

| module_param | Description                                                                                                    | Default | Comment                                                                                     |
|--------------|----------------------------------------------------------------------------------------------------|---------|---------------------------------------------------------------------------------------------|
| tx_work      | 0: Disable TX work queue;<br>1: Enable TX work queue                                                                                                    | 1       | Use tx_work queue for better<br>performance.<br>Trade-off: CPU utilization                  |
| tx_skb_clone | 0: Disable TX skb clone;<br>1: Enable TX skb clone                                                                                                    | 1       | Use tx_skb_clone for better<br>performance.<br>Trade-off: CPU utilization                   |
| rx_work      | <ul><li>0: Auto, enable/disable RX work queue on multi-<br/>core/single core system;</li><li>1: Enable RX work queue;</li><li>2: Disable RX work queue</li></ul> | 0       | Use rx_work queue for better<br>performance.<br>Trade-off: CPU utilization                  |
| net_rx       | 0: Use netif_rx/netif_rx_ni API in RX;<br>1: Use netif_receive_skb API in RX                                                                                     | 1       | Use netif_receive_skb API for better performance in polling case                            |
| amsdu_deaggr | 0: Buffer copy in A-MSDU de-aggregation;<br>1: Avoid buffer copy in A-MSDU de-aggregation                                                                        | 1       | Avoid buffer copy for better performance and CPU utilization                                |
| rps          | 0: Disable RPS (Receive Packet Steering);<br>bit0-bit4 (0x1-0xf): Enables RPS on specific CPU                                                                    | 0       | Use <code>rps</code> for better performance.<br>Trade-off: complexity and stability         |
| pmqos        | 0: Disable PM QoS (Power Management Quality of<br>Service);<br>1: Enable PM QoS                                                                                  | 1       | Enable pmqos for better performance.<br>Trade-off: complexity and stability                 |
| napi         | 0: Disable napi related APIs<br>1: Enable napi related APIs                                                                                                    | 0       | Use napi related APIs for better CPU<br>utilization.<br>Trade-off: complexity and stability |

Table 7. Throughput performance related driver parameters

# 5.2 Bluetooth

# 5.2.1 Bluetooth Classic

# 5.2.1.1 Scan, pair and connect to Bluetooth classic/Bluetooth LE

This section describes the configuration steps to scan, pair and connect with a Remote Bluetooth device from NXP-based wireless module. BlueZ Stack provides the *bluetoothctl* command line utility to connect with a Remote Bluetooth device.

Use the following steps to scan, pair and connect the remote Bluetooth Classic/Bluetooth Low Energy device using *bluetoothctl* utility.

## Start bluetoothctl

Start *bluetoothctl* to interact with the Bluetooth daemon from the command line.

**Note:** This section describes the options required to scan, pair and connect the Bluetooth classic/LE device. For more options use "help" command in bluetoothctl.

bluetoothctl

#### Command output example:

```
Agent registered
[bluetooth]# version
Version 5.65
[bluetooth]#
```

# Authenticate

Since the pairing procedure will involve authentication by PIN, it is required to register with an authentication agent as per the peer device capabilities. The agent handles the PIN prompt.

Note: agent on uses option NoInputNoOutput.

```
Agent on command:
```

[bluetooth] # agent on

Agent help **command**:

[bluetooth] # agent help

Command output example:

```
Enable/disable agent with given capability
Usage:
agent <on/off/capability>
[bluetooth]#
Agent is already registered
```

default-agent command:

[bluetooth]# default-agent

### Command output example:

Default agent request successful

### Start scanning

Run the following command to start scanning for remote Bluetooth Classic/Bluetooth LE device(s).

[bluetooth] # scan on

Command output example:

```
Discovery started
[CHG] Controller 00:50:43:24:34:F7 Discovering: yes
[NEW] Device B4:F5:00:31:CB:4E Moto E
```

## Stop scanning

Stop the scanning and check for available remote Bluetooth Classic/Bluetooth LE device(s) for pairing.

[bluetooth] # scan off

#### Command output example:

```
Discovery stopped
[CHG] Controller 00:50:43:24:34:F7
Discovering: no
[bluetooth]# devices
Device B4:F5:00:31:CB:4E Moto E
[bluetooth]#
```

## Start pairing

Start pairing with the remote Bluetooth Classic/Bluetooth LE device.

```
[bluetooth] # pair B4:F5:00:31:CB:4E
```

#### Command output example:

```
Attempting to pair with B4:F5:00:31:CB:4E
[CHG] Device B4:F5:00:31:CB:4E Connected: yes
Request confirmation
[agent] Confirm passkey 666330 (yes/no):
```

## **Confirm pairing**

If the passkey matches, type yes to complete the pairing procedure and establish a connection:

```
[agent] Confirm passkey 666330 (yes/no): yes
[CHG] Device B4:F5:00:31:CB:4E Modalias: bluetooth:v000Fp1200d1436
[CHG] Device B4:F5:00:31:CB:4E UUIDs: 00001105-0000-1000-8000-00805f9b34fb
[CHG] Device B4:F5:00:31:CB:4E UUIDs: 0000110a-0000-1000-8000-00805f9b34fb
[CHG] Device B4:F5:00:31:CB:4E UUIDs: 0000110c-0000-1000-8000-00805f9b34fb
[CHG] Device B4:F5:00:31:CB:4E UUIDs: 0000110e-0000-1000-8000-00805f9b34fb
[CHG] Device B4:F5:00:31:CB:4E UUIDs: 00001112-0000-1000-8000-00805f9b34fb
[CHG] Device B4:F5:00:31:CB:4E UUIDs: 00001115-0000-1000-8000-00805f9b34fb
[CHG] Device B4:F5:00:31:CB:4E UUIDs: 00001116-0000-1000-8000-00805f9b34fb
[CHG] Device B4:F5:00:31:CB:4E UUIDs: 0000111f-0000-1000-8000-00805f9b34fb
[CHG] Device B4:F5:00:31:CB:4E UUIDs: 0000112f-0000-1000-8000-00805f9b34fb
[CHG] Device B4:F5:00:31:CB:4E UUIDs: 00001132-0000-1000-8000-00805f9b34fb
[CHG] Device B4:F5:00:31:CB:4E UUIDs: 00001200-0000-1000-8000-00805f9b34fb
[CHG] Device B4:F5:00:31:CB:4E UUIDs: 00001800-0000-1000-8000-00805f9b34fb
[CHG] Device B4:F5:00:31:CB:4E UUIDs: 00001801-0000-1000-8000-00805f9b34fb
[CHG] Device B4:F5:00:31:CB:4E ServicesResolved: yes
[CHG] Device B4:F5:00:31:CB:4E Paired: yes
Pairing successful
[CHG] Device B4:F5:00:31:CB:4E ServicesResolved: no
[CHG] Device B4:F5:00:31:CB:4E Connected: no
[bluetooth]#
```

# Connect with the remote Bluetooth Classic/Bluetooth LE device

The remote Bluetooth Classic/Bluetooth LE device is not yet in the connected state. Run the following command to set the connected state.

• Command to trust the device:

[bluetooth] # trust B4:F5:00:31:CB:4E

#### Command output example:

```
[CHG] Device B4:F5:00:31:CB:4E Trusted: yes
Changing B4:F5:00:31:CB:4E trust succeeded
```

#### · Command to connect the Bluetooth device:

[bluetooth]# connect B4:F5:00:31:CB:4E

Command output example:

```
Attempting to connect to B4:F5:00:31:CB:4E
[CHG] Device B4:F5:00:31:CB:4E Connected: yes
Connection successful
[CHG] Device B4:F5:00:31:CB:4E ServicesResolved: yes
[Moto E]#
```

## Disconnect the remote Bluetooth Classic/Bluetooth LE device

[Moto E]# disconnect B4:F5:00:31:CB:4E

#### Command output example:

```
Attempting to disconnect from B4:F5:00:31:CB:4E
[CHG] Device B4:F5:00:31:CB:4E ServicesResolved: no
Successful disconnected
[CHG] Device B4:F5:00:31:CB:4E Connected: no
[bluetooth]#
```

#### Remove the remote Bluetooth Classic/Bluetooth LE device

```
[bluetooth] # remove B4:F5:00:31:CB:4E
```

#### Command output example:

```
[DEL] Device B4:F5:00:31:CB:4E Moto E
Device has been removed
[bluetooth]#
```

#### Exit from bluetoothctl command line interface

[Moto E]# quit

# 5.2.1.2 Advanced audio distribution profile (A2DP)

This section shows how to configure i.MX 8M EVK board with A2DP sink or source profile.

The following PipeWire packages are used to configure A2DP profiles:

- PipeWire: a low-latency audio server that serves as a replacement for PulseAudio and JACK.
- pipewire-audio: core PipeWire package for handling audio processing and routing.

Command to check the outcome of the server swap:

```
$ pactl info
...
Server Name: PipeWire x.y.z
...
```

• WirePlumber: utility used as session manager for PipeWire.

# 5.2.1.2.1 A2DP sink profile configuration

Steps to configure i.MX 8M EVK board with A2DP sink profile:

Step 1 – Start PipeWire on i.MX 8M EVK board.

\$ root@imx8mmevk:~# systemctl --user start pipewire wireplumber

Step 2 – Connect with a peer Bluetooth device that supports Audio Source Profile.

Refer to Section 5.2.1.1.

Step 3 – Verify the audio source profile of the connected Bluetooth device.

Command using the command line utility for Bluetooth operations (bluetoothctl):

| <pre>\$ root@imx8mmevk:~# bluetoothctl [test_phone]# info 48:74:12:C2:F2:82</pre> |                                        |
|-----------------------------------------------------------------------------------|----------------------------------------|
| Device 48:74:12:C2:F2:82 (public)                                                 |                                        |
| Name: test_phone                                                                  |                                        |
| Alias: test_phone                                                                 |                                        |
| Class: 0x005a020c (5898764)                                                       |                                        |
| Icon: phone                                                                       |                                        |
| Paired: yes                                                                       |                                        |
| Bonded: yes                                                                       |                                        |
| Trusted: no                                                                       |                                        |
| Blocked: no                                                                       |                                        |
| Connected: yes                                                                    |                                        |
| LegacyPairing: no                                                                 |                                        |
| UUID: Vendor specific                                                             | (0000000-0000-0000-0000-00000000000)   |
| UUID: OBEX Object Push                                                            | (00001105-0000-1000-8000-00805f9b34fb) |
| UUID: Audio Source                                                                | (0000110a-0000-1000-8000-00805f9b34fb) |
| UUID: A/V Remote Control Target                                                   | (0000110c-0000-1000-8000-00805f9b34fb) |
| UUID: A/V Remote Control                                                          | (0000110e-0000-1000-8000-00805f9b34fb) |
| UUID: Headset AG                                                                  | (00001112-0000-1000-8000-00805f9b34fb) |
| UUID: PANU                                                                        | (00001115-0000-1000-8000-00805f9b34fb) |
| UUID: NAP                                                                         | (00001116-0000-1000-8000-00805f9b34fb) |
| UUID: Handsfree Audio Gateway                                                     | (0000111f-0000-1000-8000-00805f9b34fb) |
| UUID: Phonebook Access Server                                                     | (0000112f-0000-1000-8000-00805f9b34fb) |
| UUID: Message Access Server                                                       | (00001132-0000-1000-8000-00805f9b34fb) |
| UUID: PnP Information                                                             | (00001200-0000-1000-8000-00805f9b34fb) |
| UUID: Generic Access Profile                                                      | (00001800-0000-1000-8000-00805f9b34fb) |
| UUID: Generic Attribute Profile                                                   | (00001801-0000-1000-8000-00805f9b34fb) |
| UUID: Unknown                                                                     | (0000aa15-0000-1000-8000-00805f9b34fb) |
| UUID: Vendor specific                                                             | (a49eaa15-cb06-495c-9f4f-bb80a90cdf00) |
| Modalias: bluetooth:v001Dp1200d1                                                  | 1436                                   |
| [test_phone]#                                                                     |                                        |

RM00297 Reference manual

# RM00297

# Linux Software Reference Manual for NXP Wireless Connectivity

Step 4 - Check the available sink cards in the audio profile

| <pre>\$ root@imx8mmevk:~# wpctl status</pre>        |                                   |  |  |  |  |  |
|-----------------------------------------------------|-----------------------------------|--|--|--|--|--|
| PipeWire 'pipewire-0' [1.0.5, root@imx8             | 8mmevk, cookie:815200939]         |  |  |  |  |  |
| Clients:                                            |                                   |  |  |  |  |  |
| 32. WirePlumber                                     | [1.0.5, root@imx8mmevk, pid:559]  |  |  |  |  |  |
| 40. WirePlumber [export]                            | [1.0.5, root@imx8mmevk, pid:559]  |  |  |  |  |  |
| /J. WPCLI                                           | [1.0.5, foot@imxonumevk, pid:576] |  |  |  |  |  |
| L Devices 41 Built-in Audio                         | [a]sa]                            |  |  |  |  |  |
| 42. Built-in Audio                                  | [a]sa]                            |  |  |  |  |  |
| 43. Built-in Audio                                  | [alsa]                            |  |  |  |  |  |
| 44. Built-in Audio                                  | [alsa]                            |  |  |  |  |  |
| 74. OnePlus Nord CE 2 Lite 5G                       | [bluez5]                          |  |  |  |  |  |
| Cipher                                              |                                   |  |  |  |  |  |
| - Sinks:                                            | []0_40]                           |  |  |  |  |  |
| 40. BUILT-IN AUGIO MONO<br>19 Built-in Audio Stereo | [vol: 0.40]                       |  |  |  |  |  |
| * 50 Built-in Audio Stereo                          | [vol: 0.40]                       |  |  |  |  |  |
| JU. BUILTIN AUGIO SCELEO                            | [VO1. 0.40]                       |  |  |  |  |  |
| - Sources:                                          |                                   |  |  |  |  |  |
| * 45. Built-in Audio Mono                           | [vol: 1.00]                       |  |  |  |  |  |
| 47. Built-in Audio Stereo                           | [vol: 1.00]                       |  |  |  |  |  |
| 48. Built-in Audio Stereo                           | [vol: 1.00]                       |  |  |  |  |  |
| - Filters:                                          |                                   |  |  |  |  |  |
| _ Streams:                                          |                                   |  |  |  |  |  |
| Video                                               |                                   |  |  |  |  |  |
| - Devices:                                          |                                   |  |  |  |  |  |
| 54. i.MX6S CSI                                      | [v412]                            |  |  |  |  |  |
| 55. vsi_v4l2enc                                     | [v412]                            |  |  |  |  |  |
| 56. vsi_v412dec                                     | [v412]                            |  |  |  |  |  |
| - Sinks:                                            |                                   |  |  |  |  |  |
| Sources                                             |                                   |  |  |  |  |  |
| * 59. i.MX6S_CSI (V4L2)                             |                                   |  |  |  |  |  |
| - Filters:                                          |                                   |  |  |  |  |  |
| L Streams:                                          |                                   |  |  |  |  |  |
| Settings                                            |                                   |  |  |  |  |  |
| - Default Configured Devices:                       |                                   |  |  |  |  |  |
| U AUGIO/SINK alsa_output.platform-sc                | Dung-wmob24.stereo-fallback       |  |  |  |  |  |
| I Audio/Source alsa_input.platform-sou              | Ind-pt-sco.mono-Iallback          |  |  |  |  |  |
| TOOLGTHIXQUMEAK:~#                                  |                                   |  |  |  |  |  |
Step 5 - Look for wm8524 as value of alsa card name in the list of sink cards.

```
$ root@imx8mmevk:~# wpctl inspect 50
id 50, type PipeWire:Interface:Node
alsa.card = "1"
alsa.card_name = "wm8524-audio"
alsa.class = "generic"
alsa.device = "0"
alsa.id = "wm8524audio"
alsa.long_card_name = "wm8524-audio"
```

• Set wm8524 as the default sink to listen to music on the audio jack of the i.MX 8M EVK board.

\$ root@imx8mmevk:~# wpctl set-default 50

• Check the wpctl status again and verify that wm8524 is set as also output.

**Step 6** – Plug the audio jack of the i.MX 8M EVK board to the speaker/headset and play music from the Bluetooth A2DP source device connected to the board.

Step 7 - Use bluetooth-player to play and pause the audio.

\$ root@imx8mmevk:~# bluetooth-player [NEW] Media /org/bluez/hci0 [bluetooSupportedUUIDs: 0000110a-0000-1000-8000-00805f9b34fb [bluetooSupportedUUIDs: 0000110b-0000-1000-8000-00805f9b34fb [NEW] Player /org/bluez/hci0/dev\_48\_74\_12\_C2\_F2\_82/player0 [default] [NEW] Endpoint /org/bluez/hci0/dev\_48\_74\_12\_C2\_F2\_82/sep1 [NEW] Transport /org/bluez/hci0/dev\_48\_74\_12\_C2\_F2\_82/sep1/fd0 [bluetooth] # pause Attempting to pause Pause successful [CHG] Transport /org/bluez/hci0/dev\_48\_74\_12\_C2\_F2\_82/sep1/fd0 State: idle [CHG] Player /org/bluez/hci0/dev 48 74 12 C2 F2 82/player0 Status: paused [CHG] Player /org/bluez/hci0/dev 48 74 12 C2 F2 82/player0 Position: 0x0000cbbb (52155) [bluetooth] # play Attempting to play Play successful [CHG] Transport /org/bluez/hci0/dev\_48\_74\_12\_C2\_F2\_82/sep1/fd0 State: pending [CHG] Player /org/bluez/hci0/dev 48 74 12 C2 F2 82/player0 Status: playing [CHG] Player /org/bluez/hci0/dev 48 74 12 C2 F2 82/player0 Position: 0x0000cccf (52431) [CHG] Player /org/bluez/hci0/dev 48 74 12 C2 F2 82/player0 Track.Title: Takin' Back My Love [CHG] Player /org/bluez/hci0/dev 48 74 12 C2 F2 82/player0 Track.TrackNumber: 0x0000000 (0)[CHG] Player /org/bluez/hci0/dev 48 74 12 C2 F2 82/player0 Track.NumberOfTracks: 0x00000000 (0) [CHG] Player /org/bluez/hci0/dev 48 74 12 C2 F2 82/player0 Track.Duration: 0x0003841a (230426)[CHG] Player /org/bluez/hci0/dev\_48\_74\_12\_C2\_F2\_82/player0 Track.Album: Greatest Hits [CHG] Player /org/bluez/hci0/dev 48 74 12 C2 F2 82/player0 Track.Artist: Enrique Iglesias, Ciara [CHG] Player /org/bluez/hci0/dev\_48\_74\_12\_C2\_F2\_82/player0 Position: 0x0000ccf6 (52470) [CHG] Transport /org/bluez/hci0/dev\_48\_74\_12\_C2\_F2\_82/sep1/fd0 State: active [bluetooth]#

#### Step 8 – Disconnect the device using bluetoothctl command line interface.

[test\_phone]# disconnect 48:74:12:C2:F2:82 Attempting to disconnect from 48:74:12:C2:F2:82 [DEL] Player /org/bluez/hci0/dev\_48\_74\_12\_C2\_F2\_82/player0 [default] [DEL] Transport /org/bluez/hci0/dev\_48\_74\_12\_C2\_F2\_82/sep1/fd1 [DEL] Endpoint /org/bluez/hci0/dev\_48\_74\_12\_C2\_F2\_82/sep1 hci0 48:74:12:C2:F2:82 type BR/EDR disconnected with reason 2 [CHG] Device 48:74:12:C2:F2:82 ServicesResolved: no Successful disconnected 5G]# [CHG] Device 48:74:12:C2:F2:82 Connected: no [bluetooth]#

# 5.2.1.2.2 Configuring A2DP source profile

Steps to configure i.MX 8M EVK board with A2DP source profile:

Step 1 – Start PipeWire on i.MX 8M EVK board.

```
$ root@imx8mmevk:~# systemctl --user start pipewire wireplumber
$ root@imx8mmevk:~#
```

**Step 2** – Connect with a remote Bluetooth device that supports the Audio Sink Profile. Refer to Section "Scan, pair and connect to Bluetooth classic/Bluetooth LE"

Step 3 – Verify the Audio Sink Profile capability of the connected device.

Command using the command line utility for Bluetooth operations (bluetoothctl):

```
$ root@imx8mmevk:~# bluetoothctl
$ [JBL Flip 5]# info
Device B8:F6:53:E8:BF:B7 (public)
      Name: JBL Flip 5
      Alias: JBL Flip 5
      Class: 0x00240414 (2360340)
      Icon: audio-card
      Paired: yes
      Bonded: yes
      Trusted: no
      Blocked: no
      Connected: yes
      LegacyPairing: no
      UUID: Serial Port
UUID: Headset
                                       (00001101-0000-1000-8000-00805f9b34fb)
                                       (00001108-0000-1000-8000-00805f9b34fb)
      UUID: Audio Sink
                                       (0000110b-0000-1000-8000-00805f9b34fb)
      UUID: A/V Remote Control Target (0000110c-0000-1000-8000-00805f9b34fb)
      UUID: Advanced Audio Distribu.. (0000110d-0000-1000-8000-00805f9b34fb)
      UUID: A/V Remote Control
                                       (0000110e-0000-1000-8000-00805f9b34fb)
      UUID: Handsfree
                                       (0000111e-0000-1000-8000-00805f9b34fb)
      [DEL] Device AC:C0:48:9F:82:5A Test
      [JBL Flip 5]#
```

#### Step 5 – Check the available sink cards.

```
$ root@imx8mmevk:~# bluetoothctl
       $ [JBL Flip 5]# info
      Device B8:F6:53:E8:BF:B7 (public)
      Name: JBL Flip 5
      Alias: JBL Flip 5
Class: 0x00240414 (2360340)
      Icon: audio-card
       Paired: yes
      Bonded: yes
      Trusted: no
      Blocked: no
      Connected: yes
LegacyPairing: no
                                            (00001101-0000-1000-8000-00805f9b34fb)
      UUID: Serial Port
      UUID: Headset
                                            (00001108-0000-1000-8000-00805f9b34fb)
      UUID: Audio Sink
                                            (0000110b-0000-1000-8000-00805f9b34fb)
      UUID: A/V Remote Control Target (0000110c-0000-1000-8000-00805f9b34fb)
       UUID: Advanced Audio Distribu.. (0000110d-0000-1000-8000-00805f9b34fb)
                                            (0000110e-0000-1000-8000-00805f9b34fb)
      UUID: A/V Remote Control
      UUID: Handsfree (00
[DEL] Device AC:C0:48:9F:82:5A Test
                                            (0000111e-0000-1000-8000-00805f9b34fb)
       [JBL Flip 5]#
      Step 5 - Use the following command to check the available sink cards:
      root@imx8mmevk:~# wpctl status
PipeWire 'pipewire-0' [1.0.5, root@imx8mmevk, cookie:815200939]
       L Clients:
      32. WirePlumber
                                                     [1.0.5, root@imx8mmevk, pid:559]
                                                     [1.0.5, root@imx8mmevk, pid:559]
[1.0.5, root@imx8mmevk, pid:665]
       40. WirePlumber [export]
      80. wpctl
      Audio
        - Devices:
               41. Built-in Audio
                                                             [alsa]
               42. Built-in Audio
                                                             [alsa]
               43. Built-in Audio
                                                             [alsa]
               44. Built-in Audio
                                                             [alsa]
               74. JBL Flip 5
                                                             [bluez5]
        - Sinks:
               46. Built-in Audio Mono
                                                            [vol: 0.40]
               49. Built-in Audio Stereo
                                                            [vol: 0.40]
               50. Built-in Audio Stereo
                                                             [vol: 0.40]
              75. JBL Flip 5
                                                            [vol: 0.16]
         - Sources:
              45. Built-in Audio Mono
                                                            [vol: 1.00]
               47. Built-in Audio Stereo
                                                            [vol: 1.00]
               48. Built-in Audio Stereo
                                                             [vol: 1.00]
         - Filters:
       L Streams:
       Video
        - Devices:
              54. i.MX6S_CSI
55. vsi_v4l2enc
56. vsi_v4l2dec
                                                             [v412]
                                                             [v412]
                                                             [v412]
        - Sinks:
         Sources:
           59. i.MX6S_CSI (V4L2)
         - Filters:
        - Streams:
       Settings
       - Default Configured Devices:
      0. Audio/Sink alsa_output.platform-sound-wm8524.stereo-fallback
1. Audio/Source alsa_input.platform-sound-bt-sco.mono-fallback
root@imx8mmevk:~#
```

# RM00297

### Linux Software Reference Manual for NXP Wireless Connectivity

Step 6 - Look for the connected sink device in the list of sink cards.

```
$ root@imx8mmevk:~# wpctl inspect 75
id 75, type PipeWire:Interface:Node
    api.bluez5.address = "B8:F6:53:E8:BF:B7"
    api.bluez5.codec = "sbc"
    api.bluez5.profile = "a2dp-sink"
    api.bluez5.transport = ""
    audio.adapt.follower = ""
    bluez5.loopback = "false"
    card.profile.device = "1"
     * client.id = "40"
    clock.guantum-limit = "8192"
    device.api = "bluez5"
* device.id = "74"
    device.routes = "1"
     * factory.id = "11"
    factory.mode = "merge"
    factory.name = "api.bluez5.a2dp.sink"
    library.name = "audioconvert/libspa-audioconvert"
  * media.class = "Audio/Sink"
media.name = "JBL Flip 5"
  * node.description = "JBL Flip 5"
  node.driver = "true"
* node.name = "bluez_output.B8_F6_53_E8_BF_B7.1"
  node.pause-on-idle = "false"
  * object.serial = "114"
  * priority.driver = "1010"
  * priority.session = "1010"
root@imx8mmevk:~#
```

· Select the connected Bluetooth device as an audio sink device.

\$ root@imx8mmevk:~# wpctl set-default 75

RM00297 Reference manual

Step 7 - Play the audio file using pw-play utility.

```
$ root@imx8mmevk:~# pw-play -v Makhna.wav &
[1] 715
root@imx8mmevk:~# sndfile: opened file "Makhna.wav" format 00010002 channels:2 rate:44100
sndfile: using default channel map: FL,FR
PCM: fmt:s16 rate:44100 channels:2 width:2
rate:44100 latency:4410 (0.100s)
connecting playback stream; target=(null)
stream state changed unconnected -> connecting
stream param change: Spa:Enum:ParamId:Latency
stream param change: Spa:Enum:ParamId:Tag
stream param change: Spa:Enum:ParamId:Props
stream properties:
         application.name = "pw-play"
        node.name = "pw-play"
media.title = "Makhna (Drive) (bossmobi)"
         media.software = "Lavf60.3.100"
        media.artist = "wapking.fun"
         media.date = "2019"
         media.format = "WAV (Microsoft)"
         media.name = "'Makhna (Drive) (bossmobi)' / 'wapking.fun'"
node.rate = "1/44100"
         node.latency = "4410/44100"
media.type = "Audio"
         media.category = "Playback"
         media.role = "Music"
         media.filename = "Makhna.wav"
         stream.is-live = "true"
```

# 5.2.1.3 Hands-free profile (HFP)

This section introduces the Ofono package used to dial, hang-up and answer telephone calls, and details the configuration for the hands-free profile.

# 5.2.1.3.1 Ofono package

## Ofono package

Ofono provides a mobile telephony application development framework with minimal and easy-to-use APIs. Ofono is controlled through D-Bus.

ofonod is the daemon that provides the Ofono stack for interfacing mobile telephony devices. For example, one can tell ofonod to send AT commands over /*dev/rfcomm0* by calling the D-Bus method org.ofono.at.Manager.Create.

<u>Table 8</u> describes the AT commands used to dial, hang-up and answer the calls:

#### Table 8. Hands-free profile AT commands

| command | Description                                                               |
|---------|---------------------------------------------------------------------------|
| ATA     | Command used to answer a call                                             |
| ATD     | Command used to place a call to a phone number                            |
| AT+CHUP | Command used to hang up. This command causes the AG to end an active call |

For more information on AT commands refer to the.

## 5.2.1.3.2 Hands-free profile configuration

**Step 1** – Enable the host interface.

• 88W8987: Use *imx8mq-evk-usdhc2-m2.dtb* file to enable SDIO on M.2 connector

• 88W8997: Use imx8mq-evk-pcie1-m2.dtb file to enable PCIe on M.2 connector

Note: For details on interface enable, refer to ref. [18].

**Step 2** – Stop PipeWire.

If PipeWire is running and needs to be restarted, stop it using:

systemctl --user status

#### Command output example:

pipewire

**Step 3** – Update the sample rate in the configuration file.

To change the default sample rate to 8000 samples per second, edit the configuration file:

```
nano /etc/pipewire/pipewire.conf
default.clock.rate = 8000
default.clock.quantum = 1024
```

#### Step 4 - Start PipeWire on i.MX 8M Quad EVK.

systemctl --user start pipewire

**Step 5** – List the available sink devices.

pw-cli list-objects Node | grep 'id\|name'

Command output example:

```
index: 0
    name: <alsa_output.platform-sound-bt-sco.mono-fallback>
index: 1
    name: <alsa_output.platform-sound-spdif.stereo-fallback>
* index: 2
    name: <alsa_output.platform-sound-wm8524.stereo-fallback>
root@imx8mgevk:~#
```

Step 6 - Set external sink device as default sink.

pw-cli set-default-sink <index number of external sink device>

**Note:** As the *i*.MX 8M Quad EVK does not have a built-in mic, an external USB audio mic adapter is required to enable the two-way audio.

#### Step 7 – List the available source devices.

pw-cli list-objects Node | grep 'id\|name'

#### Command output example:

```
index: 0
    name: <alsa_output.platform-sound-bt-sco.mono-fallback.monitor>
* index: 1
    name: <alsa_input.platform-sound-bt-sco.mono-fallback>
index: 2
    name: <alsa_input.platform-sound-hdmi-arc.stereo-fallback>
index: 3
    name: <alsa_output.platform-sound-hdmi.stereo-fallback.monitor>
index: 4
    name: <alsa_output.platform-sound-spdif.stereo-fallback.monitor>
index: 5
    name: <alsa_input.platform-sound-spdif.stereo-fallback>
index: 6
    name: <alsa_output.platform-sound-wm8524.stereo-fallback.monitor>
root@imx8mgevk:~#
```

#### Step 8 – Set the external source device as default source.

pw-cli set-default-source <index number of external source device>

#### **Step 9** – Enable the audio route.

pw-link alsa\_input.platform-sound-bt-sco.mono-fallback <External sink device>

pw-link <External source device> alsa\_output.platform-sound-bt-sco.mono-fallback

#### Step 10 - Enable PCM line management by the host software.

The following command controls the PCM lines. This command should be sent when the host wants to control the PCM lines.

The host issues this command to have multiple voices at the same time, and inform the controller that the host software provides the PCM configuration.

hcitool -i hci0 cmd 0x3f 0x0070 0x01

#### Table 9. Command parameters

| Parameter | Length | Definition                                                                                                    |
|-----------|--------|----------------------------------------------------------------------------------------------------|
| ogf       | 1      | 0x3F                                                                                                    |
| ocf       | 2      | 0x0070                                                                                                    |
| action    | 1      | 0x00 = the controller manages the PCM lines(default)<br>0x01 = the host software manages the PCM lines (enables new use cases) |

Command output example:

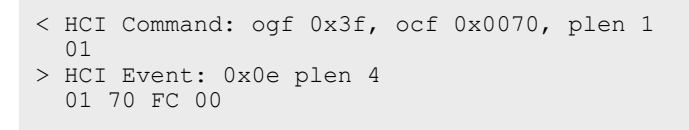

#### Step 11 - Connect with a remote Bluetooth device.

Refer to <u>Scan, pair and connect to Bluetooth classic/Bluetooth LE</u> and connect with a remote Bluetooth device that supports HFP Audio Gateway.

Step 12 - Verify the Hands-free Audio Gateway Profile capability of the connected Bluetooth device.

```
bluetoothctl
[GT-S7560M]# info 04:1B:BA:C7:92:36
```

## Output command example:

```
Device 04:1B:BA:C7:92:36 (public)
   Name: GT-S7560M
   Alias: GT-S7560M
   Class: 0x005a020c
   Icon: phone
   Paired: yes
   Trusted: yes
   Blocked: no
   Connected: yes
   LegacyPairing: no
   UUID: OBEX Object Push
                                     (00001105-0000-1000-8000-00805f9b34fb)
   UUID: Audio Source
                                     (0000110a-0000-1000-8000-00805f9b34fb)
    UUID: A/V Remote Control Target (0000110c-0000-1000-8000-00805f9b34fb)
   UUID: Headset AG
                                     (00001112-0000-1000-8000-00805f9b34fb)
    UUID: NAP
                                     (00001116-0000-1000-8000-00805f9b34fb)
   UUID: Handsfree Audio Gateway
                                     (0000111f-0000-1000-8000-00805f9b34fb)
    UUID: Phonebook Access Server
                                     (0000112f-0000-1000-8000-00805f9b34fb)
    UUID: Message Access Server
                                     (00001132-0000-1000-8000-00805f9b34fb)
    UUID: PnP Information
                                     (00001200-0000-1000-8000-00805f9b34fb)
   Modalias: bluetooth:v0075p0100d0100
[GT-S7560M]#
```

# Step 13 – Set SCO voice data path through PCM interface.

hcitool -i hci0 cmd 0x3F 0x001D 0x01

## Table 10. Command parameters

| Parameter  | Length | Definition                    |
|------------|--------|-------------------------------|
| OGF        | 1      | 0x3F                          |
| OCF        | 2      | 0x001D                        |
| Voice path | 1      | 0x00 = Host/DMA<br>0x01 = PCM |

# Command output example:

```
< HCI Command: ogf 0x3f, ocf 0x001d, plen 1
01
> HCI Event: 0x0e plen 4
01 1D FC 00
root@imx8mqevk:~#
```

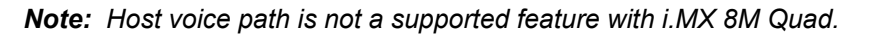

## Step 14 – Write PCM settings.

hcitool -i hci0 cmd 0x3F 0x0007 0x00

#### Table 11. Command parameters

| Parameter   | Length | Definition                                                                                                    |
|-------------|--------|----------------------------------------------------------------------------------------------------|
| OGF         | 1      | 0x3F                                                                                                    |
| OCF         | 2      | 0x0007                                                                                                    |
| PCM_Setting | 1      | <ul> <li>Bit[4]: PCM clock ON</li> <li>0 = PCM clock is terminated after last data bit has been transmitted</li> <li>1 = make PCM clock available continuously</li> <li>Bit[3]: Reserved</li> <li>Bit[2]: PCM Sync source</li> <li>0 = PCM sync page generated from system clock</li> <li>1 = PCM sync page generated from frame clock</li> <li>Bit[1]: Central/peripheral</li> <li>0 = PCM I/F peripheral, external PCM clock and synchronization</li> <li>1 = PCM l/F central, internal PCM clock and synchronization</li> <li>Bit[0]: PCM direction</li> <li>0 = port A receives, port B transmits</li> <li>1 = port A transmits, port B receives</li> </ul> |

## Command output example:

```
< HCI Command: ogf 0x3f, ocf 0x0007, plen 1
00
> HCI Event: 0x0e plen 4
01 07 FC 00
root@imx8mqevk:~#
```

## Step 15 – Write PCM sync settings

hcitool -i hci0 cmd 0x3F 0x0028 0x03 0x00 0x03

| Parameter              | Length | Definition                                                                                                    |
|------------------------|--------|----------------------------------------------------------------------------------------------------|
| OGF                    | 1      | 0x3E                                                                                                    |
|                        |        | 0.000                                                                                                    |
| UCF                    | 2      | 0x0028                                                                                                    |
| PCM Sync Settings<br>1 | 1      | <ul> <li>Default = 0x03</li> <li>ISR (IramSyncRate) only valid if IF = Host:<br/>PCM Sync Settings 1 Bit[0]:</li> <li>0 = bursts controlled by Tx or Rx of voice packets</li> <li>1 = fixed rate of 8 ksample/s</li> <li>ISS (IramSyncSource) only valid if IF = Host and ISR = Fixed Rate:<br/>PCM Sync Settings 1 Bit[1]:</li> <li>0 = 0 = ISR not aligned to frame tick</li> <li>1 = ISR aligned to frame tick (this field should be set to 1)</li> </ul>                                                                                                    |
| PCM Sync Settings<br>2 | 2      | Default = 0x0000<br>pcmlfMode in PCM Descriptor<br>PCM Sync Settings 2 Bits[1:0]:<br>• 00 = PCM short sync<br>• 01 = PCM long sync<br>• 10 = I2S audio mode<br>pcmLRCPol in PCM Descriptor<br>PCM Sync Settings 2 Bit[4]:<br>• 0 = LRC is same polarity as PCM sync<br>• 1 = LRC is inverted<br>pcmMClkEn in PCM Descriptor<br>PCM Sync Settings 2 Bit[8]:<br>• 0 = disable generation of PCM main clock<br>• 1 = enable<br>pcm2048MClkSel in PCM Descriptor<br>PCM Sync Settings 2 Bit[9]:<br>• 0 = default<br>• 1 = select 2.048 MHz clock for PCM clock<br>16k Sync in PCM<br>PCM Sync Settings 2 Bit[10]:<br>• 0 = 8k Sync<br>• 1 = 16k Sync |

## Command output example:

RM00297 Reference manual

#### Step 16 - Write PCM Link settings

hcitool -i hci0 cmd 0x3F 0x0029 0x04 0x00

### Table 13. Command parameters

| Parameter        | Length | Definition                                                                                                    |
|------------------|--------|----------------------------------------------------------------------------------------------------|
| OGF              | 1      | 0x3F                                                                                                    |
| OCF              | 2      | 0x0029                                                                                                    |
| PCM_Link_Setting | 2      | Bits [13:10]:<br>Each bit corresponds to 1 of 4 PCM timeslots (if 0, the slot is used by the<br>BTU)<br>Bits[9:2]:<br>Defines start of PCM slot relative to start of PCM synchronization (must be<br>greater than the size of the PCM slot)<br>Bits[1:0]:<br>Indicates which PCM slots should be used. Default:<br>• 0x0004 = first SCO link<br>• 0x0045 = second SCO link<br>• 0x0086 = third SCO link |

**Note:** The PCM Link settings command should be given after HCI reset and before setting up the voice link. Also, if multiple voice links are supported, this command should be given before setting up the voice link with the respective parameters of each voice link.

Command output example:

```
< HCI Command: ogf 0x3f, ocf 0x0029, plen 2
    04 00
> HCI Event: 0x0e plen 4
    01 29 FC 00
root@imx8mqevk:~#
```

#### Step 17 – Write the voice settings.

To write the required voice settings, use HCI Write Voice Setting command defined in ref.[12].

hcitool -i hci0 cmd 0x03 0x0026 0x60 0x00

#### Command output example:

```
< HCI Command: ogf 0x03, ocf 0x0026, plen 2
60 00
> HCI Event: 0x0e plen 4
01 26 0C 00
root@imx8mqevk:~#
```

#### Step 18 – Run Ofono test scripts.

Go to the repository where Ofono test scripts are available:

cd /usr/lib/ofono/test/

#### Run the dial number test script

```
root@imx8mqevk:/usr/lib/ofono/test# python3 ./dial-number 1234567890
```

#### Command output example:

```
Using modem /hfp/org/bluez/hci0/dev_04_1B_BA_C7_92_36
/hfp/org/bluez/hci0/dev_04_1B_BA_C7_92_36/voicecall01
root@imx8mqevk:~/test#
```

#### Step 19 – Initialize the PCM interface.

The command below initializes and configures PCM. This command should be sent in any of the following situations:

- To initialize PCM after starting voice call on a particular SCO connection
- To switch call from SCO connection 1 to SCO connection 2
- To route SCO connection 1 voice data to SCO connection 2
- · To de-initialize PCM once the voice call is over on a particular SCO connection

#### To initialize the PCM interface:

```
root@imx8mqevk:/usr/lib/ofono/test# hcitool -i hci0 cmd 0x3f 0x006f 0x00 0x00 0x00
0x00 0x00
```

#### Command output example:

```
< HCI Command: ogf 0x3f, ocf 0x006f, plen 6
00 00 08 00 00 00
> HCI Event: 0x0e plen 4
01 6F FC 00
```

#### Command to de-initialize the PCM interface

```
root@imx8mqevk:/usr/lib/ofono/test# hcitool -i hci0 cmd 0x3f 0x006f 0x01 0x00 0x08 0x00
0x00 0x00
```

```
RM00297
Reference manual
```

| Table 14. Command parameter | S |
|-----------------------------|---|
|-----------------------------|---|

| Parameter      | Length | Definition                                                                                                    |
|----------------|--------|----------------------------------------------------------------------------------------------------|
| OGF            | 1      | 0x3F                                                                                                    |
| OCF            | 2      | 0x006F                                                                                                    |
| Action         | 1      | 0x00 = PCM will be initialized<br>0x01 = PCM will be de-initialized                                                                                                    |
| Operation mode | 1      | 0x00 = normal mode<br>This mode is used when only 1 voice call needs to be active at a time.<br>Depending on the Action parameter, either the PCM will be initialized or de-<br>initialized.<br>0x01 = internal loopback<br>This mode is used when there are 2 HF connections and audio data on first<br>connection needs to be routed to second connection. This can be used only<br>when both SCO links are of the same type (that is, NB to NB, or WB to WB<br>only).<br>0x02 = remote loopback on same link<br>0x03 = local loopback on same link<br>0x04 to 0xFF = reserved |
| SCO Handle1    | 2      | Synchronous connection handle for which PCM configuration is to be done<br>Range from 8 to 10                                                                                                    |
| SCO Handle2    | 2      | Synchronous connection handle for which PCM configuration is to be done<br>Parameter valid only when Operation Mode = 0x01.                                                                                                    |

### Command output example:

```
< HCI Command: ogf 0x3f, ocf 0x006f, plen 6
01 00 08 00 00 00
> HCI Event: 0x0e plen 4
01 6F FC 00
```

## Step 20 – Use Ofono test script to hang up a call.

Ofono hangup-all script uses the AT command AT+CHUP to hangup a call.

```
root@imx8mqevk:/usr/lib/ofono/test# python3 ./hangup-all
root@imx8mqevk:/usr/lib/ofono/test#
```

Step 21 - Use Ofono test script to answer a call.

Ofono answer-calls script uses the AT command ATA to answer a call.

root@imx8mqevk:/usr/lib/ofono/test# python3 ./answer-calls

#### Command output example:

```
[ /hfp/org/bluez/hci0/dev_04_1B_BA_C7_92_36 ]
[ /hfp/org/bluez/hci0/dev_04_1B_BA_C7_92_36/voicecall01 ] incoming
root@imx8mqevk:/usr/lib/ofono/test#
```

Step 22 - Initialize PCM.

Refer to Step 19.

Step 23 – Use Ofono test script to hang up an active call.

Ofono hangup-active script uses the AT command AT+CHUP to hang up an active call

```
root@imx8mqevk:/usr/lib/ofono/test# python3 ./hangup-active
[ /hfp/org/bluez/hci0/dev_04_1B_BA_C7_92_36/voicecall01 ] active
root@imx8mqevk:/usr/lib/ofono/test#
```

# 5.2.1.4 Object Push Profile

This section explains how to send the file to a remote device over Bluetooth. BlueZ Stack provides the obexctl user space utility to send the files to a Bluetooth device.

Use the following steps to configure Object Push Profile using OBEX Control utility (obexctl)

## Start the OBEX daemon on i.MX 8M Quad

```
/usr/libexec/bluetooth/obexd &
    [1] 768
root@imx8mqevk:~#
```

#### Connect with a remote Bluetooth device that supports Object Push Profile

Refer to Scan, pair and connect to Bluetooth classic/Bluetooth LE.

Run the following commands to verify the Object Push Profile capability of the connected Bluetooth device.

```
bluetoothctl
    Agent registered
    [Moto E] # info B4:F5:00:31:CB:4E
    Device B4:F5:00:31:CB:4E (public)
            Name: Moto E
            Alias: Moto E
            Class: 0x005a020c
            Icon: phone
            Paired: yes
Trusted: yes
            Blocked: no
            Connected: yes
   LegacyPairing: no
            UUID: OBEX Object Push
                                             (00001105-0000-1000-8000-00805f9b34fb)
                                              (0000110a-0000-1000-8000-00805f9b34fb)
            UUID: Audio Source
            UUID: A/V Remote Control Target (0000110c-0000-1000-8000-00805f9b34fb)
            UUID: A/V Remote Control
                                             (0000110e-0000-1000-8000-00805f9b34fb)
                                             (00001112-0000-1000-8000-00805f9b34fb)
            UUID: Headset AG
            UUID: PANU
                                              (00001115-0000-1000-8000-00805f9b34fb)
                                             (00001116-0000-1000-8000-00805f9b34fb)
            UUTD: NAP
            UUID: Handsfree Audio Gateway
                                             (0000111f - 0000 - 1000 - 8000 - 00805f 9b34fb)
                                             (0000112f-0000-1000-8000-00805f9b34fb)
            UUID: Phonebook Access Server
                                             (00001132-0000-1000-8000-00805f9b34fb)
            UUID: Message Access Server
            UUID: PnP Information
                                              (00001200-0000-1000-8000-00805f9b34fb)
            UUID: Generic Access Profile
                                             (00001800-0000-1000-8000-00805f9b34fb)
            UUID: Generic Attribute Profile (00001801-0000-1000-8000-00805f9b34fb)
   Modalias: bluetooth:v000Fp1200d1436
    [Moto E]#
```

Reference manual

#### Start OBEX Control

Use the following commands to start the OBEX Control and connect to the remote Bluetooth device paired using Bluetooth Control.

obexctl

```
[NEW] Client /org/bluez/obex
[obex]# connect B4:F5:00:31:CB:4E
Attempting to connect to B4:F5:00:31:CB:4E
[NEW] Session /org/bluez/obex/client/session0 [default]
[NEW] ObjectPush /org/bluez/obex/client/session0
Connection successful
[B4:F5:00:31:CB:4E]#
```

Send a file from i.MX 8M Quad to the connected remote Bluetooth device

```
[B4:F5:00:31:CB:4E]# send /home/root/sample_audio.wav
Attempting to send /home/root/sample_audio.wav to /org/bluez/obex/client/session0
[NEW] Transfer /org/bluez/obex/client/session0/transfer0
Transfer /org/bluez/obex/client/session0/transfer0
Status: queued
Name: sample_audio.wav
Size: 1073218
Filename: /home/root/sample_audio.wav
Session: /org/bluez/obex/client/session0
[CHG] Transfer /org/bluez/obex/client/session0/transfer0 Status: active
[CHG] Transfer /org/bluez/obex/client/session0/transfer0 Transferred: 8030 (@8KB/s
02:12)
[B4:F5:00:31:CB:4E]#
```

## Select ACCEPT or DECLINE on the remote Bluetooth device

Select ACCEPT or DECLINE on the remote Bluetooth device depending on the file to be received. The following logs appear once the file transfer is completed.

```
[CHG] Transfer /org/bluez/obex/client/session1/transfer1 Status: complete
  [DEL] Transfer /org/bluez/obex/client/session1/transfer1
  [B4:F5:00:31:CB:4E]#
```

#### Disconnect and exit from the obexctl

```
[B4:F5:00:31:CB:4E]# disconnect
Attempting to disconnect to /org/bluez/obex/client/session2
[DEL] Session /org/bluez/obex/client/session2 [default]
[DEL] ObjectPush /org/bluez/obex/client/session2
Disconnection successful
[obex]# quit
```

**Note:** The OBEX Control receiving is not working for some users with the current version 5.65 of BlueZ. It may be resolved in a later version.

## 5.2.1.5 Human Interface Device Profile

This section provides the configuration steps to connect a Bluetooth keyboard and/or mouse. The Human Interface Device Profile is used to establish the connection.

Use the following steps to configure Human Interface Device (HID) Profile to connect with the Bluetooth device.

#### Connect with a remote Bluetooth device that supports Human Interface Device profile

Refer to Scan, pair and connect to Bluetooth classic/Bluetooth LE.

#### Verify the Human Interface Device Profile capability of the connected Bluetooth device

```
[Rapoo E6700]# info 6C:5D:63:20:40:AA
        Device 6C:5D:63:20:40:AA
       Name: Rapoo E6700
       Alias: Rapoo E6700
       Class: 0x002540
        Icon: input-keyboard
       Paired: yes
Trusted: yes
       Blocked: no
       Connected: yes
        LegacyPairing: no
       UUID: Service Discovery Server (00001000-0000-1000-8000-00805f9b34fb)
       UUID: Human Interface Device (00001124-0000-1000-8000-00805f9b34fb)
        UUID: PnP Information
                                         (00001200-0000-1000-8000-00805f9b34fb)
       Modalias: usb:v0A5Cp8502d011B
        [Rapoo E6700]#
```

The connected keyboard can be used as a normal keyboard now.

**Note:** To enable HID profile, enable the user-space I/O driver support for HID subsystem in i.MX Linux BSP source code.

# 5.2.1.6 Serial port profile (SPP)

The serial port profile (SPP) feature is used to set emulated serial cable connections using an RFCOMM connection between two peer devices.

This section describes the procedure to verify the serial port profile feature. It shows how to send and receive a message string to and from the remote device over Bluetooth connection using SPP.

To validate SPP feature with the i.MX host platform, you need an Android mobile phone and SPP Android application *Bluespp*. *BlueSPP* application is available for download on Google play store.

## 5.2.1.6.1 Enable serial port profile

Steps to enable SPP support on i.MX 8M Quad EVK running with Linux OS:

Step 1 - Cancel previous bluetoothd services.

killall bluetoothd

Step 2 - Start bluetoothd with-compat option.

/usr/lib/bluetooth/bluetoothd --compat &

Step 3 - Bring up the HCI interface

#### Example of command:

hciconfig hci0 up

Step 4 - Check which profiles or services are supported by default.

#### Example of command:

sdptool browse local | grep -i name

Example of command output:

```
Service Name: Generic Access Profile
Service Name: Generic Attribute Profile
Service Name: Device Information
Service Name: AVRCP CT
Service Name: AVRCP TG
Service Name: hfp hf
```

*Note:* SPP is not supported by default.

Step 5 - Add the channel for serial port profile

```
sdptool add --channel=22 SP
```

#### Command output example:

Serial Port service registered

Step 6 - Start rfcomm to watch a specific port.

rfcomm watch /dev/rfcomm0 22 > /dev/null &

#### Command output example:

Serial Port service registered

Step 7 - Check that the serial port profile is enabled.

#### Example of command:

sdptool browse local | grep -i name

Example of command output:

```
Service Name: Generic Access Profile
Service Name: Generic Attribute Profile
Service Name: Device Information
Service Name: AVRCP CT
Service Name: AVRCP TG
Service Name: hfp_hf
Service Name: Serial Port
```

# 5.2.1.6.2 Verify serial port profile

Steps to verify SPP profile on i.MX 8M Quad EVK running with Linux OS after you have enabled SPP (<u>Enable</u> serial port profile).

# Step 1 - Check if SPP is enabled.

sdptool browse local | grep -i name

# Example of command output:

```
Service Name: Generic Access Profile
Service Name: Generic Attribute Profile
Service Name: Device Information
Service Name: AVRCP CT
Service Name: AVRCP TG
Service Name: hfp_hf
Service Name: Serial Port
```

Step 2 - Add the channel for serial port profile.

```
sdptool add --channel=22 SP
```

# Example of command output:

```
Serial Port service registered
```

# Step 3 - Start *rfcomm* to watch the connection on a specific port.

```
rfcomm watch /dev/rfcomm0 22 > /dev/null &
```

# Step 4 - Pair the DUT with a mobile phone.

Follow the steps in <u>Scan, pair and connect to Bluetooth classic/Bluetooth LE</u>.

Step 5 - Establish the serial port profile connection.

- Open *Bluespp* application on an Android phone.
- Select imx8mqevk platform device from the list of devices (Figure 39).
- Click *Connect* to initiate the connection (Figure 40).

|                                     | 6:35              |                                  | (11 년 2.8 중 네 네 🌓 | 99% |
|-------------------------------------|-------------------|----------------------------------|-------------------|-----|
|                                     | ÷                 | Select a device to               | connect           | Q   |
|                                     | ^ Pai             | ired Devices                     |                   |     |
|                                     | <b>Blu</b><br>00: | <b>eZ 5.44</b><br>50:43:24:34:F9 |                   |     |
|                                     | im:<br>86:        | <b>x8mqevk</b><br>0F:E4:43:A7:75 |                   |     |
|                                     | √ Oth             | ner Available Devices            |                   |     |
|                                     |                   |                                  |                   |     |
|                                     |                   |                                  |                   |     |
|                                     |                   |                                  |                   |     |
|                                     |                   |                                  |                   |     |
|                                     |                   |                                  |                   |     |
|                                     |                   |                                  |                   |     |
|                                     |                   |                                  |                   |     |
|                                     |                   |                                  | _                 |     |
| Figure 39. Select the device to cor | nect              |                                  |                   |     |

# RM00297

Linux Software Reference Manual for NXP Wireless Connectivity

|                      | 6:35          | 3    | 🚧 43.93 🛜II 🛢 99% |
|----------------------|---------------|------|-------------------|
|                      | Not Connected |      | CONNECT           |
|                      |               | CHAT | TERMINAL          |
|                      |               |      |                   |
|                      |               |      |                   |
|                      |               |      |                   |
|                      |               |      |                   |
|                      |               |      |                   |
|                      |               |      |                   |
|                      |               |      |                   |
|                      |               |      |                   |
|                      |               |      |                   |
|                      |               |      |                   |
|                      |               |      |                   |
|                      |               |      |                   |
|                      |               |      |                   |
|                      |               |      |                   |
|                      |               |      |                   |
|                      |               |      |                   |
|                      | Message       |      | >                 |
|                      |               |      | -                 |
| re 40. Click CONNECT |               |      |                   |

Step 6 - Get confirmation that SPP connection is established.

When the connection is successful, *Connected to imx8mqevk* pops up on the mobile application, and *rfcomm0* file is generated in /*dev*/ directory (Figure 41).

| 6:35       |              | ₩41 0 🛜 .ill .i | ıl 🗋 99% |
|------------|--------------|-----------------|----------|
| imx8mqev   | ′k           | DISCONN         | IECT     |
|            | CHAT         | _               | TERMINAL |
|            |              |                 |          |
|            |              |                 |          |
|            |              |                 |          |
|            |              |                 |          |
|            |              |                 |          |
|            |              |                 |          |
|            |              |                 |          |
|            |              |                 |          |
|            |              |                 |          |
|            |              |                 |          |
|            |              |                 |          |
|            |              |                 |          |
|            |              |                 |          |
|            |              |                 |          |
| s          | Connected to | imx8mqevk       |          |
| Message    |              |                 | >        |
|            |              |                 |          |
| connection |              |                 |          |

## Step 7 - Send a message from the DUT to the mobile phone application.

```
echo "hello from NXP!" > /dev/rfcomm0
                                                          ₩11 8.64 🗢 .il .il 🗍 99%
                                  imx8mqevk
                                                    CHAT
                                                                    TERMINAL
                                 Message
Figure 42. Sending a message from the DUT
```

| 6:37 î            | čiti j | 🖞 🙃 .il .il 🛢 99% |
|-------------------|--------|-------------------|
| imx8mqevk         |        | DISCONNECT        |
|                   | CHAT   | TERMINAL          |
|                   |        |                   |
|                   |        |                   |
|                   |        |                   |
|                   |        |                   |
|                   |        |                   |
|                   |        |                   |
|                   |        |                   |
|                   |        |                   |
|                   |        |                   |
|                   |        |                   |
|                   |        |                   |
|                   |        |                   |
|                   |        |                   |
|                   |        |                   |
| Hello From NXP!   |        |                   |
|                   |        |                   |
| Hello from Mobile | l.     | >                 |
| _                 |        |                   |

Step 8 - Send a message from the mobile phone application to the DUT.

Figure 43. Send a message to the DUT

Example of command to read the message:

cat /dev/rfcomm0

Example of command output:

Hello from Mobile

RM00297 Reference manual

# 5.2.2 Bluetooth LE

# 5.2.2.1 Bluetooth LE device as GATT server

This section shows how to configure the i.MX 8M Quad board as a Bluetooth LE GATT Server using the example of Battery Service registration.

Use the following steps to configure the Battery Service for LE GATT server. To configure more services refer to ref.[13].

# Start bluetoothctl to interact with the Bluetooth daemon from the command line

```
bluetoothctl
   Agent registered
   [bluetooth]#
```

### **Register the Battery Service**

```
[bluetooth]# menu gatt
Menu gatt:
[bluetooth]# register-service 0x180F
[NEW] Primary Service
/org/bluez/app/service0xbf29850
0x180F
Battery Service
[/org/bluez/app/service0xbf29850] Primary (yes/no): yes
[bluetooth]#
```

#### Configure the characteristics for Battery Service

# **Register the Battery Service**

| [bluetooth]# register-application 0000180F-0000-1000-8000-00805f9b34fb |                                          |  |  |
|------------------------------------------------------------------------|------------------------------------------|--|--|
| [CHG] Controller 00:50:43:24:34:F7 UUII                                | os: 00001112-0000-1000-8000-00805f9b34fb |  |  |
| [CHG] Controller 00:50:43:24:34:F7 UUI                                 | os: 0000110a-0000-1000-8000-00805f9b34fb |  |  |
| [CHG] Controller 00:50:43:24:34:F7 UUI                                 | os: 00001200-0000-1000-8000-00805f9b34fb |  |  |
| [CHG] Controller 00:50:43:24:34:F7 UUI                                 | os: 0000110e-0000-1000-8000-00805f9b34fb |  |  |
| [CHG] Controller 00:50:43:24:34:F7 UUI                                 | os: 0000110b-0000-1000-8000-00805f9b34fb |  |  |
| [CHG] Controller 00:50:43:24:34:F7 UUI                                 | Ds: 0000110c-0000-1000-8000-00805f9b34fb |  |  |
| [CHG] Controller 00:50:43:24:34:F7 UUI                                 | os: 00001800-0000-1000-8000-00805f9b34fb |  |  |
| [CHG] Controller 00:50:43:24:34:F7 UUI                                 | Ds: 00001801-0000-1000-8000-00805f9b34fb |  |  |
| [CHG] Controller 00:50:43:24:34:F7 UUI                                 | os: 0000180f-0000-1000-8000-00805f9b34fb |  |  |
| [CHG] Controller 00:50:43:24:34:F7 UUI                                 | Ds: 0000111e-0000-1000-8000-00805f9b34fb |  |  |
| Application registered                                                 |                                          |  |  |
| [CHG] Controller 00:50:43:24:34:F7 UUII                                | os: 00001112-0000-1000-8000-00805f9b34fb |  |  |
| [CHG] Controller 00:50:43:24:34:F7 UUI                                 | os: 0000110a-0000-1000-8000-00805f9b34fb |  |  |
| [CHG] Controller 00:50:43:24:34:F7 UUII                                | os: 00001200-0000-1000-8000-00805f9b34fb |  |  |
| [CHG] Controller 00:50:43:24:34:F7 UUI                                 | os: 0000110e-0000-1000-8000-00805f9b34fb |  |  |
| [CHG] Controller 00:50:43:24:34:F7 UUII                                | os: 0000110b-0000-1000-8000-00805f9b34fb |  |  |
| [CHG] Controller 00:50:43:24:34:F7 UUI                                 | Ds: 0000110c-0000-1000-8000-00805f9b34fb |  |  |
| [CHG] Controller 00:50:43:24:34:F7 UUII                                | os: 00001800-0000-1000-8000-00805f9b34fb |  |  |
| [CHG] Controller 00:50:43:24:34:F7 UUII                                | os: 00001801-0000-1000-8000-00805f9b34fb |  |  |
| [CHG] Controller 00:50:43:24:34:F7 UUII                                | os: 0000180f-0000-1000-8000-00805f9b34fb |  |  |
| [CHG] Controller 00:50:43:24:34:F7 UUII                                | os: 0000111e-0000-1000-8000-00805f9b34fb |  |  |
| [bluetooth]#                                                           |                                          |  |  |
|                                                                        |                                          |  |  |

# RM00297

Linux Software Reference Manual for NXP Wireless Connectivity

# Check that the Battery Service was added successfully

| <pre>[bluetooth] # back<br/>Menu main:<br/>[bluetooth] # show<br/>Controller 00:50:43:24:34:F7 (public)<br/>Name: imx8mqevk<br/>Disc: imv9mcovk</pre>                                                                                                    |                                                                                                    |  |  |  |
|----------------------------------------------------------------------------------------------------|----------------------------------------------------------------------------------------------------|--|--|--|
| Class: 0x002c0000                                                                                                    |                                                                                                    |  |  |  |
| Powered: yes                                                                                                    |                                                                                                    |  |  |  |
| Discoverable: no                                                                                                    |                                                                                                    |  |  |  |
| Pairable: yes                                                                                                    |                                                                                                    |  |  |  |
| UUID: Headset AG<br>UUID: Headset AG<br>UUID: Audio Source<br>UUID: PnP Information<br>UUID: A/V Remote Control<br>UUID: A/V Remote Control Target<br>UUID: Generic Access Profile<br>UUID: Generic Attribute Profile<br>UUID: Battery Service<br>UUID: Handsfree<br>Modalias: usb:v1D6Bp0246d0532<br>Discovering: no<br>Roles: central<br>Roles: peripheral | (00001112-0000-1000-8000-00805f9b34fb)<br>(0000110a-0000-1000-8000-00805f9b34fb)<br>(00001200-0000-1000-8000-00805f9b34fb)<br>(0000110e-0000-1000-8000-00805f9b34fb)<br>(0000110c-0000-1000-8000-00805f9b34fb)<br>(00001800-0000-1000-8000-00805f9b34fb)<br>(00001801-0000-1000-8000-00805f9b34fb)<br>(0000180f-0000-1000-8000-00805f9b34fb)<br>(0000180f-0000-1000-8000-00805f9b34fb)<br>(0000111e-0000-1000-8000-00805f9b34fb) |  |  |  |
| Advertising Features:                                                                                                    |                                                                                                    |  |  |  |
| ActiveInstances: 0x00 (0)<br>SupportedInstances: 0x04 (4)<br>SupportedIncludes: tx-power<br>SupportedIncludes: appearance<br>SupportedIncludes: local-name<br>SupportedSecondaryChannels: 1M<br>SupportedSecondaryChannels: 2M<br>SupportedSecondaryChannels: Code                                                                                           | d                                                                                                    |  |  |  |
| [bluetooth]#                                                                                                    |                                                                                                    |  |  |  |

RM00297 Reference manual

## Start Bluetooth LE advertising

```
[bluetooth]# advertise on
  [CHG] Controller 00:50:43:24:34:F7 SupportedInstances: 0x04
  [CHG] Controller 00:50:43:24:34:F7 ActiveInstances: 0x01
  Advertising object registered
  Tx Power: off
  Name: off
  Apperance: off
  Discoverable: off
[bluetooth]#
```

## Connect to the i.MX host platform using the application "nRF connect LE Cell Phone" (ref.[8])

Check for the available Battery Service in the application.

| Battery Service                     |   |          |
|-------------------------------------|---|----------|
| UUID: 0x180F                        |   |          |
| PRIMARY SERVICE                     |   |          |
| Battery Level                       | + | <u>₩</u> |
| UUID: 0x2A19                        |   |          |
| Properties: NOTIFY, READ            |   |          |
| Value: 100%                         |   |          |
| Descriptors:                        |   |          |
| Client Characteristic Configuration |   | +        |
| UUID: 0x2902                        |   |          |
| gure 44. Battery Service            |   |          |

Read operation can be performed using the options from the nRF connect application. The following logs will be displayed on the i.MX 8M Quad console:

ReadValue: 41:CB:E2:8F:BA:62 offset 0 link LE

# 5.2.2.2 Bluetooth LE device as GATT client

This section describes the procedure to configure the i.MX 8M Quad as a Bluetooth LE client. It also shows the options to list the attributes available in the Bluetooth LE server and access information.

Follow these steps to configure the Bluetooth LE GATT client.

#### Connect with a remote Bluetooth LE device

Refer to Scan, pair and connect to Bluetooth classic/Bluetooth LE.

# List the attributes

```
[LE Device] # menu gatt
    Menu gatt
    [LE Device] # list-attributes 5F:82:1E:F1:DE:CC
Primary Service
    /org/bluez/hci0/dev_5F_82_1E_F1_DE_CC/service0001
    0001801-0000-1000-8000-00805f9b34fb
    Generic Attribute Profile
Characteristic
/org/bluez/hci0/dev_5F_82_1E_F1_DE_CC/service0001/char0002
    0002a05-0000-1000-8000-00805f9b34fb
    Service Changed
[LE Device] #
```

#### Retrieve the attribute information

Issue the command to retrieve the attribute information

[LE Device]# attribute-info /org/bluez/hci0/dev\_5F\_82\_1E\_F1\_DE\_CC/service0001/char0002

#### Command output example:

```
Characteristic - Service Changed

UUID: 00002a05-0000-1000-8000-00805f9b34fb

Service: /org/bluez/hci0/dev_5F_82_1E_F1_DE_CC/service0001

Notifying: no

Flags: indicate

[LE Device]#
```

# 5.2.3 Bluetooth power configurations

This section describes the support for Bluetooth and Bluetooth LE power configuration with vendor specific commands, and with examples using calibration data. The following considerations apply to power configuration:

- At power up, the initial power configuration of the device is based on the calibration data stored in the OTP.
- During runtime, the Bluetooth calibration data can be updated using vendor-specific commands (VSC).
- The max TX power can be updated using a vendor-specific command and the value can be reflected only in the range of the power class set in the calibration data.
- The values of the set and measured transmit power can be different due to various factors, including environmental conditions and interference.

Table 15 shows Bluetooth and Bluetooth LE power class configurations.

| Туре      | Max power level | Designed operating range |
|-----------|-----------------|--------------------------|
| Class 1   | 20 dBm          | Up to 100 m (328 feet)   |
| Class 1.5 | 12 dBm          | Up to 30 m (100 feet)    |
| Class 2   | 4 dBm           | Up to 10 m (33 feet)     |

Table 15. Power class and max power levels

# 5.2.4 Human Interface Device Service

This section describes the configuration steps to connect the NXP-based Bluetooth LE module with a Bluetooth Low Energy device that supports Human Interface Device Profile.

Follow these steps to configure Human Interface Device Service.

## Connect with the Bluetooth LE device

Refer to Scan, pair and connect to Bluetooth classic/Bluetooth LE.

### Verify the Human Interface Device Service capability of the connected Bluetooth LE device

```
bluetoothctl
Agent registered
[LE Device] # info D4:18:20:A0:48:5F
Device D4:18:20:A0:48:5F (public)
     Name: LE Device
     Alias: LE Device
     Paired: yes
     Trusted: yes
     Blocked: no
     Connected: yes
     LegacyPairing: no
     UUID: Generic Access Profile
                                                   (00001800-0000-1000-8000-00805f9b34fb)
     UUID: Generic Attribute Profile (00001801-0000-1000-8000-00805f9b34fb)

        UUID: Device Information
        (0000180a-0000-1000-8000-00805f9b34fb)

        UUID: Detterm
        Constant

     UUID: Battery Service
                                                   (0000180f-0000-1000-8000-00805f9b34fb)

        UUID: Battery Service
        (00001001 0000 1000 -8000-00805f9b34fb)

        UUID: Human Interface Device
        (00001812-0000-1000-8000-00805f9b34fb)

        UUID: Vendor specific
        (3dda0001-957f-7d4a-34a6-74696673696d)

     ManufacturerData Key: 0x00df
     ManufacturerData Value:
57 30 46 39 30 32 31 39 59 32
                                                                      W0F90219Y2
[LE Device]#
```

The connected keyboard can be used as a normal keyboard now.

**Note:** To enable HID profile, enable the user-space I/O driver support for HID subsystem in i.MX Linux BSP source code.

# 5.2.5 Wake-on Bluetooth/Bluetooth LE

Refer to ref.[4].

## 5.2.6 Bluetooth audio framework

• Start Pipewire on the i.MX host platform.

systemctl --user start pipewire wireplumber

#### • Get Pipewire version.

pipewire -version

Command output example:

```
pipewire
Compiled with libpipewire 1.2.0
Linked with libpipewire 1.2.0
```

• Check Pipewire/Wireplumber status.

wpctl status

• Select the default sink/source for sound.

wpctl set-default <node id from wpctl status>

• Play an audio sample from Pipewire default player.

pw-play <--target to specify node> <audio file.wav>

• For advanced options, refer to ref.[34].

# **NXP Semiconductors**

#### Linux Software Reference Manual for NXP Wireless Connectivity

## 5.2.6.1 Classic audio

• Modify /usr/share/wireplumber/wireplumber.conf.d/51-bluez-imx.conf.

Note: Look for a similar file if the above path does not match.

#### Modification for A2DP source:

```
monitor.bluez.properties = {
    ## These features do not work on all headsets, so they are enabled
    .....
    bluez5.hfphsp-backend = "ofono"
    bluez5.roles = <a2dp_source>
}
```

Modification for A2DP sink:

```
monitor.bluez.properties = {
    ## These features do not work on all headsets, so they are enabled
    .....
    bluez5.hfphsp-backend = "ofono"
    bluez5.roles = <a2dp_sink>
}
```

- Check that the remote Bluetooth device supports the A2DP profile feature.
- Establish the Bluetooth connection between two devices. Refer to <u>Section 5.2.2.1</u>. The corresponding Node pops up in *wpctl status* under *Sinks/Sources*.
- Select the node with remote Bluez address and start streaming the music.
# 5.3 802.15.4

#### 5.3.1 OpenThread

#### 5.3.1.1 Create and join a Thread network

This section describes the steps and configurations to create a thread network and join the thread network.

Note: For details on 802.15.4 interface, refer to section Bring-up of 802.15.4 interface in ref.[18].

#### Step 1 – Create a Thread Network

ot-ctl utility commands are used to configure the Thread network

• Stop the existing thread networks

```
root@imx8mmevk:/usr/sbin# ot-ctl thread stop
Done
root@imx8mmevk:/usr/sbin# ot-ctl ifconfig down
Done
```

• Apply a factory reset on 802.15.4 radio

root@imx8mmevk:/usr/sbin# ot-ctl factoryreset

#### · Set the channel of operation

```
root@imx8mmevk:/usr/sbin# ot-ctl channel 26
Done
```

#### · Set the panid and the extpanid for the network

```
root@imx8mmevk:/usr/sbin# ot-ctl panid 0x1234
Done
root@imx8mmevk:/usr/sbin# ot-ctl extpanid dead00beef00cafe
Done
```

#### • Set networkkey for the network

root@imx8mmevk:/usr/sbin# ot-ctl networkkey

#### Command output example:

```
00112233445566778899aabbccddeeff
Done
```

#### • Set the name for the network

```
root@imx8mmevk:/usr/sbin# ot-ctl networkname ThreadTest
Done
```

#### Start the Thread network

```
root@imx8mmevk:/usr/sbin# ot-ctl ifconfig up
Done
root@imx8mmevk:/usr/sbin# ot-ctl thread start
Done
```

## · Verify that the state of the device is leader

root@imx8mmevk:/usr/sbin# ot-ctl state

## Command output example:

leader Done

Step 2 – Join network from the end device

Follow the steps listed below on the end device that will join the nThread network created in Step 1.

Note: The end device can be a Full Thread Device (FTD) or Minimal Thread Device (MTD).

ot-ctl utility/commands are used to join the Thread network.

• Stop the existing thread networks

```
root@imx8mmevk:/usr/sbin# ot-ctl thread stop
Done
root@imx8mmevk:/usr/sbin# ot-ctl ifconfig down
Done
```

• Apply a factory reset on 802.15.4 radio

root@imx8mmevk:/usr/sbin# ot-ctl factoryreset

• Set the channel of operation

```
root@imx8mmevk:/usr/sbin# ot-ctl channel 26
Done
```

#### · Set the panid and extpanid of the network to join

```
root@imx8mmevk:/usr/sbin# ot-ctl panid 0x1234
Done
root@imx8mmevk:/usr/sbin# ot-ctl extpanid dead00beef00cafe
Done
```

#### • Set the networkkey for the network

root@imx8mmevk:/usr/sbin# ot-ctl networkkey

# Command output example:

```
00112233445566778899aabbccddeeff
Done
```

# • Set name for the network

```
root@imx8mmevk:/usr/sbin# ot-ctl networkname ThreadTest
Done
```

#### • Start the Thread network

```
root@imx8mmevk:/usr/sbin# ot-ctl ifconfig up
Done
root@imx8mmevk:/usr/sbin# ot-ctl thread start
Done
```

• Ensure that the device state is leader

root@imx8mmevk:/usr/sbin# ot-ctl state

#### Command output example:

leader Done

Initially the device state is going to be leader.

Once the End device is accepted as a child by the Parent device, its state changes to Child.

```
root@imx8mmevk:/usr/sbin# ot-ctl state
Child
Done
root@imx8mmevk:/usr/sbin# ot-ctl ipaddr
fdc0:de7a:b5c0:0:0:ff:fe00:0c01 # Routing Locator (RLOC)
fdc0:de7a:b5c0:0:66bf:99b9:24c0:d55f # Mesh-Local EID (ML-EID)
fe80:0:0:0:18e5:29b3:a638:943b # Link-Local Address (LLA)
Done
```

#### Step 3 - Ping the child using the mesh-local address

root@imx8mmevk:/usr/sbin# ot-ctl ping fdc0:de7a:b5c0:0:66bf:99b9:24c0:d55f
16 bytes from fdc0:de7a:b5c0:0:66bf:99b9:24c0:d55f icmp\_seq=1 hlim=64 time=17ms

#### **Step 4** – Run the throughput test using iPerf tool and mesh-local address.

#### Start iPerf server at device A (Leader or Child)

root@imx8mmevk:/usr/sbin# iperf -s -u -i 1 -w 400k -p5005 -V -B <mesh-local address of device A>

#### • Start iPerf client at device B (Child or Leader)

root@imx8mmevk:/usr/sbin# iperf -c <mesh-local address of device A> -B <mesh-local address of device B> -u -b 250k -l500 -V -i1 -t 20 -p5005

# 5.4 Coexistence

## 5.4.1 Introduction to coexistence

The coexistence architecture has three major components:

- Central hardware Packet Traffic Arbiter (PTA): arbitrates between on-chip Wi-Fi and narrowband radios. Controls the front end components such as RF switches.
- Local hardware arbiter: arbitrates the packets between Bluetooth and Bluetooth Low Energy (LE).
- Coexistence software: configures the central HW PTA and works with the Wi-Fi and narrowband firmware.

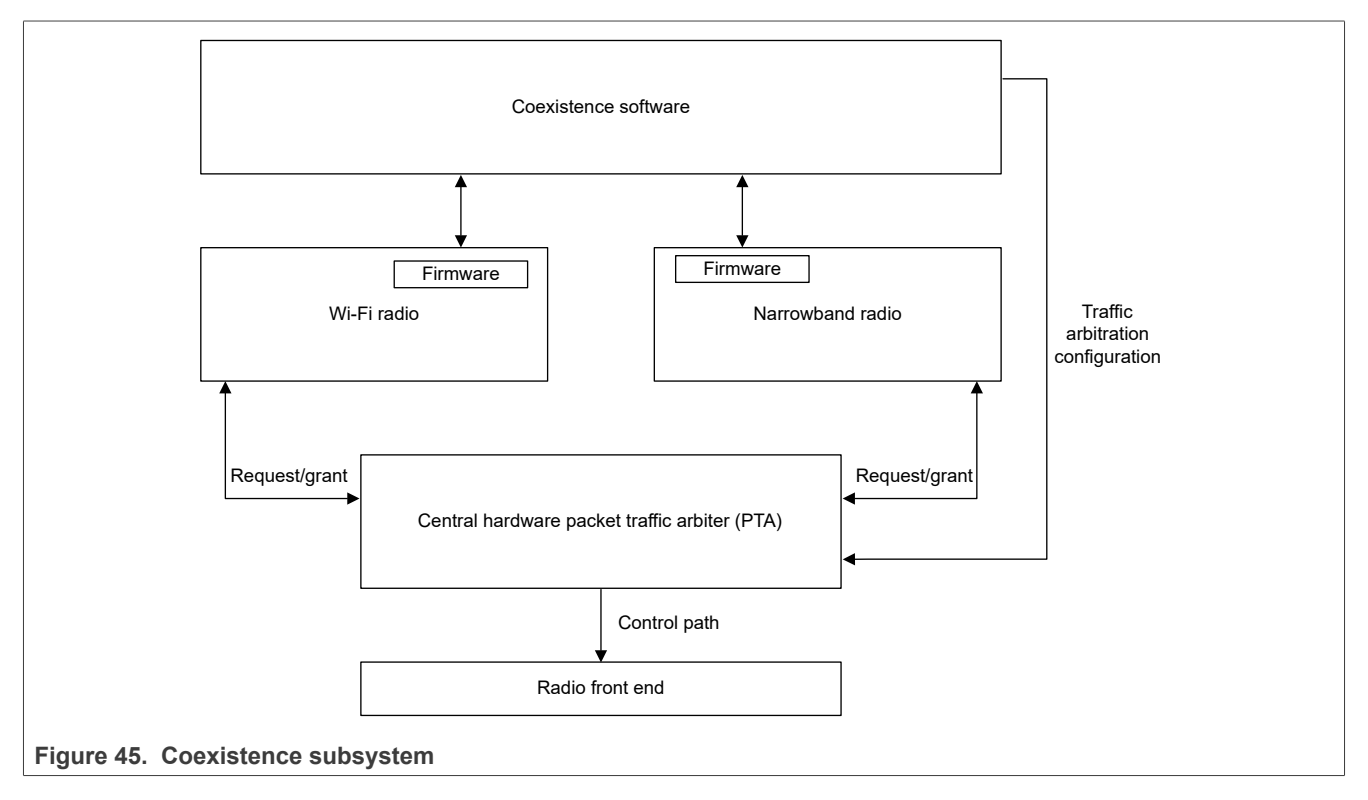

The coexistence mechanism of NXP is a combination of interference avoidance and arbitration between the Wi-Fi and narrowband radios.

Interference avoidance is the coordination between the Wi-Fi and narrowband radios in order to avoid overlapping frequency usage. The coordination helps the narrowband radio to adapt the AFH map and avoid hopping into the Wi-Fi channel, reducing the interference to each other.

In addition to interference avoidance, the central HW PTA provides real-time arbitration between the Wi-Fi and narrowband radios on a per-packet basis. This arbitration can be statically enabled/disabled. The individual radios post a request to the central HW PTA to access the radio front-end. The central HW PTA grants access to the individual radios based on the configured priorities and grant rules.

# 5.4.2 Operating mode – Antenna configuration

### 5.4.2.1 Shared antenna application

In a shared antenna application, one antenna is shared between the Wi-Fi and narrowband radios. Access to the antenna is through an RF switch. The Wi-Fi and narrowband radios do not have simultaneous access to the antenna. The central HW PTA manages the arbitration between the Wi-Fi and narrowband radio access to the antenna, and controls the switch in real time.

## 5.4.2.2 Dedicated antenna application

In applications where the Wi-Fi and narrowband radios have a dedicated antenna, the central HW PTA arbitrates between the Wi-Fi and narrowband radios. The need for arbitration between the Wi-Fi and narrowband radios depends on the antenna isolation, the target output powers, and the operating environments. The arbitration setup can be reviewed for each product implementation.

#### 5.4.2.3 Antenna isolation

#### Low antenna isolation

The configuration uses coexistence schemes to balance the throughput performance. Depending on the arbitration time, the throughput is a percentage of a baseline for each radio. Bluetooth audio profiles are protected from glitches.

The central HW PTA controls the simultaneous transmission of the Wi-Fi and narrowband radios for regulatory purposes.

#### High antenna isolation

The configuration enables concurrent operation of the Wi-Fi and narrowband radios. The throughput is close to the baseline.

# 6 Certifications

Wireless devices must go through certifications and compliance testing before being used in commercial applications.

- Regulatory certifications: certifications for different countries / regions with regulatory rules that a device must abide by to be allowed operation in that country / region. The certifications are related with RF, physical layer performance, and conformance rather than specific protocol layer conformance.
- Standards-based certifications and qualification testing: connectivity technology certifications offered by the Wi-Fi alliance, Bluetooth special interest group (SIG), Thread Group, Connectivity Standards Alliance (Zigbee, Matter). These certify that a device complies to standards, and check for device interoperability.
- Security certifications: certifications such as Federal Information Processing Information Standards (FIPS) for security.

The last section introduces NXP pro support services for enhanced certification support.

# 6.1 Regulatory certifications

If using modules, note that:

- The module manufacturer has already gone through regulatory certifications.
- Some countries do not allow modular regulatory certifications, and the regulatory certification testing may be required on the end-product.

Regulatory certification testing refers to RF and physical layer performance and conformance rather than protocol layer testing. Tests items such as dynamic frequency selection (DFS) and adaptivity refer to some aspects of the protocol layer to test the conformance to the standards.

For an overview of compliance and certification, refer to ref.[1].

Contact the module maker vendor for any question about regulatory certification on the module being used.

# 6.1.1 Device calibration and performance optimization

Before any regulatory certification testing, the module should already be characterized and tuned for optimal transmit and receive performance. To check if any additional tuning must be completed in the final application, contact the module maker.

# 6.1.2 Tools in use for regulatory certification testing

The module maker should have completed the regulatory certification testing.

Some countries do not allow modular certification, or require the regulatory certification to be completed on the final product. Confirm with the module maker which countries the module has already been certified in.

For cases where regulatory certification testing must be performed on the final product, use RF test mode in the NXP production software.

To learn how to use RF test mode during certification testing, refer to ref.[3].

### 6.1.3 Guidelines for specific regulatory tests

Module makers should have completed the Dynamic frequency selection (DFS), EU Adaptivity, and Japan carrier sense regulatory tests.

Some detection thresholds may need to be adjusted when the module is paired onto the final platform depending on the antenna gain and cable losses.

Contact your module maker to know if any adjustment is needed when the module is used on the final platform.

## 6.1.4 Creating transmit power tables from regulatory certification passing limits

During the regulatory certification, the targeted transmit output power levels are set and tested for compliance with the regulatory limits for each country and/or region.

Contact your module maker to obtain the regulatory compliant transmit power tables for your module, and to know if any adjustment is required for the antenna gain or path loss on the final product.

# 6.2 Standards-based certifications and qualification testing

In addition to the regulatory certifications required for the country where the device will be used, the standardsbased certification or qualification testing allow to advertise the compliance of the device on the website of the standards organizations, and promotes the device interoperability with other device vendors.

## 6.2.1 Wi-Fi alliance (WFA)

Wi-Fi alliance offers certification for a range of Wi-Fi standards and features. Refer to <u>ref.[35]</u>, <u>ref.[2]</u>, and <u>ref. [19]</u>.

# 6.2.2 Bluetooth special interest group (Bluetooth SIG)

The Bluetooth SIG qualification program is used to qualify devices. Refer to ref.[36].

NXP performs the controller certification for each Bluetooth device. To speed up the certification process and reduce costs, re-use NXP qualified design ID (QID) or device number (DN) for a given device. Since the RF and RFPHY part of the controller testing must be performed on each final product, run these specific tests at a Bluetooth qualified test facility (BQTF).

- For Bluetooth classic qualification testing, procedure to enable scan and test mode, refer to ref.[3].
- For Bluetooth LE qualification testing, standard HCI commands and syntax to use to manually perform the qualification testing, refer to <u>ref.[3]</u>.

**Note:** Contact your module maker or local NXP representative for the list of QDID / DN to refer to for the different NXP Bluetooth devices.

# 6.2.3 Thread

NXP obtains Thread certification on its devices. If you keep the default Thread system functionality, the Thread Group offers certification via inheritance:

- Derivative products may inherit the certification of a parent product.
- Modules may inherit stack certification.
- End products may inherit component certification.

To learn about Thread certification processes, costs, timeline, and certification via inheritance, refer to ref.[37].

# 6.2.4 Zigbee

The Connectivity Standards Alliance (CSA) maintains Zigbee worldwide open standard. Certification allows the use of certified product logos and lists the product on the CSA website. In addition, certifications show compliance and interoperability in Zigbee networks.

The main types of certification for Zigbee are platform certification and end-product certification. Use an authorized test lab to perform the official testing.

NXP obtains Zigbee certification on its devices. For an example of Zigbee certification on NXP solutions, refer to <u>ref.[20]</u>. And for details about Zigbee certification, refer to <u>ref.[38]</u>.

## 6.2.5 Matter

The Matter smart home standard requires all Matter devices to be certified in order to commission into or join a Matter network. The certification for the networking protocol used on the product (Thread, Bluetooth, Bluetooth LE, and/or Wi-Fi) must be completed before the testing for Matter certification.

To test your product for Matter certification, use a CSA approved test lab (ATL), or use a CSA hosted specification validation event (SVE). NXP is a CSA promoter, and one of the leading companies that contribute to new specifications and development of CSA SDK. NXP appointed partner labs are familiar with NXP software operation and NXP boards operation, through SVE and certifications. Customers can benefit from NXP partner lab when arranged through NXP Pro Support Wireless Certification Concierge.

Contact your local NXP representative for more information regarding NXP Matter certification via NXP pro support services for wireless certification.

For more information about matter and certification, refer to <u>ref.[39]</u>, and <u>ref.[40]</u>.

# 6.3 Security

For security certification, refer to standard and certification programs such as Federal Information Processing Information Standards (FIPS).

#### 6.3.1 FIPS

The American Federal Information Processing Standard (FIPS) defines the security requirements for cryptographic modules. NXP wireless SoCs contain an encryption block (AEU) for FIPS grade encryption and decryption.

# 6.4 NXP pro support services

If you have little experience with testing for certification and compliance, or to offload some certification tasks to NXP, you can use NXP pro support services.

- Regulatory certifications
  - NXP monitors regulation updates worldwide.
  - NXP acts as certification lab liaison with global labs to consolidate the testing, certification proposals, and certification options.
  - NXP can oversee and triage issues related to certification.
- Wi-Fi Alliance (WFA)
  - As a WFA approved solutions test lab, NXP can perform WFA approved Quick Track Tests on your platform, and help to complete WFA certification process.
- Bluetooth SIG
  - As a Bluetooth recognized test facility (BRTF), NXP can perform Bluetooth RF qualification pre certification testing on customer designs, and provide support in case of issues.
  - As BRTF, NXP can qualify requests for customized firmware builds from customers.
  - NXP in-house Bluetooth qualified consultant (BQC) can provide initial guidance and discuss with your appointed BQC for a project.
  - NXP performs Bluetooth stack certification testing on customer designs through partner labs, and provides support in case of issues.
  - NXP acts as certification lab liaison with global labs to consolidate the testing, certification proposals, and certification options.
- Zigbee
  - NXP acts as certification lab liaison with global labs to consolidate the testing, certification proposals, and certification options.
- Matter
  - NXP acts as certification lab liaison with global labs to consolidate the testing, certification proposals, and certification options.
- Apple CarPlay
  - NXP performs Apple CarPlay pre-certification tests on customer designs.
  - NXP can arrange an Apple qualified CarPlay certification lab to pre-certify a customer design and provide support in case of issues.

To complete the certification prior to launching your product, contact the certification concierge of NXP pro support services. Refer to your local NXP representative and <u>ref.[41]</u>.

# 7 PSIRT and vulnerability management

# 7.1 Introduction

NXP has a well-established vulnerability management process.

Benchmarked against recognized Industry standards (not limited to):

- CERT<sup>®</sup> Guide to Coordinated Vulnerability Disclosure (August 2017)
- FIRST Guidelines and Practices for Multi-party Vulnerability Coordination (v1.1; Spring 2020)
- Auto-ISAC Best Practice Guide on Incident Response (v1.3; July 2019)
- ISO/IEC 29147:2018 Vulnerability disclosure
- ISO/IEC 30111:2019 Vulnerability handling processes
- ISO/SAE 21434:2021 Road vehicles Section for 'Cybersecurity event assessment' and 'Cybersecurity incident response'

A cohesive and dedicated team of stakeholders executes NXP process:

- · Product security incident response team (PSIRT)
  - Central contact point reachable via email and ref.[33].
- Incident response core team (IRCT)
- Dedicated team for each incident management
- · Security champions in global support teams
  - For all regions
  - Go-to persons for customer communication and questions

# 7.2 Product security incident process (PSIRP)

Figure 46 illustrates the product security incident process (PSIRP).

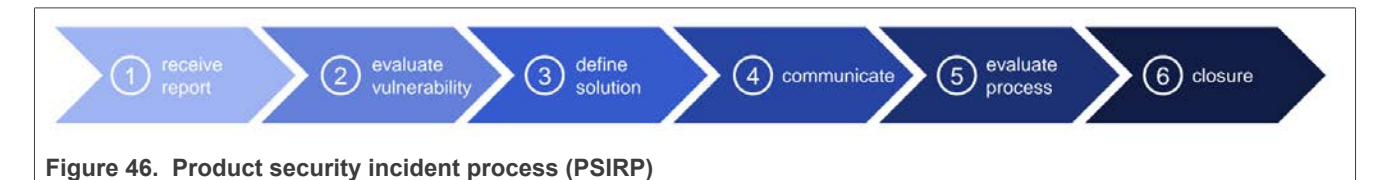

#### Stage 1 – Receive the report.

• The team receives and acknowledges the report.

#### Stage 2 - Evaluate the vulnerability.

The team:

- Determines the affected products and customers.
- · Assesses the risk.
- Determines the impact.
- Assigns an initial severity level.

#### **Stage 3** – Define the solution.

The incident response core team (IRCT):

- Develops the mitigation strategies.
- Prepares the customer communication plan.
- Determines the feasibility of a fix.
- Involves the global sales and support teams.

Stages 4 to 6 - Communication to customers and closure

- In most cases, NXP issues directed communication to affected customers through the global support channels.
- In certain cases, Auto-ISAC and CERTs may be notified, and in extreme situations, law enforcement may also be involved.
- NXP might issue a Common Vulnerabilities and Exposures (CVE) for the vulnerability.
- NXP follows a coordinated disclosure policy which allows customers to assess and protect their products from the impact of disclosure. See <u>Coordinated disclosure and timely communication</u>.

# 7.3 Coordinated disclosure and timely communication

- NXP believes in responsible and coordinated disclosure to protect the customer's interest
- NXP commits to communicate and act on vulnerabilities in a "timely manner"<sup>1</sup>.
- Report receipt
  - NXP strives to acknowledge the receipt of vulnerability reported through PSIRT channel within 24 hours.
- Initial customer communication following a detailed investigation and the definition of a solution.
- Remediation efforts
  - Coordinated, aligned and agreed with the affected customers.

<sup>1</sup> A "timely manner" for acting on vulnerabilities varies considerably and is incident-specific. However, the vulnerability process is completed within 12 weeks for a software solution, including availability of patches and notification of the issue. A hardware fix can take considerably longer to address than a software fix. Additionally, a fix that has to be deployed to devices can take time to roll out compared with a server software fix.

# 8 Abbreviations

| Table 16. Abbreviations |                                                      |  |
|-------------------------|------------------------------------------------------|--|
| Abbreviation            | Description                                          |  |
| A2DP                    | advanced audio distribution profile                  |  |
| AFH                     | adaptive frequency hopping                           |  |
| AP                      | access point                                         |  |
| API                     | application programming interface                    |  |
| ATL                     | approved test lab                                    |  |
| AXIHP                   | advanced extensible interface high performance       |  |
| BD                      | Bluetooth device                                     |  |
| BQC                     | Bluetooth qualified consultant                       |  |
| BRTF                    | Bluetooth recognized test facility                   |  |
| BSSID                   | basic service set identifiers                        |  |
| CLI                     | command line interface                               |  |
| CMD                     | command                                              |  |
| CPU                     | central processor unit                               |  |
| CSA                     | connectivity standards alliance                      |  |
| CVE                     | common vulnerabilities and exposures                 |  |
| DDR                     | double data rate                                     |  |
| DFS                     | dynamic frequency selection                          |  |
| DN                      | device number                                        |  |
| DUT                     | device under test                                    |  |
| ED                      | energy detection                                     |  |
| EUI-64                  | 64-bit extended unique identifier                    |  |
| EVK                     | evaluation kit                                       |  |
| FED                     | full end device                                      |  |
| FIPS                    | federal information processing information standards |  |
| FT                      | fast transition                                      |  |
| FTD                     | full thread device                                   |  |
| FW                      | firmware                                             |  |
| GATT                    | generic attribute profile                            |  |
| GPIO                    | general purpose input output                         |  |
| HCI                     | host controller interface                            |  |
| HFP                     | hands free profile                                   |  |
| HID                     | human interface device                               |  |
| HW                      | hardware                                             |  |
| IEEE                    | institute of electrical and electronics engineers    |  |

| Fable 16. Abbreviationscontinued |                                             |  |
|----------------------------------|---------------------------------------------|--|
| Abbreviation                     | Description                                 |  |
| IPv6                             | internet protocol version 6                 |  |
| IR                               | independent reset                           |  |
| IRCT                             | incident response core team                 |  |
| LE                               | low energy                                  |  |
| MAC                              | media access control                        |  |
| MFG                              | manufacturing                               |  |
| MTD                              | minimal thread device                       |  |
| NB                               | narrow band                                 |  |
| NCP                              | network coprocessor                         |  |
| OCF                              | opcode command field                        |  |
| OGF                              | opcode group field                          |  |
| ООВ                              | out of band                                 |  |
| OPP                              | object push profile                         |  |
| OTP                              | one time programmable                       |  |
| OWE                              | opportunistic wireless encryption           |  |
| PMS                              | power save mode                             |  |
| PSIRP                            | product security incident process           |  |
| PSIRT                            | product security incident response team     |  |
| РТА                              | packet traffic arbitration                  |  |
| РТА                              | Packet Traffic Arbiter                      |  |
| QID                              | qualified design                            |  |
| QoS                              | quality of service                          |  |
| RCP                              | radio coprocessor                           |  |
| REED                             | router enabled end device                   |  |
| SDK                              | software development kit                    |  |
| SED                              | sleepy end device                           |  |
| SIG                              | special interest group                      |  |
| SoC                              | system on chip                              |  |
| SPI                              | serial peripheral interface                 |  |
| STA                              | station                                     |  |
| STBC                             | space time block coding                     |  |
| SW                               | software                                    |  |
| TDLS                             | tunneled direct link support                |  |
| ТР                               | throughput                                  |  |
| UART                             | universal asynchronous receiver transmitter |  |
| WCI-2                            | wireless coexistence interface 2            |  |

RM00297

All information provided in this document is subject to legal disclaimers.

## Table 16. Abbreviations...continued

| Abbreviation | Description                         |
|--------------|-------------------------------------|
| WFA          | Wi-Fi alliance                      |
| WLAN         | wireless local area network         |
| WoWLAN       | wake on wireless local area network |
| WPA          | Wi-Fi protected access              |

# 9 References

- [1] Application note AN13006: Compliance and Certification Considerations (link)
- [2] Application note AN12976: Wi-Fi Alliance Derivative Certification Process for Linux OS (link)
- [3] Application note AN14114: RF Test Mode on Linux OS (link)
- [4] Application note AN13958: Host Wake-up over Bluetooth or Bluetooth Low Energy (LE) (link)
- [5] Application note AN14212: 802.11kvr Roaming (link)
- [6] Application note AN14213: Wi-Fi Firmware Automatic Recovery for Linux OS (link)
- [7] Application note AN14310: NXP Bluetooth UART Driver Integration (link)
- [8] Nordic Semiconductor nRF Connect for Desktop (link)
- [9] Software Embedded Linux for i.MX application processors (link)
- [10] Release notes RN00104: NXP Wireless SoC Features and Release Notes for Linux OS (link)
- [11] Specification IEEE802.15.4-2015
- [12] Specification Hands-Free Profile Specification(link)
- [13] Specification Gatt Bluetooth specification (link)
- [14] Specification Spinel protocol (link)
- [15] User guide NXP i.MX Yocto Project User's Guide (link)
- [16] User guide i.MX Linux user's guide (link)
- [17] User manual IMX93EVKQSG: i.MX 93 EVK Quick Start Guide (link)
- [18] User manual UM11483: Getting Started with NXP-based Wireless Modules on i.MX 8M Quad EVK Running Linux OS (<u>link</u>)
- [19] User manual UM11560: WFA Certification Guide for NXP-based Wireless Modules on i.MX 8M Quad EVK Running Linux OS (<u>link</u>)
- [20] User manual UM12200: Zigbee certification for tri-radio single-chip solutions (link)
- [21] Webpage 88W8801: 2.4 GHz Single-band 1x1 Wi-Fi<sup>®</sup> 4 (802.11n) Solution (link)
- [22] Webpage 88W8987: 2.4/5 GHz Dual-band 1x1 Wi-Fi<sup>®</sup> 5 (802.11ac) + Bluetooth<sup>®</sup> Solution (link)
- [23] Webpage 88W8997: 2.4/5 GHz Dual-band 2x2 Wi-Fi<sup>®</sup> 5 (802.11ac) + Bluetooth<sup>®</sup> Solution (<u>link</u>)
- [24] Webpage 88W9098: 2.4/5 GHz Dual-band 2x2 Wi-Fi<sup>®</sup> 6 (802.11ax) + Bluetooth<sup>®</sup> (<u>link</u>)
- [25] Webpage IW416: 2.4/5 GHz Dual-band 1x1 Wi-Fi<sup>®</sup> 4 (802.11n) + Bluetooth<sup>®</sup> Solution (link)
- [26] Webpage IW610: 2.4/5 GHz Dual-Band 1x1 Wi-Fi<sup>®</sup> 6 + Bluetooth Low Energy + 802.15.4 Tri-Radio Solution (<u>link</u>)
- [27] Webpage IW611: 2.4/5 GHz Dual-band 1x1 Wi-Fi<sup>®</sup> 6 (802.11ax) + Bluetooth<sup>®</sup> Solution (link)
- [28] Webpage IW612: 2.4/5 GHz Dual-band 1x1 Wi-Fi<sup>®</sup> 6 (802.11ax) + Bluetooth<sup>®</sup> + 802.15.4 Tri-radio Solution (<u>link</u>)
- [29] Webpage Getting Started with FRDM-IMX91 Development Board (link)
- [30] Webpage Getting Started with FRDM-IMX93 (link)
- [31] Webpage Thread group (<u>link</u>)
- [32] Webpage OpenThread introduction (<u>link</u>)
- [33] Webpage Product Security Vulnerability (link)
- [34] Webpage WirePlumber (link)
- [35] Webpage Certification | Wi-Fi Alliance (link)
- [36] Webpage Develop with Bluetooth, qualify your product (link)
- [37] Webpage Thread certification ( link)
- [38] Webpage Zigbee, the full-stack solution for all smart devices (link)
- [39] Webpage matter, the foundation for connected things (link)
- [40] Webpage Certification, bring credibility to your product (link)
- [41] Webpage NXP Engineering Services Wireless Connectivity Services (link)
- [42] Webpage NXP Community homepage (link)

Linux Software Reference Manual for NXP Wireless Connectivity

[43] Webpage – NXP support (link)

# **10** Note about the source code in the document

The example code shown in this document has the following copyright and BSD-3-Clause license:

Copyright 2025 NXP Redistribution and use in source and binary forms, with or without modification, are permitted provided that the following conditions are met:

- 1. Redistributions of source code must retain the above copyright notice, this list of conditions and the following disclaimer.
- 2. Redistributions in binary form must reproduce the above copyright notice, this list of conditions and the following disclaimer in the documentation and/or other materials must be provided with the distribution.
- 3. Neither the name of the copyright holder nor the names of its contributors may be used to endorse or promote products derived from this software without specific prior written permission.

THIS SOFTWARE IS PROVIDED BY THE COPYRIGHT HOLDERS AND CONTRIBUTORS "AS IS" AND ANY EXPRESS OR IMPLIED WARRANTIES, INCLUDING, BUT NOT LIMITED TO, THE IMPLIED WARRANTIES OF MERCHANTABILITY AND FITNESS FOR A PARTICULAR PURPOSE ARE DISCLAIMED. IN NO EVENT SHALL THE COPYRIGHT HOLDER OR CONTRIBUTORS BE LIABLE FOR ANY DIRECT, INDIRECT, INCIDENTAL, SPECIAL, EXEMPLARY, OR CONSEQUENTIAL DAMAGES (INCLUDING, BUT NOT LIMITED TO, PROCUREMENT OF SUBSTITUTE GOODS OR SERVICES; LOSS OF USE, DATA, OR PROFITS; OR BUSINESS INTERRUPTION) HOWEVER CAUSED AND ON ANY THEORY OF LIABILITY, WHETHER IN CONTRACT, STRICT LIABILITY, OR TORT (INCLUDING NEGLIGENCE OR OTHERWISE) ARISING IN ANY WAY OUT OF THE USE OF THIS SOFTWARE, EVEN IF ADVISED OF THE POSSIBILITY OF SUCH DAMAGE.

# 11 Revision history

#### Table 17. Revision history

| Document ID   | Release date  | Description     |
|---------------|---------------|-----------------|
| RM00297 v.1.0 | 24 April 2025 | Initial version |

#### Linux Software Reference Manual for NXP Wireless Connectivity

# Legal information

# Definitions

**Draft** — A draft status on a document indicates that the content is still under internal review and subject to formal approval, which may result in modifications or additions. NXP Semiconductors does not give any representations or warranties as to the accuracy or completeness of information included in a draft version of a document and shall have no liability for the consequences of use of such information.

# Disclaimers

Limited warranty and liability — Information in this document is believed to be accurate and reliable. However, NXP Semiconductors does not give any representations or warranties, expressed or implied, as to the accuracy or completeness of such information and shall have no liability for the consequences of use of such information. NXP Semiconductors takes no responsibility for the content in this document if provided by an information source outside of NXP Semiconductors.

In no event shall NXP Semiconductors be liable for any indirect, incidental, punitive, special or consequential damages (including - without limitation lost profits, lost savings, business interruption, costs related to the removal or replacement of any products or rework charges) whether or not such damages are based on tort (including negligence), warranty, breach of contract or any other legal theory.

Notwithstanding any damages that customer might incur for any reason whatsoever, NXP Semiconductors' aggregate and cumulative liability towards customer for the products described herein shall be limited in accordance with the Terms and conditions of commercial sale of NXP Semiconductors.

**Right to make changes** — NXP Semiconductors reserves the right to make changes to information published in this document, including without limitation specifications and product descriptions, at any time and without notice. This document supersedes and replaces all information supplied prior to the publication hereof.

Suitability for use — NXP Semiconductors products are not designed, authorized or warranted to be suitable for use in life support, life-critical or safety-critical systems or equipment, nor in applications where failure or malfunction of an NXP Semiconductors product can reasonably be expected to result in personal injury, death or severe property or environmental damage. NXP Semiconductors and its suppliers accept no liability for inclusion and/or use of NXP Semiconductors products in such equipment or applications and therefore such inclusion and/or use is at the customer's own risk.

**Applications** — Applications that are described herein for any of these products are for illustrative purposes only. NXP Semiconductors makes no representation or warranty that such applications will be suitable for the specified use without further testing or modification.

Customers are responsible for the design and operation of their applications and products using NXP Semiconductors products, and NXP Semiconductors accepts no liability for any assistance with applications or customer product design. It is customer's sole responsibility to determine whether the NXP Semiconductors product is suitable and fit for the customer's applications and products planned, as well as for the planned application and use of customer's third party customer(s). Customers should provide appropriate design and operating safeguards to minimize the risks associated with their applications and products.

NXP Semiconductors does not accept any liability related to any default, damage, costs or problem which is based on any weakness or default in the customer's applications or products, or the application or use by customer's third party customer(s). Customer is responsible for doing all necessary testing for the customer's applications and products using NXP Semiconductors products in order to avoid a default of the applications and the products or of the application or use by customer's third party customer(s). NXP does not accept any liability in this respect.

Terms and conditions of commercial sale — NXP Semiconductors products are sold subject to the general terms and conditions of commercial sale, as published at https://www.nxp.com/profile/terms, unless otherwise agreed in a valid written individual agreement. In case an individual agreement is concluded only the terms and conditions of the respective agreement shall apply. NXP Semiconductors hereby expressly objects to applying the customer's general terms and conditions with regard to the purchase of NXP Semiconductors products by customer.

**Export control** — This document as well as the item(s) described herein may be subject to export control regulations. Export might require a prior authorization from competent authorities.

Suitability for use in non-automotive qualified products — Unless this document expressly states that this specific NXP Semiconductors product is automotive qualified, the product is not suitable for automotive use. It is neither qualified nor tested in accordance with automotive testing or application requirements. NXP Semiconductors accepts no liability for inclusion and/or use of non-automotive qualified products in automotive equipment or applications.

In the event that customer uses the product for design-in and use in automotive applications to automotive specifications and standards, customer (a) shall use the product without NXP Semiconductors' warranty of the product for such automotive applications, use and specifications, and (b) whenever customer uses the product for automotive applications beyond NXP Semiconductors' specifications such use shall be solely at customer's own risk, and (c) customer fully indemnifies NXP Semiconductors for any liability, damages or failed product claims resulting from customer design and use of the product for automotive applications beyond NXP Semiconductors' standard warranty and NXP Semiconductors' product specifications.

**HTML publications** — An HTML version, if available, of this document is provided as a courtesy. Definitive information is contained in the applicable document in PDF format. If there is a discrepancy between the HTML document and the PDF document, the PDF document has priority.

**Translations** — A non-English (translated) version of a document, including the legal information in that document, is for reference only. The English version shall prevail in case of any discrepancy between the translated and English versions.

Security — Customer understands that all NXP products may be subject to unidentified vulnerabilities or may support established security standards or specifications with known limitations. Customer is responsible for the design and operation of its applications and products throughout their lifecycles to reduce the effect of these vulnerabilities on customer's applications and products. Customer's responsibility also extends to other open and/or proprietary technologies supported by NXP products for use in customer's applications. NXP accepts no liability for any vulnerability. Customer should regularly check security updates from NXP and follow up appropriately. Customer shall select products with security features that best meet rules, regulations, and standards of the intended application and make the ultimate design decisions regarding its products and is solely responsible for compliance with all legal, regulatory, and security related requirements concerning its products, regardless of any information or support that may be provided by NXP.

NXP has a Product Security Incident Response Team (PSIRT) (reachable at <u>PSIRT@nxp.com</u>) that manages the investigation, reporting, and solution release to security vulnerabilities of NXP products.

 $\ensuremath{\mathsf{NXP}}\xspace$  B.V. — NXP B.V. is not an operating company and it does not distribute or sell products.

# Trademarks

Notice: All referenced brands, product names, service names, and trademarks are the property of their respective owners. **NXP** — wordmark and logo are trademarks of NXP B.V.

## Linux Software Reference Manual for NXP Wireless Connectivity

**Bluetooth** — the Bluetooth wordmark and logos are registered trademarks owned by Bluetooth SIG, Inc. and any use of such marks by NXP Semiconductors is under license.

**Matter, Zigbee** — are developed by the Connectivity Standards Alliance. The Alliance's Brands and all goodwill associated therewith, are the exclusive property of the Alliance.

Linux Software Reference Manual for NXP Wireless Connectivity

# **Tables**

| Tab. 1. | SPI interface related signals for IW612     |      |
|---------|---------------------------------------------|------|
|         | wireless SoC                                | 9    |
| Tab. 2. | Firmware binary files included in FwImage   |      |
|         | directory                                   | .29  |
| Tab. 3. | wifi_mod_para.conf configuration blocks for |      |
|         | the supported wireless SoCs                 | . 34 |
| Tab. 4. | NXP driver debug log types                  | . 46 |
| Tab. 5. | Command parameters                          | .74  |
| Tab. 6. | Statistics and counters                     | 131  |
| Tab. 7. | Throughput performance related driver       |      |
|         | parameters                                  | 137  |

# **Figures**

| Fig. 1.<br>Fig. 2.<br>Fig. 3.<br>Fig. 4.<br>Fig. 5. | Wi-Fi driver architecture3Wi-Fi layer interface5Bluetooth layer interface6802.15.4 software architecture7SPI_INT pin behavior in SPI data |  |
|-----------------------------------------------------|----------------------------------------------------------------------------------------------------|--|
|                                                     | communication9                                                                                                    |  |
| Fig. 6.                                             | SPI data format in OpenThread network9                                                                                                    |  |
| Fig. 7.                                             | Example of Linux release for i.MX 21                                                                                                    |  |
| Fig. 8.                                             | Serial port settings24                                                                                                    |  |
| Fig. 9.                                             | .dtb files in /run/media/boot-mmcblk2p1                                                                                                   |  |
|                                                     | directory25                                                                                                    |  |
| Fig. 10.                                            | Design Resources on IW612 product page27                                                                                                  |  |
| Fig. 11.                                            | Software secure files in Design Resources                                                                                                 |  |
|                                                     | section                                                                                                    |  |
| Fig. 12.                                            | Software files on IW612 webpage28                                                                                                    |  |
| Fig. 13.                                            | Default /lib/firmware/nxp directory content                                                                                               |  |
|                                                     | for i.MX 8M Quad host platform29                                                                                                    |  |
| Fig. 14.                                            | USB-C to USB adapter connections 30                                                                                                    |  |
| Fig. 15.                                            | Example of recovery scenario using ot-                                                                                                    |  |
|                                                     | host-monitor.sh script44                                                                                                    |  |
| Fig. 16.                                            | Click Sign in/Register on NXP website52                                                                                                   |  |
| Fig. 17.                                            | Capture your credential or create an                                                                                                    |  |
|                                                     | account52                                                                                                    |  |
| Fig. 18.                                            | NXP support page52                                                                                                    |  |
| Fig. 19.                                            | Create a case 53                                                                                                    |  |
| Fig. 20.                                            | Capture information about the case54                                                                                                    |  |
| Fig. 21.                                            | Select or create a project54                                                                                                    |  |
| Fig. 22.                                            | Click Sign in/Register on NXP website56                                                                                                   |  |

| Tab. 8.  | Hands-free profile AT commands   | 151 |
|----------|----------------------------------|-----|
| Tab. 9.  | Command parameters               | 153 |
| Tab. 10. | Command parameters               | 154 |
| Tab. 11. | Command parameters               | 155 |
| Tab. 12. | Command parameters               | 156 |
| Tab. 13. | Command parameters               | 157 |
| Tab. 14. | Command parameters               | 159 |
| Tab. 15. | Power class and max power levels |     |
| Tab. 16. | Abbreviations                    | 192 |
| Tab. 17. | Revision history                 |     |
|          |                                  |     |

| Fig. 23.            | Capture your credential or create an       |            |
|---------------------|--------------------------------------------|------------|
|                     | account                                    | 56         |
| Fig. 24.            | Access to NXP Community page               | 56         |
| Fig. 25.            | ASK A QUESTION button on NXP               |            |
|                     | Community page                             | 57         |
| Fig. 26.            | Set the location                           | 57         |
| Fig. 27.            | Association request example                | 71         |
| Fig. 28.            | Association request example (continued)    | 71         |
| Fig. 29.            | Association response example               | 72         |
| Fig. 30.            | Association response example (continued)   | 72         |
| Fig. 31.            | Command output on the DUT                  | 79         |
| Fig. 32.            | Command output on CCT2                     | 81         |
| Fia. 33.            | Set connector key, csign, and netaccess    |            |
| 0                   | values                                     | 82         |
| Fia. 34.            | RSN information setting showing PMF        | -          |
|                     | enabled                                    | 105        |
| Fia. 35.            | RSN information settings showing PMF set   |            |
|                     | to capable                                 |            |
| Fia 36              | Neighbor solicitation request              | 121        |
| Fia 37              | Neighbor advertisement                     | 121        |
| Fig. 38             | iPerf setun diagram                        | 135        |
| Fia 39              | Select the device to connect               | 167        |
| Fig. 70             |                                            | 168        |
| Fig. 11             | Confirmation of SPP connection             | 160        |
| Fig. 47             | Sending a message from the DLIT            | 170        |
| Fig. 12             | Send a message to the DUT                  |            |
| Fly. 43.<br>Eig. 11 | Betten Service                             | /  <br>175 |
| FIY. 44.<br>Fia: 15 |                                            | C 1 I      |
| FIY. 45.            | Dreduct acquisity incident process (DOUDD) | 104        |
| rig. 46.            | Product security incident process (PSIRP)  | 191        |

# Linux Software Reference Manual for NXP Wireless Connectivity

# Contents

| 1        | Introduction 2                                  |  |
|----------|-------------------------------------------------|--|
| 11       | Supported products 2                            |  |
| )<br>2   | Connectivity software architecture              |  |
| ∠<br>2.1 | Wi Ei software architecture                     |  |
| 2.1      | Wi-Fi Soliware architecture                     |  |
| 2.1.1    | WI-FI driver architecture                       |  |
| 2.1.1.1  | MUAL module4                                    |  |
| 2.1.1.2  | MLAN module4                                    |  |
| 2.1.2    | Wi-Fi layer interfaces5                         |  |
| 2.2      | Bluetooth software architecture                 |  |
| 2.2.1    | Bluetooth layer interfaces6                     |  |
| 2.3      | 802.15.4 software architecture7                 |  |
| 2.3.1    | OpenThread radio coprocessor (RCP)              |  |
|          | software architecture7                          |  |
| 2.3.1.1  | Host                                            |  |
| 2.3.1.2  | Controller                                      |  |
| 2.3.1.3  | Communication between host and                  |  |
|          | controller                                      |  |
| 3        | What you need 10                                |  |
| 31       | Connectivity hardware 10                        |  |
| 3.2      | Host platforms 10                               |  |
| 321      | NYP i MY host processors 10                     |  |
| 2211     | EPDM dovelopment board                          |  |
| 0.2.1.1  | i MX 9M Qued evolution kit (E)/K)               |  |
| 3.Z.I.Z  |                                                 |  |
| 3.2.1.3  | 1.MX 93 EVK                                     |  |
| 3.2.2    | Integration with I.MX host processors           |  |
| 3.2.2.1  | Set up the build environment11                  |  |
| 3.2.2.2  | Add the Wi-Fi utilities and drivers             |  |
| 3.2.2.3  | Add the utilities and drivers for Bluetooth/    |  |
|          | Bluetooth LE16                                  |  |
| 3.2.2.4  | Modify the DTS file for PCIe interface          |  |
| 3.2.2.5  | Cross compile the wireless driver/utilities     |  |
|          | and flash the image19                           |  |
| 3.3      | Software                                        |  |
| 3.3.1    | Flash the image23                               |  |
| 3.3.2    | Serial console setup                            |  |
| 3.3.3    | Enabling Wi-Fi host interfaces with dtb files25 |  |
| 334      | Linux OS login 26                               |  |
| 4        | Connectivity software integration 27            |  |
|          | Start-up and initialization 27                  |  |
|          | Download the software package 27                |  |
| 4.1.1    | Eirmware types                                  |  |
| 4.1.1.1  | Transfor the files to i MX heat platform 20     |  |
| 4.1.2    |                                                 |  |
| 4.1.2.1  | USB-C to USB adapter                            |  |
| 4.1.2.2  | SCP utility (optional)                          |  |
| 4.1.2.3  | Extract the files                               |  |
| 4.1.3    | Load the firmware                               |  |
| 4.1.3.1  | Combo firmware                                  |  |
| 4.1.3.2  | Standalone Wi-Fi firmware                       |  |
| 4.1.3.3  | Standalone Bluetooth/802.15.4 firmware via      |  |
|          | btnxpuart                                       |  |
| 4.2      | Bring-up and basic operation40                  |  |
| 4.2.1    | Bring-up of Wi-Fi                               |  |
| 4.2.1.1  | Bring up the Wi-Fi interface                    |  |
| 4.2.2    | Bring-up of Bluetooth                           |  |
| 4221     | Bring-up of Bluetooth using http://www.art /1   |  |
| 1.2.2.1  | Bring up of Didetooth doing brinkpuart          |  |

| 4.2.3   | Bring-up of 802.15.4 (IW610 and IW612            | 44       |
|---------|--------------------------------------------------|----------|
| 12      | Only)                                            | 41<br>12 |
| 4.5     | Wi Ei independent reset                          | _42      |
| 4.3.1   | Divete the independent reset                     | 42       |
| 4.3.2   | Bluetooth Independent reset                      | 42       |
| 4.3.2.1 | Bluetooth independent reset using in-band method | 42       |
| 4.3.2.2 | Bluetooth independent reset using NXP            |          |
|         | Bluetooth UART driver                            | 42       |
| 4.3.3   | 802.15.4 software recovery process               | 40       |
|         | example                                          | 43       |
| 4.4     | Logging and debugging                            | 45       |
| 4.4.1   | Wi-Fi driver debugging                           | 45       |
| 4.4.1.1 | Enable the driver debug logs                     | 45       |
| 4.4.1.2 | Driver debug log types                           | 46       |
| 4.4.1.3 | Firmware dump                                    | 47       |
| 4.4.2   | Bluetooth debugging                              | 48       |
| 4.4.2.1 | Bluetooth protocol debugging                     | 48       |
| 4.4.2.2 | Bluetooth driver debugging                       | 51       |
| 4.5     | Reporting an issue or posting a query            | 52       |
| 4.5.1   | Opening a case                                   | 52       |
| 4.5.2   | Community post                                   | 56       |
| 5       | Connectivity features                            | 58       |
| 5.1     | Wi-Fi                                            | 58       |
| 5.1.1   | Scan                                             | 58       |
| 5.1.1.1 | Using iw command                                 | 58       |
| 5112    | Get wpa supplicant version                       |          |
| 5113    | Using what supplicant and what cli               |          |
| 0.1.1.0 | commands                                         | 60       |
| 512     | Association                                      | 60       |
| 5121    | Create the configuration file                    | 02<br>62 |
| 5121    | Les was supplicant to connect with the AP        | 20       |
| 5.1.2.2 | STA accurate factures                            | 02       |
| 5.1.5   | MDA2 acquirity realures                          | 03       |
| 5.1.3.1 | WPA2 security                                    | 63       |
| 5.1.3.2 | WPA3 security                                    | 66       |
| 5.1.3.3 | WI-FI Ennanced Open                              | 69       |
| 5.1.4   | STA roaming and configuration                    | 73       |
| 5.1.5   | STA provisioning protocols                       | 75       |
| 5.1.5.1 | Wi-Fi easy connect (DPP)                         | 75       |
| 5.1.5.2 | Wi-Fi protected setup (WPS)                      | 84       |
| 5.1.6   | uAP configuration                                | 91       |
| 5.1.6.1 | Get the hostpad version                          | 91       |
| 5.1.6.2 | Configure the 2.4 GHz Access Point               | 91       |
| 5.1.6.3 | Configure the 5 GHz Access Point                 | 92       |
| 5.1.6.4 | Set up udhcp server                              | 92       |
| 5.1.6.5 | Start the Access Point                           | 93       |
| 5.1.7   | uAP security features                            | 95       |
| 5.1.7.1 | Hostapd configuration file                       | 95       |
| 5.1.7.2 | Example                                          | 99       |
| 5.1.8   | Configure IEEE 802.11a/b/g/n/ac/ax               |          |
|         | standards                                        | 101      |
| 5.1.8.1 | Configure IEEE 802.11b standard                  | . 101    |
| 5.1.8.2 | Configure IEEE 802.11a standard                  | . 101    |
| 5.1.8.3 | Configure IEEE 802.11g standard                  | . 101    |
| 5.1.8.4 | Configure IEEE 802.11n standard                  | . 102    |
| 5.1.8.5 | Configure IEEE 802.11ac standard                 | 102      |
|         |                                                  |          |

# Linux Software Reference Manual for NXP Wireless Connectivity

| 5.1.8.6      | Configure IEEE802.11ax standard103             |
|--------------|------------------------------------------------|
| 5.1.9        | Configure and test 802.11w (PMF) 104           |
| 5.1.9.1      | Enable 802.11w (PMF) 104                       |
| 5.1.9.2      | Set 802.11w (PMF) capable 106                  |
| 5.1.10       | Wi-Fi direct 108                               |
| 5.1.11       | Suspend and resume 116                         |
| 5.1.11.1     | Enable dmesg logs for device in supended       |
|              | state                                          |
| 5.1.12       | Offload during host suspend118                 |
| 5.1.12.1     | Neighbor solicitation (NS) offload             |
| 5.1.12.2     | Multicast DNS (mDNS) wake-up 122               |
| 5.1.13       | Configure energy detection (FD) and TX         |
| •••••        | power 125                                      |
| 5.1.13.1     | Load FD-MAC configuration 125                  |
| 5 1 13 2     | Load TX power table configuration 125          |
| 5 1 14       | Operating dynamic frequency selection          |
| 0.1.11       | (DES) region 126                               |
| 5 1 15       | Software antenna diversity (SAD) 127           |
| 5 1 16       | Tunneled direct link support (TDLS) 128        |
| 5 1 17       | LINII-4 channel support (1220)                 |
| 5 1 18       | Statistics and counters                        |
| 5 1 10       | Measuring the throughput 135                   |
| 5 1 20       | Throughput performance tuning                  |
| 5.1.20       | Plustooth 139                                  |
| 5.2<br>5.2.1 | Bluetooth Classic 138                          |
| 5211         | Scan, pair and connect to Bluetooth classic/   |
| J.Z. I. I    | Bluetoeth L                                    |
| F 0 4 0      | Biuelooin LE                                   |
| 5.Z.I.Z      | Advanced audio distribution profile (AZDP) 142 |
| 5.2.1.3      | Hands-free profile (HFP) 151                   |
| 5.2.1.4      | Object Push Profile                            |
| 5.2.1.5      | Human Interface Device Profile                 |
| 5.2.1.0      | Serial port profile (SPP)                      |
| 5.2.2        | Bluetooth LE                                   |
| 5.2.2.1      | Bluetooth LE device as GAT I server            |
| 5.2.2.2      | Bluetooth LE device as GATT client             |
| 5.2.3        | Bluetooth power configurations 177             |
| 5.2.4        | Human Interface Device Service                 |
| 5.2.5        | Wake-on Bluetooth/Bluetooth LE                 |
| 5.2.6        | Bluetooth audio framework                      |
| 5.2.6.1      |                                                |
| 5.3          | 802.15.4                                       |
| 5.3.1        | Open I hread                                   |
| 5.3.1.1      | Create and join a Thread network               |
| 5.4          | Coexistence                                    |
| 5.4.1        | Introduction to coexistence                    |
| 5.4.2        | Operating mode – Antenna configuration 185     |
| 5.4.2.1      | Shared antenna application                     |
| 5.4.2.2      | Dedicated antenna application 185              |
| 5.4.2.3      | Antenna isolation185                           |
| 6            | Certifications                                 |
| 6.1          | Regulatory certifications 186                  |
| 6.1.1        | Device calibration and performance             |
|              | optimization186                                |
| 6.1.2        | Tools in use for regulatory certification      |
|              | testing                                        |
| 6.1.3        | Guidelines for specific regulatory tests       |
|              |                                                |

| 6.1.4 | Creating transmit power tables from         |       |
|-------|---------------------------------------------|-------|
|       | regulatory certification passing limits     | . 187 |
| 6.2   | Standards-based certifications and          |       |
|       | qualification testing                       | . 187 |
| 6.2.1 | Wi-Fi alliance (WFA)                        | .187  |
| 6.2.2 | Bluetooth special interest group (Bluetooth |       |
|       | SIG)                                        | 187   |
| 6.2.3 | Thread                                      | 187   |
| 6.2.4 | Zigbee                                      | . 188 |
| 6.2.5 | Matter                                      | .188  |
| 6.3   | Security                                    | . 188 |
| 6.3.1 | FIPS                                        | . 188 |
| 6.4   | NXP pro support services                    | .189  |
| 7     | PSIRT and vulnerability management          | .190  |
| 7.1   | Introduction                                | . 190 |
| 7.2   | Product security incident process (PSIRP)   | . 191 |
| 7.3   | Coordinated disclosure and timely           |       |
|       | communication                               | .191  |
| 8     | Abbreviations                               | . 192 |
| 9     | References                                  | .195  |
| 10    | Note about the source code in the           |       |
|       | document                                    | .197  |
| 11    | Revision history                            | .198  |
|       | Legal information                           | .199  |
|       | =                                           |       |

Please be aware that important notices concerning this document and the product(s) described herein, have been included in section 'Legal information'.

© 2025 NXP B.V.

For more information, please visit: https://www.nxp.com